# LAPORAN PRAKTIK KERJA LAPANGAN PADA DIREKTORAT JENDERAL PEMBIAYAAN PERUMAHAN, KEMENTERIAN PEKERJAAN UMUM DAN PERUMAHAN RAKYAT, JAKARTA

## HASYA NOVIAR GEMILANG 8335132490

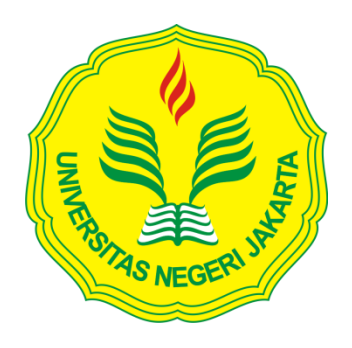

Laporan Kerja Lapangan ini ditulis untuk memenuhi salah satu persyaratan mendapatkan Gelar Sarjana Ekonomi pada Fakultas Ekonomi Universitas Negeri Jakarta

PROGRAM STUDI AKUNTANSI (S1) KONSENTRASI AUDIT FAKULTAS EKONOMI UNIVERSITAS NEGERI JAKARTA 2017

### LEMBAR EKSEKUTIF

| Nama             | : | Hasya Noviar Gemilang               |              |       |          |      |            |
|------------------|---|-------------------------------------|--------------|-------|----------|------|------------|
| Nomor Registrasi | : | 8335132490                          |              |       |          |      |            |
| Program Studi    | : | S1 Akuntansi                        |              |       |          |      |            |
| Judul            | : | Laporan                             | Praktik      | Kerja | Lapangan | Pada | Direktorat |
|                  |   | Jenderal                            | l Pembiayaan |       | Perumaha | n, K | ementerian |
|                  |   | Pekerjaan Umum dan Perumahan Rakyat |              |       |          |      |            |

Praktik Kerja Lapangan (PKL) dilakukan selama 45 hari di Direktorat Jenderal Pembiayaan Perumahan, Kementerian Pekerjaan Umum dan Perumahan Rakyat, khususnya pada bagian Satuan Kerja (Satker). Selama melaksanakan PKL, praktikan melaksanakan beberapa tugas, seperti merekap pajak, input pada aplikasi SILABI, membuat *database supplier* dan kartu pengawasan kontrak (KARWAS), membuat SPP (Surat Permintaan Pembayaran) dan SPM (Surat Perintah Membayar), merekap SPM dan SP2D (Surat Perintah Pencairan Dana), dan memverifikasi pajak berdasarkan aplikasi SILABI dan rekapan pajak. Setelah melaksanakan PKL di Direktorat Jenderal Pembiayaan Perumahan, Kementerian Pekerjaan Umum dan Perumahan Rakyat, praktikan dapat mengetahui gambaran dunia kerja secara nyata dan dapat bekerja secara tepat dan cepat.

Kata kunci : Direktorat Jenderal Pembiayaan Perumahan, Kementerian Pekerjaan Umum dan Perumahan Rakyat, Rekap Pajak, *Database Supplier*, Kartu Pengawasan Kontrak, SILABI, SPP, SPM, SP2D, verifikasi.

#### LEMBAR PENGESAHAN UJIAN

Koordinator Program Studi S1 Akuntansi Fakultas Ekonomi Universitas Negeri Jakarta

¥

<u>Nuramalia Hasanah, SE., M.Ak</u> NIP. 19770617 200812 2 001

Tanda Tangan

Tanggal

Nama Ketua Penguji

~

Launt

20/2/2017

20/2/2017

<u>Diah Armeliza, SE., M.Ak</u> NIP. 19790429 200501 2 001

Penguji Ahli

<u>Diena Noviarini, MMSi</u> NIP. 19751115 200812 2 002

Dosen Pembimbing

22/2/2017

<u>Nuramalia Hasanah, SE., M.Ak</u> NIP. 19770617 200812 2 001

### **KATA PENGANTAR**

Puji syukur Saya panjatkan atas kehadirat Allah SWT yang telah memberikan rahmat dan hidayah-Nya sehingga saya dapat menyelesaikan penyusunan Laporan Praktik Kerja Lapangan (PKL) tepat waktu.

Laporan PKL ini ditulis untuk memenuhi salah satu syarat mendapatkan gelar Sarjana Ekonomi, Program Studi S1 Akuntansi, Fakultas Ekonomi, Universitas Negeri Jakarta. Laporan ini disusun berdasarkan hasil praktik kerja lapangan yang dilakukan mulai bulan Juni 2016 hingga Agustus 2016 di Direktorat Jenderal Pembiayaan Perumahan, Kementerian Pekerjaan Umum dan Perumahan Rakyat, Jakarta.

Selama proses dan penyusunan Laporan PKL ini, saya dibantu dan didukung oleh berbagai pihak. Oleh karena itu, Saya mengucapkan terima kasih kepada:

- Allah SWT, atas petunjuk yang telah diberikan kepada saya selaku praktikan;
- Kedua orang tua dan keluarga besar yang telah memberikan doa dan dukungan kepada praktikan;
- Bapak Dr. Dedi Purwana ES., M.Bus., selaku Dekan Fakultas Ekonomi Universitas Negeri Jakarta;

- Ibu Nuramalia Hasanah, SE., M.Ak selaku Koordinator Program Studi S1 Akuntansi Fakultas Ekonomi Universitas Negeri Jakarta dan dosen pembimbing yang telah meluangkan waktu untuk membantu praktikan dalam penulisan laporan PKL;
- 5. Seluruh dosen Universitas Negeri Jakarta (UNJ) yang telah memberikan ilmu yang bermanfaat selama praktikan duduk dibangku perkuliahan;
- Seluruh karyawan Direktorat Jenderal Pembiayaan Perumahan, Kementerian Pekerjaan Umum dan Perumahan Rakyat yang telah membantu praktikan selama pelaksanaan PKL;

Dalam penulisan Laporan PKL ini tidaklah bebas dari kesalahan. Oleh karena itu, praktikan mengharapkan kritik dan saran guna menyempurnakan laporan ini. Semoga laporan PKL ini bermanfaat dan memberikan dampak positif bagi kita semua.

Jakarta, Januari 2017

Hasya Noviar Gemilang

## **DAFTAR ISI**

| Halaman                                    |
|--------------------------------------------|
| LEMBAR EKSEKUTIFii                         |
| LEMBAR PERSETUJUAN SEMINAR iii             |
| KATA PENGANTAR iv                          |
| DAFTAR ISI vi                              |
| DAFTAR GAMBAR viii                         |
| DAFTAR LAMPIRAN ix                         |
| BAB I PENDAHULUAN                          |
| A. Latar Belakang PKL1                     |
| B. Maksud dan Tujuan PKL4                  |
| C. Kegunaan PKL5                           |
| D. Tempat PKL6                             |
| E. Jadwal Waktu PKL7                       |
| BAB II TINJAUAN UMUM TEMPAT PKL            |
| A. Sejarah Perusahaan9                     |
| B. Struktur Organisasi13                   |
| C. Kegiatan Umum Perusahaan20              |
| BAB III PELAKSANAAN PRAKTIK KERJA LAPANGAN |
| A. Bidang Kerja24                          |
| B. Pelaksanaan Kerja26                     |
| C. Kendala Yang Dihadapi42                 |

| D. Cara Mengatasi Kendala | 42 |
|---------------------------|----|
| BAB IV KESIMPULAN         |    |
| A. Kesimpulan             | 44 |
| B. Saran-Saran            | 45 |
| DAFTAR PUSTAKA            | 47 |
| LAMPIRAN-LAMPIRAN         | 48 |

## DAFTAR GAMBAR

| Gambar II.1 Struktur Organisasi Sa | atker Pembiayaan Perumahan | 17 |
|------------------------------------|----------------------------|----|
| Gambar III.1 Alur Pencairan Dana   |                            | 37 |

## DAFTAR LAMPIRAN

| Lampiran 1 Surat Permohonan PKL                                    |
|--------------------------------------------------------------------|
| Lampiran 2 Surat Penerimaan Izin PKL                               |
| Lampiran 3 Surat Keterangan Penyelesaian PKL50                     |
| Lampiran 4 Daftar Hadir PKL51                                      |
| Lampiran 5 Surat Penilaian PKL                                     |
| Lampiran 6 Log Harian PKL                                          |
| Lampiran 7 Logo Kementerian PUPR60                                 |
| Lampiran 8 Struktur Organisasi Kementerian PUPR61                  |
| Lampiran 9 Struktur Organisasi Ditjen Pembiayaan Perumahan62       |
| Lampiran 10 Contoh Kwitansi Pertanggungjawaban63                   |
| Lampiran 11 Proses Input Kwitansi pada SILABI64                    |
| Lampiran 12 Proses Input Pajak pada SILABI67                       |
| Lampiran 13 Proses Pungut Pajak dan Setor Pajak pada SILABI70      |
| Lampiran 14 Proses Transaksi Bukti Uang Muka/Rampung pada SILABI74 |
| Lampiran 15 Proses DRPP pada SILABI77                              |
| Lampiran 16 Contoh DRPP (Daftar Rincian Permintaan Pembayaran)79   |
| Lampiran 17 Proses Membuat Database Supplier dan KARWAS            |
| Lampiran 18 Contoh Kartu Pengawasan (KARWAS)86                     |
| Lampiran 19 Proses Membuat SPP87                                   |
| Lampiran 20 Contoh SPP (Surat Permintaan Pembayaran)90             |
| Lampiran 21 Proses Membuat SPM91                                   |

| Lampiran 22 Contoh SPM (Surat Perintah Membayar)               | .93 |
|----------------------------------------------------------------|-----|
| Lampiran 23 Proses Rekap SPM                                   | .94 |
| Lampiran 24 Contoh SP2D (Surat Perintah Pencairan Dana)        | .96 |
| Lampiran 25 Proses Rekap SP2D                                  | .97 |
| Lampiran 26 Bukti Pembayaran Pajak dari Bank dan Rekapan Pajak | .98 |
| Lampiran 27 Kartu Bimbingan PKL                                | .99 |

## BAB I

## PENDAHULUAN

#### A. Latar Belakang PKL

Pada era modern saat ini, mencari pekerjaan bukanlah hal yang mudah baik di perusahaan swasta maupun di instansi-instansi milik pemerintah. Tidak sedikit masyarakat yang akhirnya membuat dan membuka lapangan pekerjaan untuk diri sendiri dan orang lain, misalnya seperti membuka sebuah usaha mulai dari penawaran jasa, memproduksi barang, membuat makanan, hingga tokotoko kelontong pinggir trotoar sekalipun tak ragu mereka coba untuk mencari sebuah penghasilan. Namun tidak sedikit pula masyarakat yang justru rela berbondong-bondong antri mengikuti sebuah acara pembukaan lamaran kerja besar-besaran yang kita kenal dengan nama "*Job Fair*" mulai dari kalangan lulusan SD, SMP, SMA bahkan lulusan Strata 2. Ada pula yang terpaksa menganggur berbulan-bulan dengan tujuan menunggu panggilan kerja dari perusahaan-perusahaan atau instansi-instansi yang telah menerima permohonan lamaran kerja mereka. Padahal seperti yang kita ketahui, penghasilan yang didapat dari bekerja merupakan hal yang penting untuk memenuhi kebutuhan sehari-hari.

Hal ini merupakan akibat dari kurangnya jumlah lapangan pekerjaan yang ada, sehingga tidak mampu menampung jumlah pelamar kerja yang ada. Menurut data BPS (Badan Pusat Statistik), pada tahun 2015 jumlah lowongan kerja terdaftar adalah 833.555 orang, sedangkan jumlah pemenuhan tenaga kerja adalah 742.177 orang. Selain itu, adanya MEA (Masyarakat Ekonomi ASEAN) juga mengakibatkan sulitnya untuk mendapat pekerjaan karena adanya persaingan yang ketat dengan tenaga kerja lintas negara. Akibatnya, jumlah pengangguran pun terus meningkat seiring berjalannya waktu. Oleh karena itu, kita perlu untuk meningkatkan kemampuan dan keterampilan agar dapat bersaing dengan baik.

Kemampuan dan keterampilan secara teori dapat kita peroleh selama kita menempuh pendidikan formal. Namun pada kenyataannya, kemampuan dan keterampilan yang didapat secara teori tidaklah cukup. Dibutuhkan adanya pengalaman dari tiap individu yang dapat mengembangkan kemampuan dan keterampilan yang kita peroleh selama menempuh pendidikan formal. Dengan kata lain, dibutuhkan adanya wujud nyata untuk mengaplikasikan teori yang kita miliki kedalam dunia kerja nyata. Untuk mendapatkan hal tersebut, diperlukan adanya Praktik Kerja Lapangan.

Praktik Kerja Lapangan (PKL) diadakan dengan tujuan memperkenalkan mahasiswa pada dunia kerja yang sesungguhnya dan memberikan kesempatan pada mahasiswa untuk mengembangkan ilmu-ilmu yang sudah diperoleh kedalam sebuah program kerja yang sesungguhnya. Hal ini dilakukan guna mencetak lulusan yang memiliki kemampuan dan keterampilan yang tidak hanya bisa teori, tetapi juga dapat mempraktikannya secara tepat. Selain itu, adanya program PKL merupakan hal yang menguntungkan bagi perusahaan karena dengan kehadiran praktikan di lingkungan perusahaan dapat membantu dalam hal meringankan pekerjaan para pegawai.

PKL juga merupakan salah satu mata kuliah dan syarat untuk mendapatkan gelar Ahli Madya atau Sarjana Ekonomi di Fakultas Ekonomi Universitas Negeri Jakarta. Jangka waktu minimal dalam pelaksanaan PKL adalah selama 40 hari kerja. Dengan adanya PKL, diharapkan mahasiswa dapat mengetahui dan menganalisis keadaan yang ada agar paham mengenai keadaan dunia kerja secara nyata. Mahasiswa dituntut untuk bekerja dengan cepat dan tepat selama melaksanakan PKL. Selain itu, PKL diharapkan juga dapat meningkatkan kualitas pada diri mahasiswa seperti meningkatkan kedisiplinan, kreativitas, keaktifan, hubungan dengan karyawan, mengambil keputusan, dan masih banyak lagi. Kualitas diri yang baik pada mahasiswa diharapkan

Sebagai mahasiswa S1 Akuntansi FE UNJ, praktikan juga dituntut untuk melaksanakan PKL. Dalam melaksanakan PKL ini, praktikan mengirim permohonan PKL ke dua instansi, dan pada akhirnya praktikan diterima untuk melaksanakan PKL di Direktorat Jenderal Pembiayaan Perumahan, Kementerian Pekerjaan Umum dan Perumahan Rakyat yang berlokasi di Jalan Raden Patah I, Kebayoran Baru, Jakarta Selatan. Pada instansi tersebut, praktikan ditempatkan di bagian Satuan Kerja (Satker) Direktorat Jenderal Pembiayaan Perumahan selama 45 hari.

Selama praktikan melakukan PKL di Satker, praktikan mendapat banyak ilmu baru terkait akuntansi pemerintahan dan berbagai aplikasi yang ada. Hal ini sesuai dengan tujuan adanya PKL yaitu dapat mengembangkan ilmu-ilmu yang sudah diperoleh ke dalam sebuah pekerjaan yang sesungguhnya dan dapat mengaplikasikan ilmu yang didapat selama perkuliahan. Contoh pekerjaan yang praktikan lakukan yaitu input pertanggungjawaban penggunaan dana APBN dan membuat SPP (Surat Permintaan Pembayaran) serta SPM (Surat Perintah Membayar) yang menggunakan aplikasi masing-masing. Diperlukan adanya tingkat ketelitian yang tinggi dalam pengerjaan setiap pekerjaan yang diberikan oleh Satker, karena hal ini menyangkut dana APBN yang diberikan oleh pemerintah. Penempatan praktikan di Satker cukup tepat karena dalam kesempatan ini praktikan ditempatkan dibagian yang berkaitan pada bidang akuntansi dan bagian ini sedang membutuhkan banyak tambahan karyawan untuk menyelesaikan berbagai macam pekerjaan yang harus diselesaikan dalam waktu yang cukup singkat.

B. Maksud dan Tujuan PKL

Adapun maksud dari pelaksanaan PKL adalah:

- a. Memenuhi mata kuliah PKL dan persyaratan kelulusan S1 Akuntansi Fakultas Ekonomi Universitas Negeri Jakarta
- b. Mengaplikasikan ilmu yang didapat dibangku perkuliahan
- Memberikan gambaran mengenai kondisi dunia kerja nyata terhadap
  Praktikan

Adapun tujuan dari pelaksanaan PKL adalah:

a. Menambah wawasan dan pengalaman mahasiswa

- b. Meningkatkan kemampuan dan keterampilan yang dimiliki mahasiswa
- c. Melatih mahasiswa agar lebih siap menghadapi dunia kerja
- Memberikan kesempatan bagi praktikan untuk membandingan teori yang didapat selama kuliah dan dunia kerja nyata
- C. Kegunaan PKL

Setelah melaksanakan kegiatan PKL, terdapat kegunaan bagi praktikan, Fakultas Ekonomi UNJ sebagai tempat praktikan menimba ilmu, dan Ditjen Pembiayaan Perumahan Kementerian PUPR sebagai tempat Praktikan melaksanakan PKL. Adapun kegunaannya sebagai berikut:

- 1. Kegunaan PKL bagi praktikan:
  - a. Mengenalkan praktikan mengenai kondisi dunia kerja nyata
  - b. Melatih ketelitian, kedisiplinan, dan tanggung jawab Praktikan
  - c. Menerapkan ilmu yang praktikan dapat pada saat kuliah di instansi tempat dimana praktikan PKL
  - Menjalin hubungan baik antara praktikan dengan Ditjen Pembiayaan
    Perumahan Kementerian PUPR
- 2. Kegunaan PKL bagi Fakultas Ekonomi UNJ:
  - a. Memperkenalkan Fakultas Ekonomi UNJ di Ditjen Pembiayaan Perumahan Kementerian PUPR

- Membangun relasi dan kerjasama yang baik dengan Ditjen Pembiayaan
  Perumahan Kementerian PUPR untuk dijadikan tempat PKL di masa
  yang akan datang
- Mencetak lulusan yang memiliki daya saing tinggi dan wawasan yang luas.
- 3. Kegunaan PKL bagi Ditjen Pembiayaan, Kementerian PUPR:
  - a. Adanya mahasiswa yang melakukan PKL dapat membantu meringankan pekerjaan karyawan yang terkait
  - b. Menjalin hubungan baik dengan Praktikan dan Fakultas Ekonomi UNJ
- D. Tempat PKL

Praktikan melaksanakan PKL di instansi pemerintahan yang bergerak dalam bidang pembiayaan perumahan. Praktikan ditempatkan pada:

- Nama : Direktorat Jenderal Pembiayaan Perumahan, Kementerian Pekerjaan Umum dan Perumahan Rakyat
- Alamat : Jalan Raden Patah I No. 1, Kebayoran Baru, Jakarta Selatan 12110
- Telepon : (021) 7245751, 7226601, 7200793

Website : <u>http://pembiayaan.pu.go.id/</u>

Praktikan memilih Kementerian PUPR sebagai tempat praktikan melaksanakan PKL karena praktikan ingin mengetahui lebih banyak mengenai sistem dan proses keuangan yang ada di instansi pemerintahan. Praktikan mengajukan diri untuk ditempatkan pada bagian keuangan dan umum karena praktikan melihat banyaknya bidang yang dimiliki dalam bagian tersebut, namun praktikan ditempatkan pada Satuan Kerja (Satker) Pembiayaan Perumahan.

E. Jadwal dan Waktu PKL

Praktikan melaksanakan PKL selama 45 hari dimulai sejak tanggal 20 Juni sampai dengan 26 Agustus 2016. Hari dan jam kerja praktikan adalah Senin sampai Jumat dengan jam kerja mulai dari 08.00 – 16.30 WIB. Pelaksanaan PKL dilakukan saat praktikan sedang libur semester.

Proses pelaksanaan PKL dibagi dalam tiga tahap, yaitu:

1. Tahap Persiapan

Beberapa bulan sebelum pelaksanaan PKL, praktikan mencari informasi mengenai perusahaan yang dapat menerima praktikan untuk melaksanakan PKL. Setelah bertanya ke Ditjen Pembiayaan Perumahan Kementerian PUPR dan KPP Cilandak, Praktikan mengurus surat permohonan PKL ke BAAK (Biro Administrasi, Akademik dan Kemahasiswaan) dan mengirimnya ke perusahaan yang bersangkutan. Setelah itu praktikan mendapat konfirmasi dari Ditjen Pembiayaan Perumahan Kementerian PUPR yang bersedia menerima Praktikan untuk PKL.

2. Tahap Pelaksanaan

Hari pertama PKL praktikan seharusnya pada tanggal 13 Juni 2016, namun pada pelaksanaannya praktikan mundur dari rencana awal karena praktikan masih harus menjalani Ujian Akhir Semester (UAS) pada tanggal 13 Juni 2016. Akhirnya, pada tanggal 20 Juni 2016 praktikan memulai PKL di Ditjen Pembiayaan Perumahan Kementerian PUPR. PKL dilaksanakan setiap hari Senin sampai Jumat mulai dari jam 08.00 – 16.30 WIB. Namun selama bulan Ramadhan, jam kerja Praktikan dimulai dari jam 08.00 – 15.00 WIB. Pelaksanaan PKL dilakukan selama 45 hari sampai dengan tanggal 26 Agustus 2016.

#### 3. Tahap Pelaporan

Penyusunan laporan PKL dilakukan praktikan sebagai persyaratan kelulusan S1 Akuntansi FE UNJ. Pada tahap ini, proses penulisan laporan PKL dimulai dari pengumpulan data sejak praktikan masih melaksanakan PKL di Ditjen Pembiayaan Perumahan, Kementerian PUPR. Kemudian data tersebut diolah saat praktikan telah menyelesaikan PKL dan disusun menjadi sebuah laporan PKL. Laporan ini disusun mulai dari September 2016 hingga Desember 2016.

## **BAB II**

## TINJAUAN UMUM TEMPAT PKL

#### A. Sejarah

Kementerian Pekerjaan Umum dan Kementerian Perumahan Rakyat bergabung menjadi Kementerian Pekerjaan Umum dan Perumahan Rakyat pada tahun 2014. Sesuai dengan Peraturan Presiden Nomor 15 Tahun 2015 tentang Kementerian Pekerjaan Umum dan Perumahan Rakyat, kementerian ini bertugas untuk menyelenggarakan urusan pemerintah di bidang pekerjaan umum dan perumahan rakyat untuk membantu Presiden dalam menyelenggarakan negara. Urusan pemerintah di bidang pekerjaan umum dan perumahan rakyat seperti pembangunan sarana dan prasarana umum hingga penyediaan rumah bagi masyarakat diseluruh Indonesia.

Dahulu Kementerian PUPR bernama "Departemen Permukiman dan Pengembangan Wilayah" (1999 - 2000) dan "Departemen Permukiman dan Prasarana Wilayah" (2000 - 2004). Departemen Permukiman merupakan Kementerian Perumahan Rakyat dan menjadi kementerian sendiri selama kurang lebih 10 tahun. Kementerian Perumahan Rakyat memiliki 4 Deputi, atau yang sekarang dikenal menjadi Direktorat dan 1 Sekretariat Jenderal. 5 Deputi tersebut adalah Deputi Pembiayaan Perumahan, Deputi Kawasan, Deputi Formal, Deputi Swadaya. Pada zaman pemerintahan SBY dimana kedua Kementerian tersebut bergabung, Deputi Kawasan, Formal, dan Swadaya digabung menjadi 1 Direktorat yaitu Direktorat Penyediaan Perumahan. Sedangkan Deputi Pembiayaan Perumahan menjadi Direktorat Pembiayaan Perumahan.

Deputi Kawasan, Formal, dan Swadaya memiliki program yang berupa fisik, seperti rusunawa (rumah susun sewa), rusunami (rumah susun milik), PSU (fasilitas umum), dan rumah tapak. Sedangkan Direktorat Pembiayaan Perumahan memiliki program berupa kebijakan atau Rancangan Undang-Undang. Pada zaman sekarang, selain ada Direktorat Pembiayaan Perumahan dan Direktorat Penyediaan Perumahan, ada pula Direktorat Bina Konstruksi, Direktorat Bina Marga, Direktorat Cipta Karya, dan Direktorat SDA (Sumber Daya Air). Kantor pusat Kementerian PUPR berada di Jalan Pattimura 20, Kebayoran Baru, Jakarta Selatan.

Direktorat Pembiayaan Perumahan fokus dengan bagaimana caranya masyarakat memiliki rumah yang layak huni. Masyarakat yang menjadi target adalah yang tergolong Masyarakat Berpenghasilan Rendah (MBR) dan Masyarakat Miskin (MM). Kategori MBR adalah masyarakat yang memiliki penghasilan mulai dari Rp4.000.000 sampai dengan Rp7.000.000. Sedangkan masyarakat dengan penghasilan dibawah Rp4.000.000 tergolong masyarakat miskin.

Cara Direktorat Pembiayaan Perumahan dalam membantu masyarakat adalah dengan mengadakan bantuan BUM (Bantuan Uang Muka), SSB (Subsidi Selisih Bunga), KK (Kredit Konstruksi), FLPP (Fasilitas Likuiditas Pembiayaan Perumahan), dan Hibah. BUM merupakan bantuan bagi masyarakat berupa bantuan pembayaran uang muka, sedangkan SSB merupakan bantuan membayar sebagian bunga dari kredit pembayaran rumah (5% dari bunga yang dikeluarkan oleh bank). Bentuk bantuan KK misalnya apabila ada bencana, pemerintah akan memberikan dana untuk merenovasi rumah. FLPP adalah bentuk bantuan dimana pemerintah akan meminjamkan uang kepada masyarakat melalui bank dengan bunga yang rendah, dan apabila masyarakat telah membayar maka uang tersebut akan diputar kembali untuk membantu orang lain. Bentuk bantuan hibah rencananya akan diterapkan pada tahun depan.

Program Direktorat Pembiayaan Perumahan yang baru saja disetujui oleh Pemerintah adalah Undang-Undang TAPERA (Tabungan Perumahan Rakyat). UU TAPERA mewajibkan setiap pekerja menyisihkan sebagian uang dari gaji yang diterimanya untuk mempunyai rumah. Apabila pekerja telah memiliki rumah, maka tabungan tersebut dapat diambil saat ia pensiun. Tugas Direktorat Pembiayaan Perumahan dalam merancang UU TAPERA adalah memikirkan bagaimana mekanisme penyaluran UU, siapa targetnya, siapa yang menyalurkan, pada siapa harus bekerja sama, dan apakah dengan lembaga bank atau non bank.

Dalam hal pembangunan rumah, Direktorat Pembiayaan Perumahan bekerja sama dengan Direktorat Penyediaan Perumahan selaku pihak yang membangun rumah. Proyek terbaru pada tahun 2016 adalah Program Sejuta Rumah yang tersebar di seluruh Indonesia.

Visi dan misi diperlukan oleh suatu perusahaan guna menjadi pedoman dalam mengambil keputusan guna mencapai tujuan perusahaan. Visi Direktorat Jenderal Pembiayaan Perumahan adalah mewujudkan sistem pembiayaan perumahan jangka panjang yang berkelanjutan, efisien, dan akuntabel.

Adapun Misi Direktorat Jenderal Pembiayaan Perumahan adalah mengembangkan skema - skema bantuan pembiayaan perumahan sebagai upaya meningkatkan keterjangkauan MBR untuk menempati hunian yang layak; meningkatkan jumlah lembaga keuangan yang mendapat fasilitas bantuan pembiayaan perumahan, sebagai upaya memperluas akses MBR untuk mendapatkan KPR; mendorong pemanfaatan sumber - sumber pembiayaan, khususnya pembiayaan jangka panjang, sebagai upaya menciptakan sistem pembiayaan yang berkelanjutan; mendorong dan meningkatkan investasi pembangunan perumahan dan kawasan permukiman; dan meningkatkan peran pemerintah daerah dan pemangku kepentingan lainnya dalam pembiayaan perumahan.

Lambang perusahaan merupakan suatu identitas perusahaan dimata masyarakat. Lambang Kementerian Pekerjaan Umum dan Perumahan Rakyat berlukiskan baling-baling. Lambang perusahaan yang terdapat pada lampiran 7 menggambarkan fungsi dan peranan Departemen Pekerjaan Umum dalam pembangunan dan pembinaan prasarana guna memanfaatkan bumi dan air serta kekayaan alam bagi kemakmuran rakyat, berlandaskan Pancasila. Terdapat 2 warna dalam lambang ini yaitu kuning (melambangkan keagungan yang mengandung arti ketuhanan yang maha esa, kedewasaan, dan kemakmuran), dan bitu kehitam-hitaman (mengandung arti keadilan sosial, keteguhan hati, dan ketegasan yang bertindak).

#### B. Struktur Organisasi

Struktur organisasi menurut Griffin dan Ebert adalah spesifikasi pekerjaan yang harus dilakukan di dalam organisasi beserta cara-cara mengaitkan pekerjaan satu dengan lainnya. Struktur organisasi merupakan hal yang penting pada suatu perusahaan atau instansi. Melalui struktur organisasi, pembagian tugas dan wewenang menjadi jelas sehingga kegiatan operasional suatu perusahaan dapat berjalan dengan baik dan dapat mencapai tujuan perusahaan.

Pada struktur organisasi Kementerian PUPR, pimpinan tertinggi adalah Menteri, dibawah naungan Menteri terdapat Inspektorat Jenderal dan Sekretariat Jenderal. Inspektorat Jenderal memiliki Setditjen dan 5 bagian, sedangkan Sekretariat Jenderal memiliki 7 biro. Selanjutnya terdapat 6 Direktorat yaitu Direktorat Jenderal Sumber Daya Air, Direktorat Jenderal Bina Marga, Direktorat Jenderal Cipta Karya, Direktorat Jenderal Penyediaan Perumahan, Direktorat Jenderal Bina Konstruksi, dan Direktorat Jenderal Pembiayaan Perumahan. Tiap Direktorat memiliki Setditjen dan beberapa Sub Direktorat. Lalu terdapat juga tiga Badan yaitu Badan Pengembangan Infrastruktur Wilayah, Badan Penelitian dan Pengembangan, dan Badan Pengembangan SDM. Tiap Badan juga memiliki Setditjen dan beberapa Sub Badan. Terdapat juga Badan Pusat Data dan Teknologi Informasi. Struktur organisasi Kementerian PUPR dapat dilihat pada lampiran 8.

Struktur organisasi Direktorat Jenderal Pembiayaan Perumahan memiliki pimpinan tertinggi yaitu Direktur Jenderal, dan Direktur Jenderal tersebut berada dibawah pimpinan Menteri PUPR. Dibawahnya terdapat Sekretariat Direktorat Jenderal yang memiliki 4 Bagian yaitu Bagian Anggaran dan Evaluasi, Bagian Kepegawaian, Organisasi, dan Tata Ruang, Bagian Keuangan dan Umum, dan Bagian Hukum dan Komunikasi Publik. Selanjutnya terdapat 6 Direktorat yaitu Direktorat Perencanaan Pembiayaan Perumahan, Direktorat Pola Pembiayaan Perumahan, Direktorat Pendayagunaan Sumber Pembiayaan Perumahan, Direktorat Bina Sistem Pembiayaan Perumahan, dan Direktorat Evaluasi Bantuan Pembiayaan Perumahan. Terdapat juga Kelompok Jabatan Fungsional yaitu Satuan Kerja (Satker). Struktur organisasi Direktorat Jenderal Pembiayaan Perumahan dapat dilihat pada lampiran 9 dan berikut adalah tugas masing-masing bagian:

1. Sekretariat Direktorat Jenderal

Setditjen memiliki tugas melaksanakan pengelolaan administrasi kepada seluruh unit di lingkungan Direktorat Jenderal. Terdapat 4 bagian dalam Setditjen yaitu:

- a. Bagian Kepegawaian, Organisasi, dan Tata Laksana
- b. Bagian Anggaran dan Evaluasi
- c. Bagian Keuangan dan Umum
- d. Bagian Hukum dan Komunikasi Publik

2. Direktorat Perencanaan Pembiayaan Perumahan

Direktorat ini bertugas melaksanakan koordinasi dan penyusunan standar dan keterpaduan perencanaan, strategi pembiayaan dan analisis pasar perumahan,

kemitraan, pengelolaan data dan informasi, serta pemantauan dan pelaporan di bidang pembiayaan perumahan. Terdapat bagian Tata Usaha dan 5 bagian didalam Direktorat ini, yaitu:

- a. Bagian Standar dan Keterpaduan Perencanaan
- b. Bagian Strategi Pembiayaan dan Analisa Pasar Perumahan
- c. Bagian Kemitraan
- d. Bagian Data dan Informasi
- e. Bagian Pemantauan dan Pelaporan
- 3. Direktorat Pola Pembiayaan Perumahan

Direktorat ini bertugas melaksanakan persiapan perumusan kebijakan dan pelaksanaan kebijakan di bidang pengembangan pola pembiayaan perumahan. Terdapat bagian Tata Usaha dan 4 bagian didalam Direktorat ini, yaitu:

- a. Bagian Perencanaan dan Pelaporan
- b. Bagian Pola dan Pembiayaan Rumah Umum
- c. Bagian Pola Pembiayaan Rumah Swadaya dan Mikro Perumahan
- d. Bagian Pola Investasi Perumahan
- 4. Direktorat Pendayagunaan Sumber Pembiayaan Perumahan

Direktorat ini bertugas melaksanakan penyiapan pendayagunaan sumber pembiayaan perumahan. Terdapat bagian Tata Usaha dan 4 bagian didalam Direktorat ini, yaitu:

- a. Bagian Perencanaan dan Pelaporan
- b. Bagian Sumber Pembiayaan Primer
- c. Bagian Sumber Pembiayaan Sekunder

- d. Bagian Tabungan Perumahan dan Pembiayaan Lainnya
- 5. Direktorat Bina Sistem Pembiayaan Perumahan

Direktorat ini bertugas melaksanakan persiapan pemberian bimbingan teknis dan supervisi di bidang pembiayaan perumahan. Terdapat bagian Tata Usaha dan 4 bagian didalam Direktorat ini, yaitu:

- a. Bagian Perencanaan dan Pelaporan
- b. Bagian Pembiayaan Wilayah I
- c. Bagian Pembiayaan Wilayah II
- d. Bagian Pembiayaan Wilayah III
- 6. Direktorat Evaluasi Bantuan Pembiayaan Perumahan

Direktorat ini bertugas melaksanakan persiapan pengendalian pelaksanaan kemudahan dan bantuan pembiayaan perumahan bagi masyarakat berpenghasilan rendah. Terdapat bagian Tata Usaha dan 4 bagian didalam Direktorat ini, yaitu:

- a. Bagian Evaluasi Wilayah I
- b. Bagian Evaluasi Wilayah II
- c. Bagian Evaluasi Wilayah III
- d. Bagian Evaluasi Wilayah IV

Satuan Kerja merupakan bentuk struktur organisasi fungsional. Struktur organisasi fungsional menurut Griffin dan Ebert adalah bentuk organisasi yang wewenangnya ditentukan oleh keterkaitan antara fungsi dan aktivitas kelompok. Dengan kata lain, terbentuk di sekitar fungsi bisnis dasar seperti pemasaran, operasional, dan keuangan. Struktur organisasi Satuan Kerja Direktorat Jenderal Pembiayaan Perumahan adalah sebagai berikut:

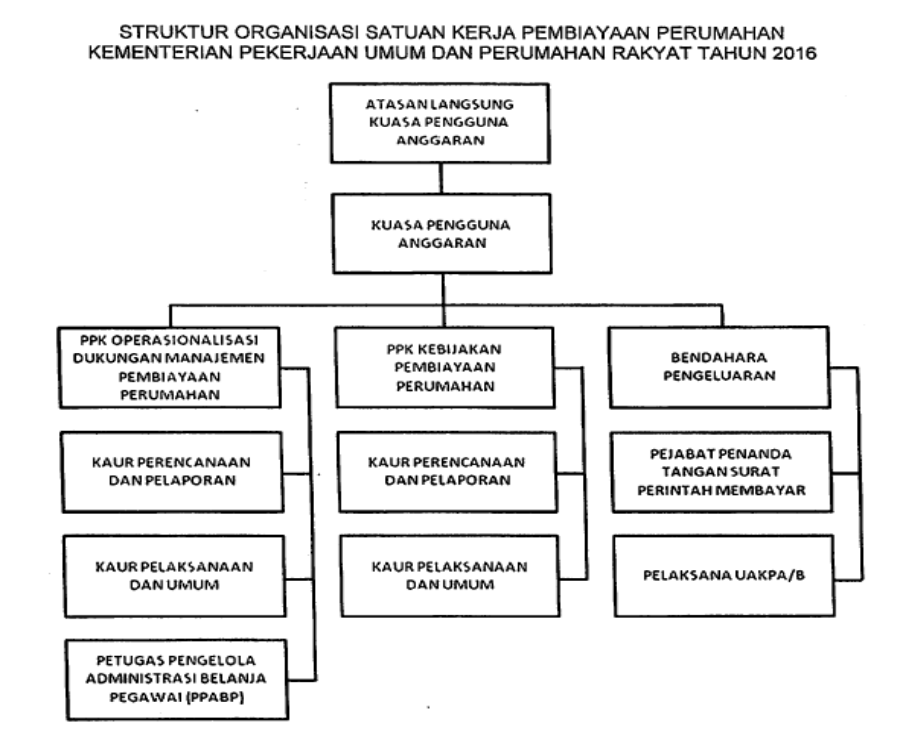

Gambar II.1 Struktur Organisasi Satker Pembiayaan Perumahan

Sumber: SK Satker

Berikut adalah uraian tugas serta tanggung jawab masing-masing:

1. Kuasa Pengguna Anggaran

Tugas Kuasa Pengguna Anggaran salah satunya adalah memimpin pelaksanaan rencana kerja yang telah ditetapkan dan tertuang dalam DIPA (Daftar Isian Pelaksanaan Anggaran). Kuasa Pengguna Anggaran berfungsi untuk menyusun dan menetapkan rencana kerja Satker; melaksanakan kegiatan sesuai yang tercantum dalam DIPA dan RKAKL (Rencana Kerja dan Anggaran Kementerian Negara/Lembaga); memonitor, mengendalikan dan mengevalasi pelaksanaan kegiatan; menunjang aspek teknis dan administratif kepada semua unit di lingkungan Satker; dan meningkatkan kemampuan sumber daya yang menjadi tanggungjawabnya. Kuasa Pengguna Anggaran bertanggung jawab terhadap realisasi keuangan dan pencapaian *outcome* yang telah ditetapkan; dan terhadap pelaksanaan sistem Akuntansi Keuangan/Barang Milik Negara tingkat Unit Satuan Kerja.

2. Pejabat Pembuat Komitmen

Tugas PPK salah satunya adalah menandatangani SPK/Kontrak dan SPP (Surat Permintaan Pembayaran). PPK memiliki tanggungjawab terhadap kebenaran material SPK/Kontrak dan tanda bukti pertanggungjawaban yang sah lainnya dan akibat yang timbul dari SPK/Kontrak tersebut; terhadap kerugian keuangan negara yang timbul akibat tindakan yang dilakukan; dan terhadap realisasi keuangan dan output kegiatan yang dilaksanakan sesuai rencana kerja yang ditetapkan dalam DIPA.

3. Pejabat Penanda Tangan Surat Perintah Membayar

PPSPM bertugas menerima dan memeriksa kelengkapan berkas SPP serta menandatangani SPM. Tanggungjawabnya adalah terhadap seluruh kegiatan pengujian dan perintah pembayaran yang dilakukan sesuai dengan peraturan perundang-undangan; dan terhadap kerugian negara yang timbul akibat tindakannya.

4. Bendahara Pengeluaran

Bendahara Pengeluaran bertugas menyelenggarakan pembukuan atas semua transaksi. Bendahara pengeluaran bertanggungjawab atas pengelolaan uang persediaan dan terhadap kerugian keuangan negara yang timbul akibat tindakannya.

5. Petugas Pengelola Administrasi Belanja Pegawai (PPABP)

PPABP bertugas mencatat data kepegawaian secara elektronik dan manual yang berhubungan dengan belanja pegawai, termasuk gaji dan tunjangan. Tanggungjawabnya adalah untuk membantu PPK dalam pengelolaan administrasi belanja pegawai.

- 6. Unit Akuntansi dan Pelaporan Keuangan Kuasa Pengguna Anggaran (UAKPA) UAKPA memiliki tugas menyusun laporan realisasi anggaran, neraca, CALK yang sesuai dengan Standar Akuntansi Pemerintahan. Selain itu juga melakukan rekonsiliasi terhadap realisasi anggaran.
- 7. Unit Akuntansi Kuasa Pengguna Anggaran (UAKPB)

UAKPB bertugas menyusun laporan inventarisasi barang tingkat satker, melakukan rekonsiliasi atas laporan barang milik negara, dan membuat Catatan Atas Laporan Barang (CALB). UAKPB bertanggung jawab menyusun Laporan Barang Milik Negara.

8. Urusan Perencanaan dan Pelaporan

Bagian ini bertugas dan bertanggung jawab mengenai pembuatan dan pelaksanaan DIPA/RKAKL, serta menganalisa dan mengevaluasi rencana kegiatan disetiap tahunnya.

9. Urusan Pelaksanaan dan Umum

Bagian ini bertugas untuk menatausahakan Satker, melaksanakan urusan rumah tangga Satker, dan memverifikasi pertanggungjawaban Satker. Tanggung jawab bagian ini adalah adanya verifikasi terhadap bukti pembayaran, mengatur kerumahtanggaan Satker, dan melakukan administrasi perjalanan dinas serta pengelolaan peralatan.

C. Kegiatan Umum Organisasi

Direktorat Jenderal Pembiayaan Perumahan merupakan instansi yang bergerak dalam bidang pemerintahan. Kegiatan Umum Direktorat Jenderal Pembiayaan Perumahan adalah membuat dan melaksanakan kebijakan di bidang pembiayaan perumahan sesuai dengan ketentuan undang - undang.

Kebijakan dan strategi Direktorat Jenderal Pembiayaan Perumahan 2015– 2019 sebagai berikut:

- Pengembangan Regulasi dan Kebijakan untuk Menciptakan Iklim yang Kondusif
  - a. Penyusunan RUU Tabungan Perumahan Rakyat (Tapera) atau mengintegrasikan Tapera dalam sistem SJSN (Sistem Jaminan Sosial Nasional);
  - b. Penyusunan RPP (Rencana Pelaksanaan Pembelajaran) dan Raperpres

(Rancangan Peraturan Presiden) turunan RUU Tapera;

- c. Penyusunan RPP turunan UU No. 1 Tahun 2011 tentang Perumahan dan Kawasan Permukiman;
- d. Penyusunan Peraturan Menteri terkait fasilitasi bantuan pembiayaan perumahan.
- Peningkatan Peran Bank BTN yang lebih besar dalam penyaluran bantuan pembiayaan perumahan
  - a. Fasilitasi penerbitan peraturan yang dapat mendorong Bank BTN menjadi
    Bank yang focus dalam pembiayaan perumahan;
  - b. Mendorong penempatan dana Taperum (Tabungan Perumahan) PNS, dana TWP (Tabungan Wajib Perumahan) TNI/ Polri di Bank BTN;
  - Mendorong penempatan dana Haji, Dana Pensiun, Dana Asuransi dan Dana BPJS di Bank BTN.
- 3. Peningkatan peran perusahaan pembiayaan sekunder perumahan (PT.SMF)
  - a. Peningkatan kerjasama dengan PT SMF dalam rangka peningkatan kapasitas stakeholders pembiayaan perumahan;
  - b. Mendorong revisi PerPres No. 1 tahun 2008 juncto 19/2005.
- 4. Penyiapan infrastruktur operasionalisasi Tapera atau integrasi tabungan perumahan rakyat ke dalam SJSN
  - a. Pembentukan Badan Pengelola Tapera atau mendorong amandemen UU
    SJSN dan UU BPJS;
  - b. Pengembangan pemanfaatan dana Tapera untuk memfasilitasi MBR sektor informal, penyediaan uang muka dan penyediaan lahan.

- Penempatan dana jangka panjang pada instrumen keuangan yang mendukung pembiayaan perumahan
  - a. Fasilitasi penerbitan peraturan yang dapat mendorong penempatan dana Haji, Dana Pensiun, Dana Asuransi, dan Dana BPJS dalam instrumen keuangan yang mendukung pembiayaan perumahan;
  - b. Mendorong penempatan dana Taperum-PNS dan Dana TWP TNI/POLRI untuk mendukung pembiayaan perumahan.
- Masyarakat Berpenghasilan Rendah (MBR) yang menghuni rumah layak melalui Fasilitasi Bantuan Pembiayaan Perumahan (KPR FLPP)
  - a. Penyaluran bantuan pembiayaan perumahan untuk memfasilitasi pembangunan 900.000 unit rumah umum (rumah tapak, sarusunami, dan sewa beli);
  - b. Penyaluran bantuan pembiayaan perumahan untuk memfasilitasi pembangunan 450.000 unit rumah swadaya;
  - c. Perluasan kerjasama dengan Lembaga Jasa Keuangan dan instansi terkait untuk meningkatkan penerbitan KPR FLPP;
  - d. Pengembangan skema pembiayaan perumahan baik dari sisi demand maupun supply (kredit konstruksi);
  - e. Pengembangan skema bantuan pembiayaan perumahan untuk MBR sektor informal;
  - f. Pengembangan skema dan pemberian bantuan uang muka sebanyak
    476.000 unit untuk kelompok MBR tertentu;
  - g. Mendorong pembentukan lembaga Multifinance khusus KPR program;

- h. Peningkatan kegiatan bimbingan teknis, khususnya kepada Lembaga Keuangan Bukan Bank (LKBB) dan Badan Usaha (Pengembang);
- Pengembangan kelembagaan yang mendukung bantuan pembiayaan perumahan untuk MBR sektor informal;
- j. Pengembangan skema penjaminan KPR-FLPP Rumah Swadaya;
- k. Fasilitasi linkage program antara Lembaga Keuangan Bank / Bukan Bank (LKB/LKBB);
- l. Pemberdayaan LKB/LKBB.
- 7. Peningkatan peran serta pemda dalam pembiayaan perumahan
  - a. Peningkatan kegiatan bimbingan teknis kepada Pemda Provinsi, Pemda
    Kabupaten dan Pemda Kota;
  - b. Kerjasama dengan beberapa Kota Metropolitan dan Kota Besar dalam rangka penyiapan penerbitan obligasi daerah dan penerapan Badan Layanan Umum Daerah (BLUD) pembiayaan perumahan;
  - c. Fasilitasi Pemda dalam identifikasi proyek perumahan yang feasible dibiayai melalui obligasi daerah;
  - d. Fasilitasi penyiapan penerapan BLUD pembiayaan perumahan khususnya di kota/ kabupaten yang mempunyai kapasitas fiskal yang memadai.

### **BAB III**

#### PELAKSANAAN PRAKTIK KERJA LAPANGAN

#### A. Bidang Kerja

Selama pelaksanaan PKL di Direktorat Jenderal Pembiayaan Perumahan, Kementerian PUPR, Praktikan ditempatkan di Satuan Kerja (Satker) Direktorat Jenderal Pembiayaan Perumahan untuk membantu pekerjaan dari staf Bendahara Pengeluaran. Tugas dari Bendahara Pengeluaran adalah:

- Menyelenggarakan pembukuan atas semua transaksi yaitu Buku Kas Umum (BKU), Buku Pembantu, Buku Tambahan lainnya;
- Menandatangani Cek Tunai bersama Kepala Satuan Kerja/Kuasa Pengguna Anggaran dan menyelesaikan urusan administrasi bank;
- Melakukan koordinasi dengan Kantor Pelayanan Perbendaharaan Negara (KPPN) setempat tentang pengelolaan administrasi keuangan satuan kerja;
- 4. Melakukan Pengamanan Kas dan surat-surat berharga lainnya untuk mencegah dari perbuatan yang dapat menimbulkan kerugian negara;
- Menguji kebenaran tagihan pembayaran uang persediaan sesuai dengan peraturan administrasi keuangan;
- Melakukan pembayaran Uang Persediaan atas persetujuan Pejabat Pembuat Komitmen Satuan Kerja untuk Belanja Pegawai dan Belanja Barang yaitu MAK : 5111 (Belanja Gaji dan Tunjangan PNS), 5121 (Belanja Honor Tetap), 5122 (Belanja Lembur), 5211 (Belanja Barang Operasional), 5212

(Belanja Barang Non Operasional), 5221 (Belanja Jasa), 5231 (Belanja Pemeliharaan), 5241 (Belanja Perjalanan) dengan nilai setinggi-tingginya sebesar Rp50.000.000,- (Lima puluh juta rupiah), kecuali ada ketentuan dari Kementerian Keuangan;

- Menyiapkan rincian jumlah pengajuan SPP-UP, SPP-TUP, SPP-GUP, SPP-GU Nihil serta dokumen-dokumen pendukung lainnya;
- Menerima dan menyetor ke Rekening Kas Negara atas pajak dan penerimaan lainnya yang dipungut serta melaporkan tepat waktu kepada masing-masing instansi yang berkepentingan;
- 9. Menyelenggarakan tata kearsipan bukti-bukti pembukuan;
- 10. Membuat laporan keuangan

Adapun tanggungjawab Bendahara Pengeluaran adalah:

- 1. Terhadap pengelolaan uang persediaan;
- Secara pribadi atas kerugian keuangan negara yang berada dalam pengurusannya.

Bidang kerja Praktikan selama melaksanakan PKL di Direktorat Jenderal Pembiayaan Perumahan, Kementerian PUPR secara garis besar adalah melakukan pembayaran Uang Persediaan untuk Belanja Pegawai dan Belanja Barang dan menerima dan menyetor ke Rekening Kas Negara atas pajak dan penerimaannya. Rincian tugas praktikan adalah sebagai berikut:

- Melakukan proses *input* laporan pertanggungjawaban pada aplikasi SILABI (Sistem Laporan Bendahara Instansi)
- 2. Membuat database supplier dan kartu pengawasan kontrak (KARWAS)

- Membuat SPP (Surat Permintaan Pembayaran) dan SPM (Surat Perintah Membayar) pada aplikasi SAS (Sistem Aplikasi Satker)
- Membuat rekap SPM (Surat Perintah Membayar) dan SP2D (Surat Perintah Pencairan Dana)
- 5. Membuat rekap pajak
- 6. Memverifikasi pajak berdasarkan SILABI dan Rekapan Pajak
- B. Pelaksanaan PKL

Dalam melakukan tugas di Direktorat Jenderal Pembiayaan Perumahan, Kementerian PUPR, praktikan harus memahami memahami berkas-berkas yang dikerjakan dan aplikasi-aplikasi yang digunakan. Praktikan harus sangat teliti dengan tugas yang diberikan karena semua hal yang ada di satker berhubungan dengan keuangan atau anggaran yang diberikan oleh pemerintah. Praktikan ditempatkan di Satker sejak tanggal 20 Juni sampai dengan 26 Agustus 2016.

Pada hari pertama PKL, praktikan menemui Kasubag Umum yang bernama Pak Tris untuk diberikan pengarahan tentang seragam dan jam kerja. Lalu praktikan menemui Kabag Umum dan Keuangan yang bernama Pak Toto untuk diberikan pemahaman mengenai bagaimana SAP secara umum. Selanjutnya, praktikan menemui Ibu Nila selaku Kasubag Verifikasi dan Pelaporan yang merangkap pula sebagai Petugas Pelaksana Unit Akuntansi Kuasa Pengguna Anggaran di satker. Setelah diberi pemahaman mengenai bagaimana sistem keuangan secara umum, praktikan diarahkan untuk menemui Pak Irwan di Satker karena praktikan ditugaskan untuk membantu pekerjaan
Satker. Pak Irwan merupakan Bendahara Pengeluaran di Satker yang menjadi pembimbing Praktikan. Di hari itu juga, Pak Irwan memperkenalkan praktikan kepada seluruh staf Satker dimana praktikan akan ditempatkan.

Satker merupakan pusat pendanaan yang membiayai seluruh kegiatan operasional di Direktorat Jenderal Pembiayaan Perumahan. Selain menjadi pusat pendanaan, Satker juga bertugas menerima pertanggungjawaban dari berbagai bagian yang ada di Direktorat Jenderal Pembiayaan Perumahan, Kementerian PUPR yang kemudian di input dalam aplikasi sebagai bentuk pertanggungjawaban Direktorat Jenderal Pembiayaan Perumahan, Kementerian PUPR terhadap anggaran yang diberikan oleh Kementerian Keuangan dalam bentuk DIPA (Daftar Isian Pelaksanaan Anggaran). Aplikasi yang digunakan bernama SAS (Sistem Aplikasi Satker) yang memiliki berbagai anak aplikasi seperti, SILABI (Sistem Laporan Bendahara Instansi), Aplikasi Modul Admin, Aplikasi Modul SPP, Aplikasi Modul SPM.

Kode atau Akun yang terdapat pada Direktorat Jenderal Pembiayaan Perumahan adalah:

- a. 5315 : Setditjen Pembiayaan Perumahan
- b. 5316 : Direktorat Perencanaan Pembiayaan Perumahan
- c. 5317 : Direktorat Pola Pembiayaan Perumahan
- d. 5318 : Direktorat Pendayagunaan Sumber Pembiayaan Perumahan
- e. 5319 : Direktorat Bina Sistem Pembiayaan Perumahan
- f. 5320 : Direktorat Evaluasi Bantuan Pembiayaan Perumahan

Berikut tugas-tugas yang diberikan kepada Praktikan selama PKL berlangsung di Direktorat Jenderal Pembiayaan Perumahan, Kementerian PUPR:

# 1. Melakukan proses input laporan pertanggungjawaban pada aplikasi SILABI

SILABI (Sistem Laporan Bendahara Instansi) adalah sebuah aplikasi pembukuan guna mempermudah pekerjaan bendahara pengeluaran mencatat pemasukan dan pengeluaran serta Laporan Pertanggungjawaban (LPJ). Dengan kata lain, aplikasi ini digunakan untuk menginput kwitansi atau rincian dana yang telah digunakan oleh orang-orang di seluruh bagian yang ada di Direktorat Jenderal Pembiayaan Perumahan, Kementerian PUPR. Tujuan menginput rincian dana yang telah digunakan adalah sebagai bentuk pertanggungjawaban di setiap bagian guna mengurangi uang persediaan yang telah diberikan oleh kementerian keuangan.

Pada kesempatan ini, Praktikan diberikan tugas untuk menginput kwitansi, pajak, mentransaksikan pajak (pungut, setor, dan bukti uang muka/rampung), serta membuat ADK DRPP (Daftar Rincian Permintaan Pembayaran). DRPP merupakan dasar untuk membuat SPM. Proses input pada aplikasi SILABI dapat dilihat pada lampiran 11.

Cara menginput kwitansi adalah sebagai berikut:

a. Praktikan membuka *e-mail* Satker untuk mengunduh *file* yang telah dikirim oleh pengguna anggaran di berbagai direktorat.

- b. Praktikan membuka aplikasi SAS dan *log in* menggunakan *username* dan *password* yang telah diberikan oleh pembimbing. *Username* untuk SILABI adalah silabi.
- c. Selanjutnya praktikan memilih kolom bendahara pengeluaran dan RUH Kuitansi.
- d. Setelah itu klik "rekam" dan akan muncul "kegiatan" dan "output".
  Kegiatan dan output diisi sesuai dengan kode bagian dan jenis anggaran yang digunakan (dapat dilihat dari softcopy file yang telah dikirim). Lalu klik proses.
- e. Selanjutnya pilih kode yang sesuai dengan yang tertera di *file* dan isi jumlah anggaran yang dipakai di kolom "jumlah". Lalu klik proses. Dengan adanya kwitansi yang diinput otomatis menambah nilai realisasi dan mengurangi pagu. Apabila jumlah melebihi sisa uang yang ada, hal ini menandakan adanya kesalahan dari pihak yang memberi pertanggungjawaban.
- f. Lalu akan muncul form RUH Pembebanan Akun. Input data "nomor akun" yang merupakan kode setiap direktorat, "untuk pembayaran" yang merupakan uraian kegiatan, "tanggal" sesuai dengan tanggal transaksi, "nama penerima" sesuai dengan yang melakukan kegiatan, "NPWP", "PPK" sesuai dengan direktorat. Lalu klik simpan.
- g. Apabila semua *input* telah selesai dilakukan, kembali ke tampilan awal dan klik kolom Bendahara Pengeluaran lalu klik *posting*. *Posting* adalah kegiatan menyimpan data yang telah diinput. *Posting* selalu dilakukan dari bulan transaksi tersebut diinput (bulan terakhir input) hingga bulan Januari.

Hal ini sebaiknya dilakukan setiap melakukan 1 kali transaksi, misalnya *input* kwitansi atau input pajak, karena menghindari apabila ada keadaan darurat dan *file* tidak tersimpan dengan baik maka proses input harus diulangi dari awal.

Apabila dalam kwitansi terdapat pajak, dapat diinput setelah selesai menginput kwitansi tersebut. Proses untuk *input* pajak dalam SILABI dapat dilihat pada lampiran 12 dan alurnya adalah sebagai berikut:

- Praktikan membuka aplikasi SAS dan *log in* menggunakan *username* dan *password* yang telah diberikan oleh pembimbing
- b. Selanjutnya praktikan memilih kolom bendahara pengeluaran dan RUH
   Pajak. Lalu klik "rekam".
- c. Lalu pilih "kuitansi" dan klik pilih.
- d. Setelah itu, ceklis transaksi yang memiliki pajak dan klik pilih.
- e. Selanjutnya, akan muncul *form* RUH Pajak. Pada *form* ini, isi tanggal sesuai tanggal transaksi, dan input nominal pajak sesuai dengan nominal dan pasal yang tertera pada file. Lalu klik simpan dan berikutnya klik ok.
- f. Apabila semua input telah selesai dilakukan, kembali ke tampilan awal dan klik kolom Bendahara Pengeluaran lalu klik *posting*.

Apabila telah menginput kwitansi dan pajak, selanjutnya Praktikan melakukan transaksi "pungut pajak" dan "setor pajak". Proses "pungut pajak" dan "setor pajak" dapat dilihat pada lampiran 13 dan alurnya adalah sebagai berikut:

a. Klik kolom bendahara pengeluaran dan RUH Transaksi. Lalu klik "rekam".

- b. Selanjutnya klik nomor 09 yaitu "pungut pajak" dan klik pilih.
- c. Setelah itu muncul *list* transaksi bendahara. Ceklis transaksi terakhir lalu klik pilih. (dalam transaksi pungut pajak untuk memudahkan penginputan dilakukan dari yang paling terakhir)
- d. Lalu akan keluar *form* transaksi pungut pajak. Isi tanggal buku dan klik simpan.
- e. Ulangi tahap-tahap sampai transaksi pajak sudah selesai dipungut.
- f. Apabila transaksi pungut pajak telah selesai, klik nomor 10 yaitu "setor pajak" dan klik pilih.
- g. Ceklis transaksi paling awal, dan isi NTPN (Nomor Transaksi Penerimaan Negara) serta NTB (Nomor Transaksi Bank) transaksi tersebut. NTPN dan NTB dapat diisi dengan angka 0 karena pada tahap selanjutnya tidak akan tampil lagi NTPN dan NTB. Lalu klik pilih.
- h. Selanjutnya akan muncul *form* transaksi setor pajak. Isi tanggal buku lalu klik simpan dan klik ok.
- i. Ulangi tahap-tahap sampai transaksi pajak sudah selesai disetor.
- j. Apabila semua *input* telah selesai dilakukan, kembali ke tampilan awal dan klik kolom Bendahara Pengeluaran lalu klik *posting*.

Setelah transaksi "pungut pajak" dan "setor pajak" telah selesai, selanjutnya praktikan melakukan transaksi "bukti uang muka/rampung". Transaksi ini dilakukan apabila pihak yang memberikan pertanggungjawaban telah selesai memberikan bukti transaksi dan telah diperiksa oleh staf Satker yang bertugas untuk memverifikasi bukti-bukti pertanggungjawaban. Cara melakukan proses transaksi "bukti uang muka rampung" dapat dilihat pada lampiran 14 dan berikut alur transaksi "bukti uang muka/rampung":

- a. Klik kolom bendahara pengeluaran dan RUH Transaksi. Lalu klik "rekam".
- b. Selanjutnya klik nomor 14 yaitu "bukti uang muka/rampung" dan klik pilih.
- c. Setelah itu muncul *list* transaksi bendahara. Ceklis transaksi terakhir lalu klik pilih. (dalam transaksi bukti uang muka/rampung untuk memudahkan penginputan dilakukan dari yang paling terakhir).
- d. Lalu akan keluar *form* transaksi bukti uang muka/rampung. Isi tanggal buku dan klik rekening (pilih rekening satker) lalu klik simpan dan ok.
- e. Ulangi tahap 1-4 hingga transaksi telah selesai.
- f. Apabila semua *input* telah selesai dilakukan, kembali ke tampilan awal dan klik kolom Bendahara Pengeluaran lalu klik *posting*.

Setelah seluruh rangkaian transaksi ini telah selesai, maka praktikan akan membuat ADK DRPP yang selanjutnya akan dibuat SPP dan SPM. ADK akan dikirim dalam *flashdisk* atau *e-mail* untuk diakses pada komputer yang biasanya memproses pembuatan SPP dan SPM. Berikut adalah tahapan membuat ADK DRPP yang juga dapat dilihat pada lampiran 15:

- a. Klik kolom bendahara pengeluaran dan RUH DRPP. Lalu klik "rekam".
- b. Selanjutnya akan keluar form DRPP. Isi tanggal dan lalu enter.
- c. Klik seluruh transaksi yang muncul, lalu klik simpan.
- Ulangi sesuai tanggal yang ada pada transaksi yang kita input dalam satu file.

- e. Setelah selesai semua, klik DRPP yang telah terbentuk satu per satu dan klik kirim dan ok.
- f. Apabila semua telah selesai dilakukan, kembali ke tampilan awal dan klik kolom Bendahara Pengeluaran lalu klik *posting*.
- g. ADK DRPP dapat dilihat pada *file* di komputer dan dapat di *copy* menggunakan *flashdisk* atau kirim *e-mail*.

#### 2. Membuat database supplier dan kartu pengawasan kontrak

Database menurut James A. Hall adalah sekumpulan data yang dibutuhkan perusahaan untuk mendukung proses bisnisnya. Pada Satker, *database supplier* terdapat dalam OM SPAN dan SAS Modul Admin. SPAN (Sistem Perbendaharaan dan Anggaran Negara) mensyaratkan setiap penerima pembayaran harus didaftarkan data suppliernya terlebih dahulu, sedangkan bagi pembayaran yang kontraktual, tak hanya data *supplier* tetapi kontraknya juga harus didaftarkan ke KPPN. Data *Supplier* adalah informasi terkait dengan pihak yang menerima pembayaran dengan menggunakan APBN.

Supplier adalah individu atau perusahaan yang memberikan input kepada perusahaan yang dibutuhkan untuk menghasilkan barang atau jasa (Gareth dan Jennifer, 2009:122). Bentuk *supplier* pada umumnya yaitu Satker, Penyedia Barang dan Jasa, Pegawai, dan lain-lain. Dalam berhubungan dengan *supplier*, dibutuhkan kontrak yang jelas. Dan dalam mengawasi kontrak tersebut, maka dibutuhkan Kartu Pengawasan Kontrak atau yang lebih dikenal dengan KARWAS. KARWAS dibuat untuk tagihan yang dibayarkan bertahap atau tagihan yang jumlahnya kurang dari Rp50.000.000. Setelah KARWAS dibuat, pihak Satker harus mendaftarkan KARWAS tersebut ke KPPN.

Berikut adalah tahapan membuat *database supplier* dan pembuatan KARWAS:

- Buka google chrome, lalu akses website OM SPAN (Online Monitoring Sistem Perbendaharaan dan Anggaran Negara) dan log in.
- b. Setelah itu klik menu, modul komitmen, cari data supplier.
- c. Klik *filter data*, cari data *supplier* dengan kode BJ (barang jasa) dan isi nomor rekening penerima untuk mengecek apakah *supplier* tersebut sudah terdaftar atau belum di SATKER PP.
- d. Apabila supplier sudah terdaftar di SATKER, klik pdf, lalu print.
- e. Buka aplikasi SAS, lalu login dengan menggunakan username ADMIN
- f. Klik referensi I, lalu klik supplier
- g. Cari nama supplier dan klik tampil tree
- h. Klik satker, isi tipe *supplier* (BJ). Klik *enter* pada *supplier* untuk memilih *supplier*. Lalu isi NPWP, email satker dan nomor telepon. Lalu klik tambah alamat.
- Setelah keluar *form* alamat, isi alamat sesuai dengan data yang ada.
   Kemudian klik simpan alamat dan selanjutnya klik tambah rekening.
- j. Setelah isi rekening supplier, klik simpan rekening. Lalu klik simpan
- k. Buka aplikasi SAS, lalu *login* menggunakan *username* SPP sesuai dengan
   PK
- 1. Klik pagu dan kontrak, lalu RUH Kontrak dan Tranfer ADK

- m. Setelah keluar listnya, klik rekam
- n. Isi format, dokumen (01). Isi tanggal kontrak, nomor kontrak, dan uraian.
   Klik sumber dana lalu isi RM, cara pembayaran, detil rincian dan realisasi diisi dengan nominal. Lalu isi jangka waktu, tanggal mulai, tanggal penyelesaian dan ketentuan sanksi. Klik simpan.
- o. Setelah selesai, print KARWAS dan Realisasi.

Untuk lebih jelasnya, proses pekerjaan pembuatan database supplier dan KARWAS dapat dilihat pada lampiran 17.

# 3. Membuat SPP (Surat Permintaan Pembayaran) dan SPM (Surat Perintah Membayar)

Tipe Pembayaran pada Satker ada dua yaitu UP (Uang Persediaan) dan LS (Langsung). UP sendiri terbagi dua, yaitu UP (Uang Persediaan) dan TUP (Tambahan Uang Persediaan). Apabila UP tidak cukup untuk mendanai kegiatan yang ada, maka boleh mengajukan TUP. Dengan syarat adanya surat permohonan, rencana kegiatan, dan tinjauan mengenai keuangan yang lalu sesuai dengan SOP (Standar Operasional Prosedur) Pengelolaan Anggaran Bidang Pembiayaan Perumahan. Pertanggungjawaban UP maksimal 3 bulan setelah uang diterima, sedangkan TUP maksimal 1 bulan setelah uang diterima. UP memiliki sifat *revolving*, yaitu apabila ada sisa anggaran maka akan masuk ke anggaran tidak habis, maka anggaran tersebut akan dikembalikan ke pemerintah dengan menggunakan aplikasi yang bernama SIMPONI (Sistem

Informasi Penerimaan Negara Bukan Pajak Online). Walaupun UP belum dipertanggungjawabkan, Satker bisa mengajukan TUP. Pembayaran melalui UP dilakukan untuk pengadaan barang/jasa maksimal Rp50.000.000. Pembayaran dengan sistem UP menurut PMK-190/PMK.05/2012 adalah belanja barang, belanja modal, dan belanja lain-lain.

LS juga terbagi menjadi dua, yaitu LS Bendahara dan LS Pihak Kegita (Rekanan). LS merupakan sistem pembayaran yang langsung masuk ke rekening pihak yang berkepentingan, berbeda dengan UP yang masuk ke rekening Bendahara Satker. Pembayaran dengan sistem LS menurut PMK-190/PMK.05/2012 adalah belanja pegawai, honorarium, langganan daya dan jasa, perjalanan dinas, dan pengadaan tanah.

SPP (Surat Permintaan Pembayaran) adalah dokumen yang dibuat atau diterbitkan oleh pejabat yang bertanggung jawab atas pelaksanaan kegiatan dan disampaikan kepada Pengguna Anggaran atau Kuasa Pengguna Anggaran atau pejabat lain yang ditunjuk selaku pemberi kerja untuk selanjutnya diteruskan kepada pejabat penerbit SPM. Sedangkan SPM (Surat Perintah Membayar) adalah dokumen yang diterbitkan oleh Pengguna Anggaran atau Kuasa Pengguna Anggaran atau pejabat lain yang ditunjuk untuk mencairkan dana yang bersumber dari DIPA. SPP dan SPM diproses menggunakan aplikasi yang terintegrasi dengan SAS. Tahap pencairan dana dengan

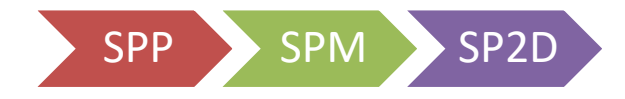

Gambar III.1 Alur Pencairan Dana Sumber: Data diolah oleh penulis SPM digunakan untuk mencairkan dana di KPPN. Setelah itu, KPPN akan menerbitkan SP2D (Surat Perintah Pencairan Dana) setelah menerima SPM. SP2D adalah surat yang dipergunakan untuk mencairkan dana lewat bank yang ditunjuk setelah SPM diterima oleh BUD (Bendahara Umum Daerah). SP2D prosesnya paling lama 1 hari kerja.

Tahapan membuat SPP adalah sebagai berikut:

- a. Buka aplikasi SAS, lalu login melalui SAS sesuai dengan PPK.
- b. Klik SPP, RUH SPP, lalu rekam.
- c. Klik jenis SPM, nomor SPP sesuai dengan PK, lalu pilih kontraktual, dan klik PILIH. Isi jenis pembayaran, jumlah pengeluaran, cara bayar, dan jenis dokumen. Klik supplier untuk menggubah tanggal dan nomor kontrak sesuai BAP.
- d. Klik akun untuk mengisi jumlah potongan. Setelah muncul *form*, ketik jumlah potongan lalu kembali
- Pilih PPK yang akan menandatangani sesuai dengan kontraknya berkaitan dengan siapa. Lalu klik proses dan simpan.
- f. Apabila sudah selesai, print SPP.

Tahapan membuat SPM adalah sebagai berikut:

- a. Buka aplikasi SAS, lalu login melalui SAS dengan username SPM.
- b. Lalu pilih SPM. Setelah itu klik cetak, batal, dan hapus spm.
- c. Klik catat spm.
- d. Setelah keluar form, pilih yang hasil transfer, belum diterima.
- e. Isi tanggal dan ubah penulisan PK sesuai dengan SPP. Lalu simpan.

f. Apabila sudah selesai, cetak SPM

SPM yang telah dibuat akan diperiksa dan ditandatangani oleh pejabat penandatangan SPM. Setelah itu baru dikirim ke KPPN. Untuk lebih jelasnya, proses pekerjaan pembuatan SPP dan SPM dapat dilihat pada lampiran 19 dan 21.

# 4. Rekap SPM (Surat Perintah Membayar) dan SP2D (Surat Perintah Pencairan Dana)

Dalam kegiatan rekap SPM dan SP2D, Praktikan menggunakan Aplikasi SAS dan Ms. Excel. Rekap pada *Ms.Excel* dilakukan guna mempermudah staf Satker apabila mencari data SPM/SP2D bila ada yang memerlukan. Pada Aplikasi SAS, dilakukan juga pencatatan nomor SP2D. Nomor SP2D diperoleh dari *e-mail* yang dikirim oleh KPPN (Kantor Pelayanan Perbendaharaan Negara).

Proses mencatat nomor SP2D:

- a. Praktikan membuka *e-mail* untuk mengunduh *file* yang telah dikirim oleh KPPN.
- Buka *file* rekap data SPM dan SPD pada aplikasi *MS.Excel* dan salin nomor SP2D yang telah dikirim oleh KPPN.
- c. Buka Aplikasi SAS, *log in* dengan *username* dan *password*. Untuk SPM menggunakan *username* SPM.
- d. Pilih kolom SPM dan klik "Catat Nomor SP2D".
- e. Isi pada kolom No. SP2D dan apabila telah selesai, klik simpan.

Selanjutnya praktikan merekap SPM. Proses merekap SPM adalah sebagai berikut:

- a. Buka Aplikasi SAS, *log in* dengan *username* dan *password*. Untuk SPM menggunakan *username* SPM.
- b. Buka juga *file* rekap data SPM dan SP2D pada *Ms.Excel*.
- c. Pilih kolom SPM dan klik "Cetak SPM"
- d. Apabila telah keluar *list*-nya, pilih SPM Ulang dan ketik tanggalnya lalu *enter*. Setelah itu, klik No. SPM yang akan direkap, klik cetak ke layar, lalu klik proses.
- e. Setelah SPM tampil di layar, input akun, tanggal, kepada (uraian), jumlah, serta pajak yang ada.
- f. Lakukan tahap tersebut hingga selesai dan klik simpan pada MS.Excel
   Untuk lebih jelasnya, proses pekerjaan rekap SPM dan SP2D dapat dilihat
   pada lampiran 23 dan 25.

#### 5. Rekap Pajak

Rekap Pajak adalah kegiatan membuat *list* pajak yang telah dibayarkan ke bank untuk kemudian diverifikasi dengan pajak yang telah diinput pada aplikasi SILABI dan setelah itu diinput kedalam Aplikasi Konfirmasi dan Koreksi Penerimaan Negara. Rekap pajak dilakukan di Ms. Excel. Rekap pajak memasukkan NTPN, NTB dan nominal pajak sesuai PPh/PPN yang disetor serta tanggal setor. NTPN adalah Nomor Transaksi Penerimaan Negara, sedangkan NTB adalah Nomor Transaksi Bank. Bank yang biasa digunakan adalah Bank BTN atau Bank Mandiri. Rekap pajak dilakukan untuk menghindari adanya selisih pajak antara pajak yang telah diinput di aplikasi SILABI dan pajak yang akan diinput kedalam Aplikasi Konfirmasi dan Koreksi Penerimaan Negara. Rekapan pajak dapat dilihat pada lampiran 26.

Alur pekerjaan praktikan:

- 1) Praktikan menerima bukti pembayaran pajak dari penyetor pajak
- Praktikan melakukan input data ke Ms. Excel dengan format tabel sebagai berikut:

| No. | No.<br>NTPN | No.<br>NTB | PPN | PPh<br>22 | PPh<br>21 | PPh<br>23 | Tgl<br>Bayar<br>Pajak | Keterangan |
|-----|-------------|------------|-----|-----------|-----------|-----------|-----------------------|------------|
| 1   |             |            |     |           |           |           |                       |            |
| 2   |             |            |     |           |           |           |                       |            |

**Tabel III.1 Format Rekap Pajak** 

Sumber: Data diolah oleh penulis

#### 6. Memverifikasi pajak berdasarkan SILABI dan Rekapan Pajak

Verifikasi menurut KBBI (Kamus Besar Bahasa Indonesia) merupakan pemeriksaan tentang kebenaran laporan, pernyataan, perhitungan uang, dan sebagainya. Verifikasi dilakukan untuk memeriksa kembali apakah terdapat selisih antara pajak yang diinput dalam aplikasi SILABI dan Aplikasi Konfirmasi dan Koreksi Penerimaan Negara atau tidak. Verifikasi dilakukan berdasarkan daftar pembayaran UP (Uang Persediaan) yang diinput ke aplikasi SILABI dan rekapan pajak yang telah dibayarkan ke Bank.

Tahap pertama melakukan verifikasi pajak berdasarkan SILABI dan Rekapan Pajak yaitu praktikan memegang *ordner* yang berisi *hardcopy* data pajak yang telah diinput ke SILABI dan membuka aplikasi Ms.Excel yang berisi rekapan pajak atau ordner yang berisi kwitansi pembayaran pajak yang telah dilakukan di Bank. Setelah itu praktikan mencocokan satu per satu dan memberikan warna oranye di *Ms.Excel* apabila pajak tersebut sesuai dengan data yang diinput ke SILABI.

Terdapat 4 kemungkinan saat melakukan verifikasi:

- a. Apabila ada selisih nominal diantara keduanya, harus dilakukan pencarian nominal yang lebih/kurang untuk mencapai hasil yang sama atau *balance*.
- b. Apabila suatu nominal pajak ada di SILABI dan tidak ada di rekapan pajak, maka besar kemungkinan pajak tersebut belum dibayarkan sehingga perlu adanya pembayaran kembali ke Bank sehingga kwitansinya dapat diinput ke dalam rekapan pajak.
- c. Apabila sudah ada di rekapan namun belum ada di SILABI maka terdapat kekurangan *input* pada SILABI sehingga perlu adanya penambahan input dan pengecekan kembali terhadap pembayaran pajak tersebut.
- d. Apabila hasil sudah sama, maka terjadi kesesuaian antara yang data yang telah diinput ke SILABI dan data rekap pajak sehingga dapat diinput ke Aplikasi Konfirmasi dan Koreksi Penerimaan Negara.

Dalam melakukan verifikasi ini, dilakukan juga pemeriksaan kembali terhadap kwitansi pembayaran pajak yang dikeluarkan oleh Bank.

#### C. Kendala yang Dihadapi

Selama melaksanakan PKL di Direktorat Jenderal Pembiayaan Perumahan, Kementerian PUPR, Praktikan dihadapkan dengan beberapa permasalahan yang harus diselesaikan. Masalah tersebut yaitu:

- Praktikan sulit memahami SAP (Standar Akuntansi Pemerintahan) dan akun
   akun pemerintahan yang berlaku pada instansi tersebut
- Tidak adanya sarana komputer sehingga praktikan kesulitan untuk melakukan input yang menggunakan *software* yang hanya bisa di akses pada komputer tertentu.

#### D. Cara Mengatasi Masalah

Dengan adanya kendala yang Praktikan temui, maka dituntun bagi Praktikan untuk menyelesaikan kendala tersebut dengan cara-cara berikut:

- Praktikan mempelajari SAP (Standar Akuntansi Pemerintahan) dan berinisiatif untuk bertanya serta meminta bimbingan dari pembimbing sehingga Praktikan dapat mengerjakan tugas dengan baik dan benar.
- Praktikan berkomunikasi dengan pembimbing agar diberi fleksibelitas untuk memakai sarana komputer yang tidak dipakai atau menggunakan komputer para staf Satker.

#### **BAB IV**

#### **KESIMPULAN**

#### A. Kesimpulan

Salah satu program agar menghasilkan tenaga kerja yang terampil dan berpengalaman adalah dengan melaksanakan program PKL (Praktik Kerja Lapangan). Kegiatan PKL merupakan kegiatan yang mengenalkan mahasiswa kepada dunia kerja yang nyata dan merupakan tempat untuk mengaplikasikan ilmu yang didapatkan selama menduduki bangku perkuliahan. Selain itu, dalam melaksanakan PKL, mahasiswa juga dituntut untuk disiplin, tepat waktu, tanggap terhadap masalah, dan berlaku aktif di lingkungan kerja.

Selama 45 hari melaksanakan PKL di Direktorat Pembiayaan Perumahan, Kementerian Pekerjaan Umum dan Perumahan Rakyat, maka Praktikan dapat mengambil kesimpulan sebagai berikut:

- Praktikan telah diberi kesempatan untuk membantu di bagian Satuan Kerja Pembiayaan Perumahan dan membantu staf Bendahara Pengeluaran untuk mengerjakan pekerjaannya.
- Praktikan dapat mengetahui bagaimana proses pertanggungjawaban dan pencairan dana yang dilakukan oleh Satuan Kerja. Selain itu praktikan juga dapat mengetahui cara mengoperasikan aplikasi SAS.
- Praktikan dapat mengetahui mengenai lingkungan kerja yang sesungguhnya dan mendapatkan pengalaman yang sangat berguna untuk masa depan praktikan.

#### B. Saran

Berdasarkan PKL yang telah dilakukan oleh praktikan, terdapat beberapa masukan yang diharapkan dapat berguna bagi pihak-pihak yang bersangkutan. Masukan-masukan tersebut adalah:

- 1. Bagi praktikan lain
  - a. Sebelum melaksanakan PKL, baiknya memperluas ilmu dan pengetahuan dibidangnya. Selain itu, sebaiknya juga mempelajari latar belakang institusi tepat PKL agar mengetahui kerja dan fungsinya.
  - b. Selalu menjaga nama baik almamater Universitas Negeri Jakarta baik dengan perilaku dan juga penampilan.
- 2. Bagi Jurusan Akuntansi Fakultas Ekonomi Universitas Negeri Jakarta
  - a. Pembekalan sebelum melaksanakan PKL penting diadakan agar mahasiswa yang ingin PKL mengerti mengenai hal-hal apa saja yang harus dilakukan dan diperhatikan.
  - b. Menjalin hubungan baik kepada banyak instansi atau perusahaan agar memudahkan mahasiswa dalam pencarian perusahaan untuk PKL
- Bagi Direktorat Jenderal Pembiayaan Perumahan, Kementerian Pekerjaan Umum dan Perumahan Rakyat
  - a. Setiap transaksi yang berkaitan dengan dua aplikasi (SILABI dan Aplikasi Konfirmasi dan Koreksi Penerimaan Negara) diharapkan lebih terintegrasi satu sama lain untuk menghindari adanya selisih nominal.

 b. Intansi diharapkan terus menjalin kerja sama dengan Universitas Negeri Jakarta, khususnya Program Studi Akuntansi, guna mempermudah pelaksaan PKL bagi mahasiswa/i yang ingin PKL dikemudian hari.

## **DAFTAR PUSTAKA**

- FE UNJ. 2012. *Pedoman Praktik Kerja Lapangan*. Jakarta: Fakultas Ekonomi Universitas Negeri Jakarta
- Griffin, Ricky W dan Ronald J Ebert. 2006. *Bisnis*. Edisi Kedelapan. Jakarta: Penerbit Erlangga
- Hall, A. James. 2011. Information Technology Auditing. Edisi Ketiga. South Western: Cengage Learning

http://kbbi.web.id/verifikasi (diakses tanggal 17 Februari 2017 pukul 19.32)

- Jones, R. Gareth dan Jennifer M. George. 2009. *Essentials of Contemporary Management*. Edisi Ketiga. New York: McGraw-Hill
- Keputusan Direktur Jenderal Pembiayaan Perumahan Kementerian Pekerjaan Umum dan Perumahan Rakyat Nomor 03 Tahun 2016
- Peraturan Menteri Keuangan Nomor 190/PMK.05/2012 tentang Tata Cara Pembayaran dalam Rangka Pelaksanaan Anggaran Pendapatan dan Belanja Negara
- SOP (Standar Operasional Prosedur) Pengelolaan Anggaran Bidang Pembiayaan Perumahan

www.bps.go.id (diakses tanggal 26 September 2016 pukul 19.00)

www.pembiayaan.pu.go.id (diakses tanggal 12 Oktober 2016 pukul 18.30)

www.pu.go.id (diakses tanggal 8 Oktober 2016 pukul 14.30)

#### **Surat Permohonan PKL**

| KEMENTERIAN RIS                                            | ET, TEKNOLOGI, DAN PENDIDIKAN TINGGI                                                                                          |
|------------------------------------------------------------|----------------------------------------------------------------------------------------------------|
| UNIX UNIX                                                  | ERSITAS NEGERI JAKARTA                                                                                                    |
| Kampus Universitas<br>Telepon/Faximile : Rektor : (021) 48 | Negeri Jakarta, Jalan Rawamangun Muka, Jakarta 13220<br>93854 PR I : 4895130 PR II : 4893918 PR III : 4892926 PR IV : 4893982 |
| BAUK<br>Bagin LIUTE : Talanan 4803726 Pagin                | 4750930, BAAK : 4759081, BAPSI : 4752180                                                                                      |
| Butter Future                                              | Laman : www.unj.ac.id                                                                                                    |
| Nomor 1019/UN30 12/KM/2016                                 | 10 Marst 2016                                                                                                    |
| Lamp. 1 lembar                                             | To Maret 2016                                                                                                    |
| H a I Permononan izin Prakt                                | ek Kerja Lapangan                                                                                                    |
| Yth. Sekretariat Direktorat Jendera                        | I Pembiayaan Perumahan                                                                                                    |
| Kementerian Pekerjaan Umum dar                             | n Perumahan Rakyat RI                                                                                                    |
|                                                            |                                                                                                    |
| Kami mohon kesediaan saudara                               | untuk danat menerima Mahasiswa Universitas Nogori                                                                             |
| Jakarta :                                                  | and dapat menerima manasiswa Oniversitas Negen                                                                                |
| Program Studi : Akuntansi                                  | S1)                                                                                                    |
| Fakultas : Ekonomi                                         |                                                                                                    |
| Nama Mahasiswa 💠 1. Hasya I                                | Noviar Gemilang, Noreg. 8335132490                                                                                            |
| 2. Ellyne F                                                | Rachmania, Noreg. 8335132454                                                                                                  |
| Dalam Rangka : Memenuhi<br>Pada tang                       | Tugas Mata Kuliah Praktek Kerja Lapangan                                                                                      |
|                                                            |                                                                                                    |
|                                                            | 036/08/1283362090                                                                                                    |
| Atas perhatian dan kerjasama Sauda                         | ara, kami sampaikan terima kasih.                                                                                             |
|                                                            |                                                                                                    |
|                                                            | Kepala Biro Administrasi<br>Akademik dan Kemahasiswaan                                                                        |
|                                                            |                                                                                                    |
|                                                            | The                                                                                                    |
| Tembusan :                                                 | Drs. Syaifullah                                                                                                    |
| 1. Dekan Fakultas Ekonomi<br>2. Kaprog Akuntansi (S1)      | FMIP 195702161984031001                                                                                                    |
|                                                            |                                                                                                    |
|                                                            |                                                                                                    |
|                                                            |                                                                                                    |
|                                                            |                                                                                                    |
|                                                            |                                                                                                    |
|                                                            |                                                                                                    |
|                                                            |                                                                                                    |
|                                                            |                                                                                                    |
|                                                            |                                                                                                    |
|                                                            |                                                                                                    |

#### Surat Penerimaan Izin PKL

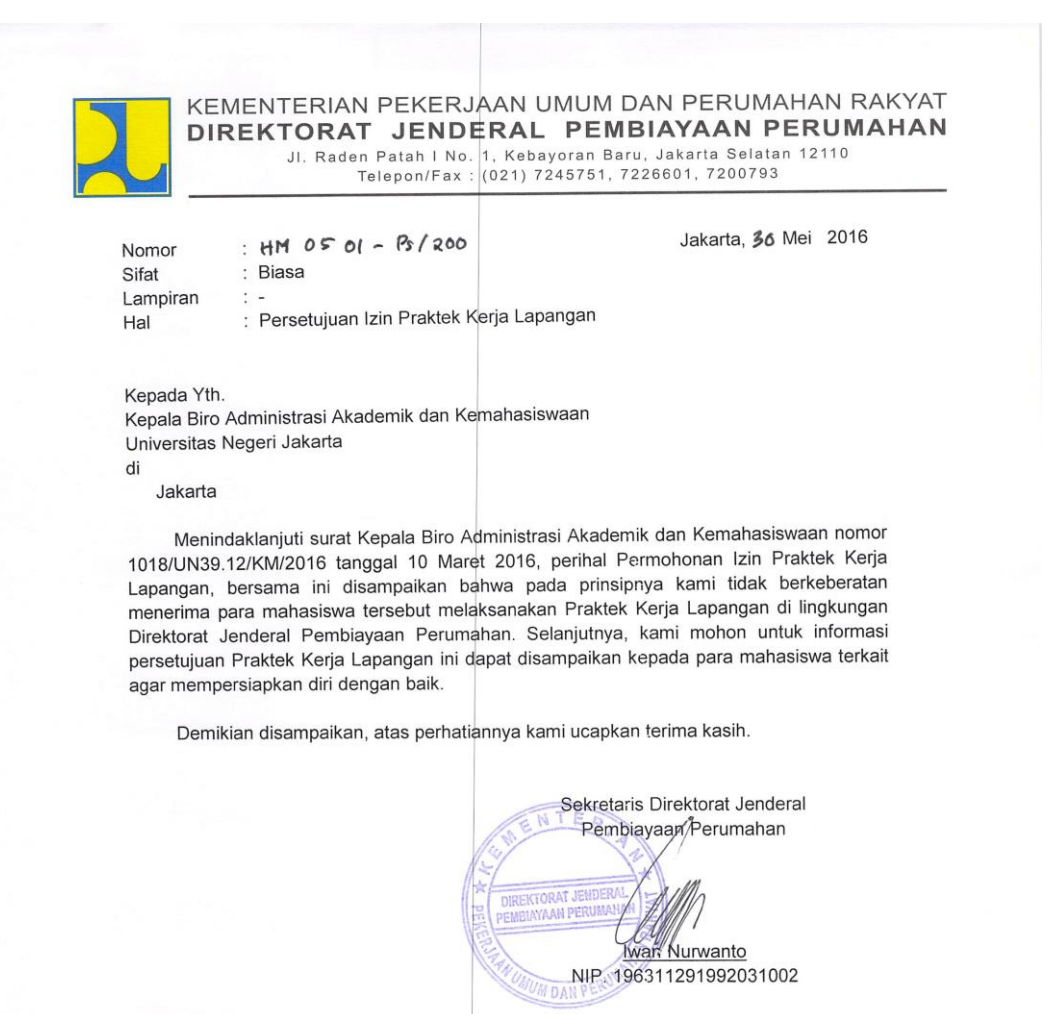

Tembusan Yth .:

1. Direktur Jenderal Pembiayaan Perumahan;

2. Kepala Bagian Keuangan dan Umum.

#### Surat Keterangan Penyelesaian PKL

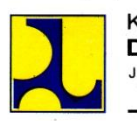

KEMENTERIAN PEKERJAAN UMUM DAN PERUMAHAN RAKYAT DIREKTORAT JENDERAL PEMBIAYAAN PERUMAHAN JI. Raden Patah I No. 1, Kebayoran Baru, Jakarta Selatan 12110 Telepon/Fax: (021) 7245751, 7226601, 7200793

#### SURAT KETERANGAN

Yang Bertandatangan di bawah ini :

| Nama         | :   | Martanto Boedi Joewono, SE,    | MM                         |
|--------------|-----|--------------------------------|----------------------------|
| Jabatan      | :   | Kepala Bagian Keuangan dan     | Umum                       |
|              |     | Ditjen Pembiayaan Perumahar    | NKementerian PUPR          |
| NIP          | :   | 197103231996031002             |                            |
| Alamat       | :   | Jl. Raden Patah I No. 1 Kebaye | oran Baru, Jakarta Selatan |
| Dengan ini m | ene | erangkan bahwa :               | •                          |
| Nama         | :   | 1. Hasya Noviar Gemilang       | Noreg. 8335132490          |
|              |     | 2. Ěllyne Rachmania            | Noreg. 8335132454          |
| Jurusan      | 1   | Akuntansi (S1)                 |                            |
| Fakultas     | :   | Ekonomi                        |                            |
| Universitas  | :   | Universitas Negeri Jakarta     |                            |

Telah memenuhi Tugas Mata kuliah Praktek Kerja Lapangan sejak tanggal 20 Juni 2016 s.d 26 Agustus 2016, di lingkungan Direktorat Jenderal Pembiayaan Perumahan Kementerian Pekerjaan Umum dan Perumahan Rakyat.

Demikian surat ini dibuat, agar dapat dipergunakan sebagaimana mestinya.

Kepala Bagian Keuangan dan Umum wr Martanto Boedi Joewono, SE, MM NIP. 197103231996031002

#### **Daftar Hadir PKL**

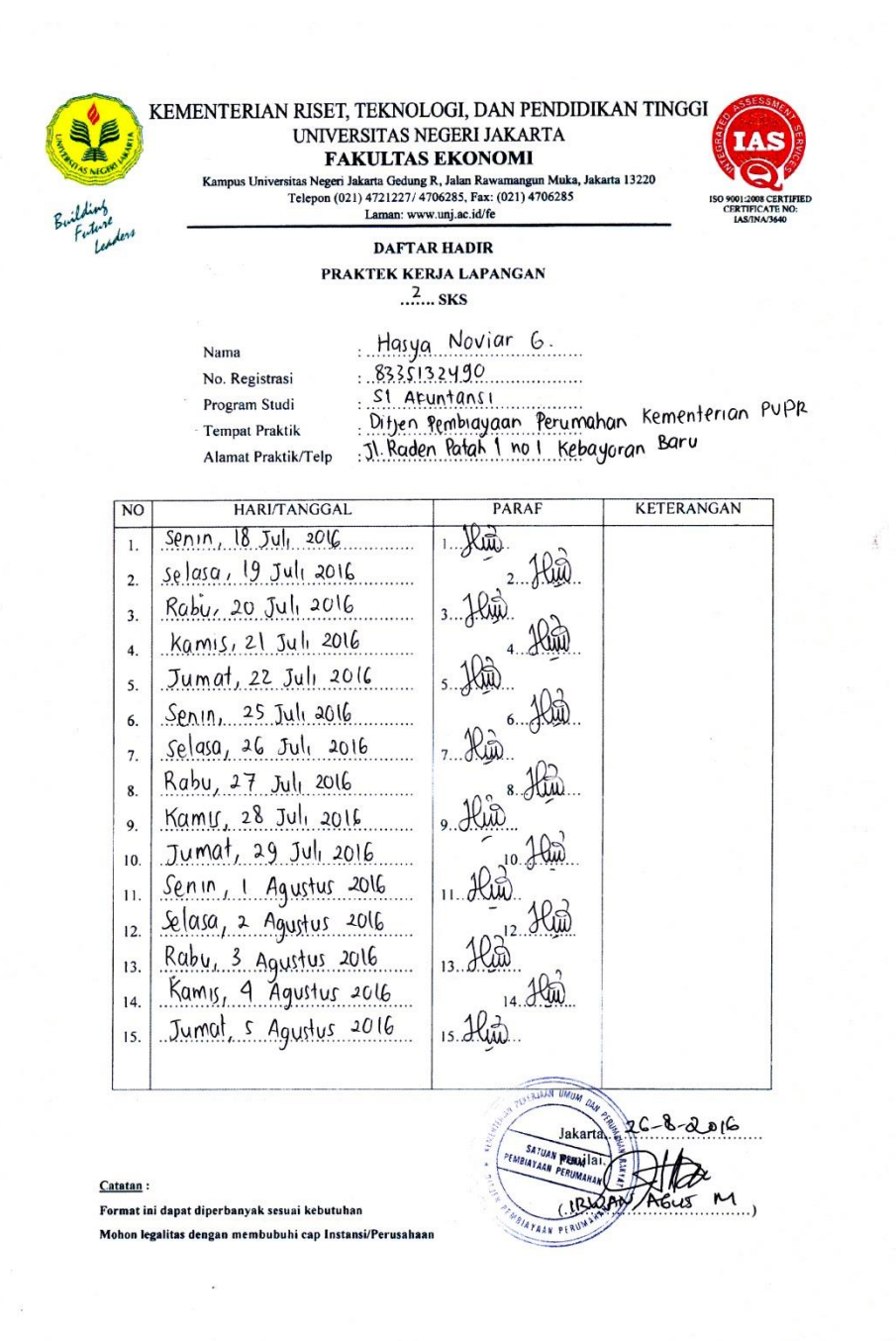

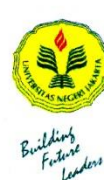

KEMENTERIAN RISET, TEKNOLOGI, DAN PENDIDIKAN TINGGI UNIVERSITAS NEGERI JAKARTA FAKULTAS EKONOMI Kampus Universitas Negeri Jakarta Gedung R, Jalan Rawamangun Muka, Jakarta 13220 Telepon (021) 4712271 4706285, Fax: (021) 4706285 Laman: www.unj.ac.id/fe

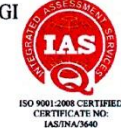

DAFTAR HADIR PRAKTEK KERJA LAPANGAN ...<sup>2</sup>... SKS

Nama Hasya Noviar G. No. Registrasi 8335132490 Program Studi 51 Akuntansi Tempat Praktik Ditjen Pembiayaan Perumahan, Kementerian PUPR Alamat Praktik/Telp Jl. Raden Patah J no 1 Kebayaran Baru

| NO  | HARI/TANGGAL         | PARAF   | KETERANGAN |
|-----|----------------------|---------|------------|
| 1.  | Senin, 20 Juni 2016  | 1. Alin |            |
| 2.  | Selasa, 21 Juni 2016 | 2. Hui  |            |
| 3.  | Raby, 22 Juni 2016   | 3       |            |
| 4.  | Kamis, 23 Juni 2016  | 4. Hu   |            |
| 5.  | Jumat, 24 Juni 2016  | s. Hin. |            |
| 6.  | Senin , 27 Juni 2016 | 6. Hu   |            |
| 7.  | Selasa, 28 Juni 2016 | 7. Hun. |            |
| 8.  | Rabu, 29 Juni 2016   | 8. Hin  |            |
| 9.  | Kamis, 30 Juni 2016  | 9. Him. |            |
| 10. | Jumat, 1 Juli 2016   | 10. Hun |            |
| 11. | Senin, 11 Juli 2016  | 11      | sakit      |
| 12. | Selasa, 12 Juli 2016 | 12. Hu  |            |
| 13. | Rabu, 13 Juli 2016   | 13. Him |            |
| 14. | Kamis, 14 Juli 2016  | 14. Ha  |            |
| 15. | Jumat, 15 Jul, 2016  | 15H.m   |            |
| 8   |                      |         |            |

Catatan :

Format ini dapat diperbanyak sesuai kebutuhan Mohon legalitas dengan membubuhi cap Instansi/Perusahaan

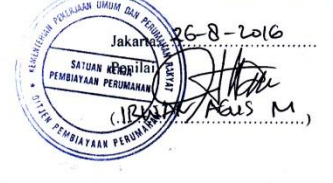

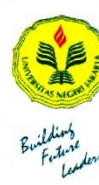

KEMENTERIAN RISET, TEKNOLOGI, DAN PENDIDIKAN TINGGI UNIVERSITAS NEGERI JAKARTA FAKULTAS EKONOMI sitas Negeri Jakarta Gedung R, Jalan Rawamangun Muka, Jakarta 13220 Telepon (021) 4721227/ 4706285, Fax: (021) 4706285 Laman: www.unj.ac.id/fe Kampus Uni

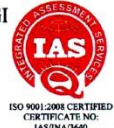

DAFTAR HADIR PRAKTEK KERJA LAPANGAN .2...sks

Hasya Noviar G. Nama 8335132490 51 Akuntansı Ditjen Pembiayaan Perumahan Kementerian PUPR J. Raden Patah 1 no 1 Kebayoran Baru No. Registrasi Program Studi Tempat Praktik Alamat Praktik/Telp

| NO  | HARI/TANGGAL            | PARAF   | KETERANGAN |
|-----|-------------------------|---------|------------|
| 1.  | Senin, 8 Agustur 2016   | 1. Hit  |            |
| 2.  | selasa, 9 Agustus 2016  | 2. Hu   | v.         |
| 3.  | Rabu, 10 Agustus 2016   | 3. Hun. |            |
| 4.  | Kamir, 11 Agustus 2016  | 4. Hin  |            |
| 5.  | Jumat, 12 Agustus 2016  | s. Hu   |            |
| 6.  | Senin, 15 Agustus 2016  | 6. Hu   |            |
| 7.  | Selasa, 16 Agustus 2016 | 7. Alin |            |
| 8.  | Kamis, 18 Agustus 2016  | 8 Hin   |            |
| 9.  | Jumot, 19 Agustus 2016  | . Hin   |            |
| 10. | Senin, 22 Agustus 2016  | 10.210  | sakit      |
| 11. | Selasa, 23 Agustus 2016 | 11 Hin  |            |
| 12. | Rabu, 24 Agustus 2016   | 12 Hin  |            |
| 13. | Kamis, 25 Agustus 2016  | 13. Him |            |
| 14. | Jumot, 26 Agustus 2016  | 14. Hin |            |
| 15. |                         | 15      |            |
|     |                         |         |            |

Catatan :

Format ini dapat diperbanyak sesuai kebutuhan Mohon legalitas dengan membubuhi cap Instansi/Perusahaan

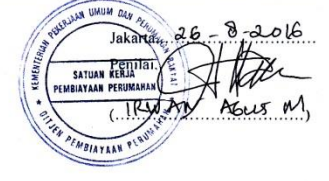

#### **Surat Penilaian PKL**

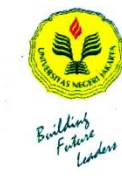

KEMENTERIAN RISET, TEKNOLOGI, DAN PENDIDIKAN TINGGI UNIVERSITAS NEGERI JAKARTA FAKULTAS EKONOMI Kampus Universitas Negeri Jakarta Gedung R. Jaha Rawamangun Muka, Jakarta 13220 Telepon (021) 4721227/ 4706285, Fax: (021) 4706285 Laman: www.unj.ac.id/fe

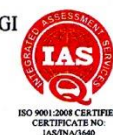

|    | 2s                                                                                                    | KS                                           |                                        |                                     |
|----|----------------------------------------------------------------------------------------------------|----------------------------------------------|----------------------------------------|-------------------------------------|
|    | Nama Hasya<br>No.Registrasi 8335132<br>Program Studi 51 Akunt<br>Tempat Praktik<br>Alamat Praktik/Telp 51, Rgder | Noviar<br>490<br>ansi<br>embiayaa<br>n Patah | G.<br>n Perumahan<br>J no 1 keba       | n, Kemente<br>yoran Bar             |
| NO | ASPEK YANG DINILAI                                                                                               | SKOR<br>50-100                               | KETER                                  | ANGAN                               |
| 1  | Kehadiran                                                                                                    | 95                                           | 1.Keterangan Peni                      | ilaian :                            |
| 2  | Kedisiplinan                                                                                                    | 90<br>az                                     | Skor Nilai<br>80-100 A                 | Predikat<br>Sangat baik             |
| 3  | Sikap dan Kepribadian                                                                                            | 90                                           | 70-79 B<br>60-69 C                     | Baik<br>Cukup                       |
| 4  | Kemampuan Dasar                                                                                                  | 30                                           | 55-59 D                                | Kurang                              |
| 5  | Ketrampilan Menggunakan Fasilitas                                                                                | 30                                           | 2.Alokasi Waktu I                      | Praktik :                           |
| 5  | Kemampuan Membaca Situasi dan Mengambil                                                                          | 89                                           | 2 sks : 90-120 ja<br>3 sks : 135-175 j | m kerja efektif<br>am kerja efektif |
|    | Keputusan                                                                                                    |                                              |                                        |                                     |
|    | Partisipasi dan Hubungan Antar Karyawan                                                                          | 85                                           | Nilai Rata-rata :                      | 90 9                                |
| 3  | Aktivitas dan Kreativitas                                                                                        | 80                                           | 10 (sepuluh)                           | = 05,2                              |
| •  | Kecepatan Waktu Penyelesaian Tugas                                                                               | 90                                           | L                                      |                                     |
| 0  | Hasil Pekerjaan                                                                                                  | 30                                           | Nilai Akhir :                          |                                     |
|    |                                                                                                    |                                              | 89<br>Angka bulat                      | A<br>huruf                          |
|    |                                                                                                    | 892                                          |                                        |                                     |

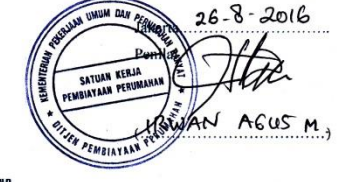

Mohon legalitas dengan membubuhi cap Instansi/Perusahaan

Catatan :

# Log Harian PKL

| No. | Hari/Tanggal          | Kegiatan                   | Keterangan        |
|-----|-----------------------|----------------------------|-------------------|
| 1   | Senin, 20 Juni 2016   | 1. Perkenalan              |                   |
|     |                       | 2. Pengarahan PKL          |                   |
| 2   | Selasa, 21 Juni 2016  | 1. Mempelajari SAP         |                   |
| 3   | Rabu, 22 Juni 2016    | 1. Rekap Pajak             |                   |
|     |                       | 2. Mempelajari SAP         |                   |
| 4   | Kamis, 23 Juni 2016   | 1. Rekap Pajak             |                   |
|     |                       | 2. Mempelajari mengenai    |                   |
| 5   | Jumat 24 Juni 2016    | SAIKER PP                  |                   |
| 3   | Jumat, 24 Jum 2010    | SILABI                     |                   |
|     |                       | 2. Mempelaiari mengenai    |                   |
|     |                       | SATKER PP                  |                   |
| 6   | Senin, 27 Juni 2016   | 1. Mendalami Aplikasi      |                   |
|     |                       | SILABI                     |                   |
|     |                       | 2. Menginput kwitansi pada |                   |
|     |                       | SILABI                     |                   |
|     |                       | 3. Menginput pajak pada    |                   |
| 7   | Salara 28 Inn: 2016   | SILABI                     |                   |
| '   | Sciasa, 28 Julii 2010 | SILABI                     |                   |
|     |                       | 2. Menginput pajak pada    |                   |
|     |                       | SILABI                     |                   |
| 8   | Rabu, 29 Juni 2016    | 1. Menginput kwitansi pada |                   |
|     |                       | SILABI                     |                   |
|     |                       | 2. Menginput pajak,        |                   |
|     |                       | melakukan transaksi        |                   |
|     |                       | pungut pajak, setor pajak, |                   |
|     |                       | dan buku uang muka         |                   |
| 9   | Kamis 30 Juni 2016    | 1 Rekan Pajak              |                   |
| ,   | rums, 50 Juni 2010    | 2. Menginput kwitansi pada |                   |
|     |                       | SILABI                     |                   |
|     |                       | 3. Menginput pajak,        |                   |
|     |                       | melakukan transaksi        |                   |
|     |                       | pungut pajak, setor pajak, |                   |
|     |                       | dan bukti uang muka        | IN UMUA DAY       |
| 10  | Level 1 L.1. 2016     | rampung pada SILABI        | Collowing Penning |
| 10  | Jumat, 1 Juli 2016    | 1. Kekap Pajak             |                   |
|     |                       | 2. Menginput kwitansi pada | SATUAN KERJA      |
|     |                       | 3. Menginput paiak.        |                   |
|     | L                     |                            | 131               |

#### Log Harian Praktik Kerja Lapangan Direktorat Pembiayaan Perumahan Kementerian Pekerjaan Umum dan Perumahan Rakyat

-

|    |                         | melakukan transaksi                         |         |             |
|----|-------------------------|---------------------------------------------|---------|-------------|
|    |                         | pungut pajak, setor pajak,                  |         |             |
|    |                         | dan bukti uang muka                         |         |             |
|    |                         | rampung pada SILABI                         |         |             |
| 11 | Senin, 11 Juli 2016     | Izin                                        | Sakit   |             |
| 12 | Selasa, 12 Juli 2016    | <ol> <li>Menginput kwitansi dan</li> </ol>  |         |             |
|    |                         | pajak pada SILABI                           |         |             |
|    |                         | 2. Mempelajari cara                         |         |             |
|    |                         | membuat database                            |         |             |
|    |                         | supplier dan kartu                          |         |             |
|    | 1. T                    | pengawasan kontrak                          |         |             |
|    | 1                       | 3. Mempelajari cara                         |         |             |
|    |                         | Membuat SPP                                 |         |             |
|    | 2                       | 4. Memperajari cara                         |         |             |
| 12 | Dahu 12 Jul: 2016       | 1 Mombust database                          |         |             |
| 13 | Rabu, 15 Juli 2010      | supplier den kertu                          |         |             |
|    |                         | nengawasan kontrak                          |         | Å.          |
|    | 1                       | 2 Membuat SPP                               |         |             |
|    |                         | 3 Membuat SPM I S                           |         |             |
|    |                         | Kontrak                                     |         |             |
| 14 | Kamis 14 Juli 2016      | 1 Membuat SPP                               |         |             |
|    | realitio, i i bull 2010 | 2. Membuat SPM LS                           |         |             |
|    |                         | Kontrak                                     |         |             |
|    |                         | 3. Rekap SPM dan SP2D                       |         |             |
| 15 | Jumat, 15 Juli 2016     | 1. Membuat SPP                              |         |             |
|    |                         | 2. Membuat SPM LS                           |         |             |
|    |                         | Kontrak                                     |         |             |
| 16 | Senin, 18 Juli 2016     | <ol> <li>Rekap Pajak</li> </ol>             |         |             |
|    |                         | 2. Membuat SPP                              |         |             |
|    |                         | <ol><li>Membuat SPM LS</li></ol>            |         |             |
|    |                         | Kontrak                                     |         |             |
| 17 | Selasa, 19 Juli 2016    | <ol> <li>Menginput kwitansi pada</li> </ol> |         |             |
|    |                         | SILABI                                      |         |             |
|    |                         | 2. Menginput pajak,                         |         |             |
|    |                         | melakukan transaksi                         |         |             |
|    | *                       | dan hukti yang muka                         |         |             |
|    |                         | tampung nada SIL A DI                       |         |             |
| 18 | Rabu 20 Juli 2016       | 1 Rekan Pajak                               |         |             |
| 10 | Raou, 20 Juli 2010      | 2 Menginnut kwitansi nada                   |         |             |
|    |                         | SILABI                                      |         |             |
| 19 | Kamis, 21 Juli 2016     | 1. Menginput kwitansi nada                  |         |             |
|    |                         | SILABI                                      |         |             |
|    |                         | 2. Menginput pajak,                         | JUNN UN | UM DAN D    |
|    | 1                       | melakukan transaksi                         | 1 100   | Contraction |
|    |                         |                                             | 1/5/    | 1811        |
|    |                         | pungut pajak, setor pajak,                  |         | 115         |

|    | r                    | TIL ADI                    |                                     |
|----|----------------------|----------------------------|-------------------------------------|
|    | L                    | rampung pada SILABI        | *****                               |
| 20 | Jumat, 22 Juli 2016  | 1. Membuat SPP             |                                     |
|    |                      | 2. Weinbuat SFWILS         |                                     |
| 21 | Sonin 25 Juli 2016   | 1 Memverifikasi pajak      |                                     |
| 21 | Senin, 25 Juli 2010  | herdasarkan SII ABI dan    |                                     |
|    |                      | Anlikasi Pajak             |                                     |
| 22 | Selese 26 Juli 2016  | 1 Menginput kwitansi nada  |                                     |
| 44 | Selasa, 20 Juli 2010 | SILABI                     |                                     |
|    |                      | 2 Mempelaiari cara         |                                     |
|    |                      | membuat DRPP pada          |                                     |
|    |                      | SILABI                     |                                     |
|    | 8                    | 3. Membuat DRPP pada       |                                     |
|    |                      | SILABI dan transfer        |                                     |
|    |                      | dokumen dengan format      |                                     |
|    |                      | dokumen ADK                |                                     |
| 23 | Rabu, 27 Juli 2016   | 1. Rekap Pajak             |                                     |
|    |                      | 2. Menginput kwitansi pada |                                     |
|    |                      | SILABI                     |                                     |
| 24 | Kamis, 28 Juli 2016  | 1. Membuat SPP             |                                     |
|    |                      | 2. Membuat SPM LS          |                                     |
|    |                      | Kontrak                    |                                     |
| 25 | Jumat, 29 Juli 2016  | 1. Menginput kwitansi pada |                                     |
| 26 | Senin 1 Aquetus      | 1 Rekan SPM dan SP2D       | and the second second second second |
| 20 | 2016                 | 1. Recup of M duit of 20   |                                     |
| 27 | Soloso 2 Agustus     | 1 Dekan Dajak              |                                     |
| 21 | 2016                 | 1. Rekap I ajak            |                                     |
|    | 2010<br>D.1. 2.4     | 1 Marshart database        |                                     |
| 28 | Rabu, 3 Agustus      | 1. Membuat database        |                                     |
|    | 2016                 | supplier dan kartu         |                                     |
|    |                      | 2 Membuat SPP              |                                     |
|    |                      | 3 Membuat SPM LS           |                                     |
|    |                      | Kontrak                    |                                     |
| 29 | Kamis, 4 Agustus     | 1. Rekap SPM dan SP2D      |                                     |
|    | 2016                 |                            |                                     |
| 30 | Jumat, 5 Agustus     | 1. Menginput kwitansi pada |                                     |
|    | 2016                 | SILABI                     |                                     |
|    |                      | 2. Menginput pajak,        |                                     |
|    |                      | melakukan transaksi        |                                     |
|    |                      | pungut pajak, setor pajak, |                                     |
|    |                      | dan bukti uang muka        |                                     |
|    |                      | rampung pada SILABI        | . 1140                              |
| 31 | Senin, 8 Agustus     | 1. Membuat SPP             | otherway own                        |
|    | 2016                 | 2. Membuat SPM LS          |                                     |
| 32 | Selaca Q Ametric     | 1 Rekan najak              | SATUAN                              |
| 32 | Selasa, 9 Agustus    | 1. Rekap pajak             |                                     |

-

ANKYAT

57

|    | 2016                       | 2. Rekap SPM dan SP2D                                                                                                    |            |            |
|----|----------------------------|----------------------------------------------------------------------------------------------------|------------|------------|
| 33 | Rabu, 10 Agustus<br>2016   | <ol> <li>Menginput kwitansi pada<br/>SILABI</li> </ol>                                                                                                    |            |            |
| 34 | Kamis, 11 Agustus<br>2016  | <ol> <li>Menginput pajak,<br/>melakukan transaksi<br/>pungut pajak, setor pajak,<br/>dan bukti uang muka<br/>rampung pada SILABI</li> </ol>                                             |            |            |
| 35 | Jumat, 12 Agustus<br>2016  | <ol> <li>Menginput kwitansi pada<br/>SILABI</li> <li>Menginput pajak,<br/>melakukan transaksi<br/>pungut pajak, setor pajak,<br/>dan bukti uang muka<br/>rampung pada SILABI</li> </ol> |            |            |
| 36 | Senin, 15 Agustus<br>2016  | <ol> <li>Menginput kwitansi pada<br/>SILABI</li> <li>Menginput pajak,<br/>melakukan transaksi<br/>pungut pajak, setor pajak,<br/>dan bukti uang muka<br/>rampung pada SILABI</li> </ol> |            | Â          |
| 37 | Selasa, 16 Agustus<br>2016 | <ol> <li>Rekap pajak</li> <li>Menginput kwitansi pada<br/>SILABI</li> </ol>                                                                                                    |            |            |
| 38 | Kamis, 18 Agustus<br>2016  | Acara lomba dalam<br>rangka memperingati hari<br>kemerdekaan                                                                                                    |            |            |
| 39 | Jumat, 19 Agustus<br>2016  | <ol> <li>Menginput kwitansi pada<br/>SILABI</li> <li>Menginput pajak,<br/>melakukan transaksi<br/>pungut pajak, setor pajak,<br/>dan bukti uang muka<br/>rampung pada SILABI</li> </ol> |            |            |
| 40 | Senin, 22 Agustus<br>2016  | Izin                                                                                                    | Sakit      |            |
| 41 | Selasa, 23 Agustus<br>2016 | <ol> <li>Membuat SPP</li> <li>Membuat SPM PTUP</li> </ol>                                                                                                    |            |            |
| 42 | Rabu, 24 Agustus<br>2016   | <ol> <li>Rekap pajak</li> <li>Menginput kwitansi pada<br/>SILABI</li> </ol>                                                                                                    |            |            |
| 43 | Kamis, 25 Agustus<br>2016  | <ol> <li>Membuat SPP</li> <li>Membuat SPM PTUP</li> <li>Memverifikasi pajak<br/>berdasarkan SILABI dan</li> </ol>                                                                       | SATUAN SEC | termine in |

BIAYAAN

Aplikasi pajak 1. Rekap pajak 2. Memverifikasi pajak berdasarkan SILABI dan Aplikasi pajak 3. Membuat SPP 4. Membuat SPM LS Kontrak Jumat, 26 Agustus 44 2016

True Mulyana. Agus ATAAN

Logo Kementerian Pekerjaan Umum dan Perumahan Rakyat

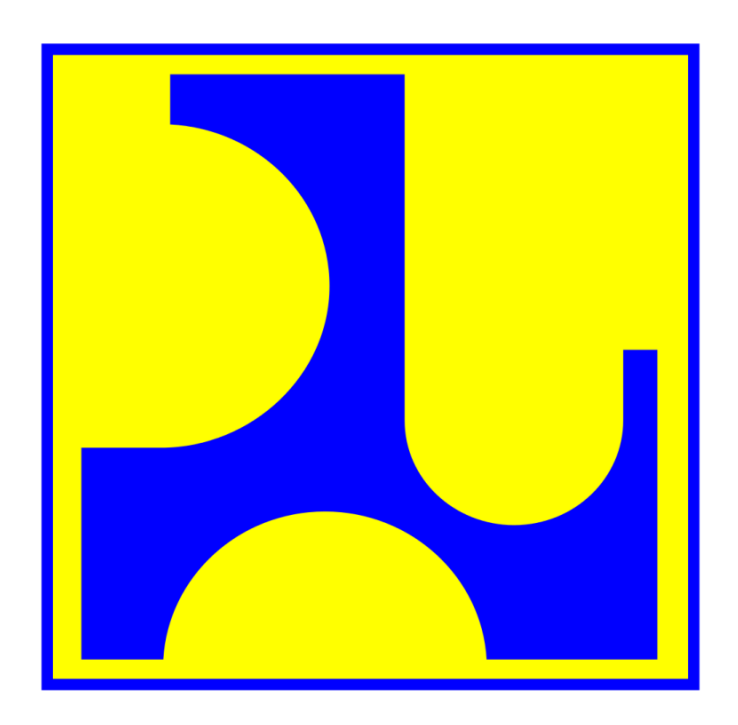

Sumber data: <u>www.pu.go.id</u>

# Struktur Organisasi Kementerian Pekerjaan Umum dan Perumahan Rakyat

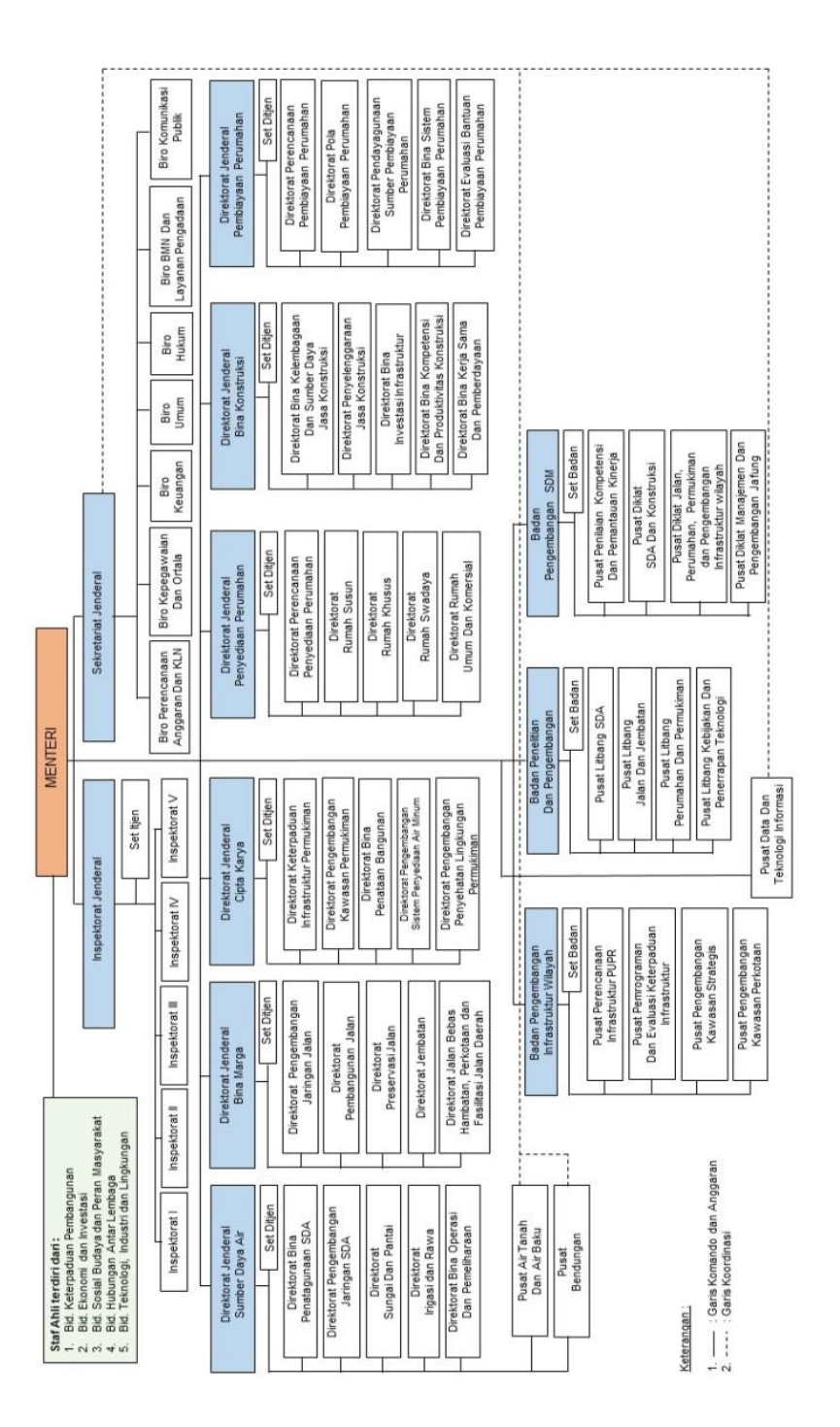

Sumber data: <u>www.pu.go.id</u>

Struktur Organisasi Direktorat Jenderal Pembiayaan Perumahan

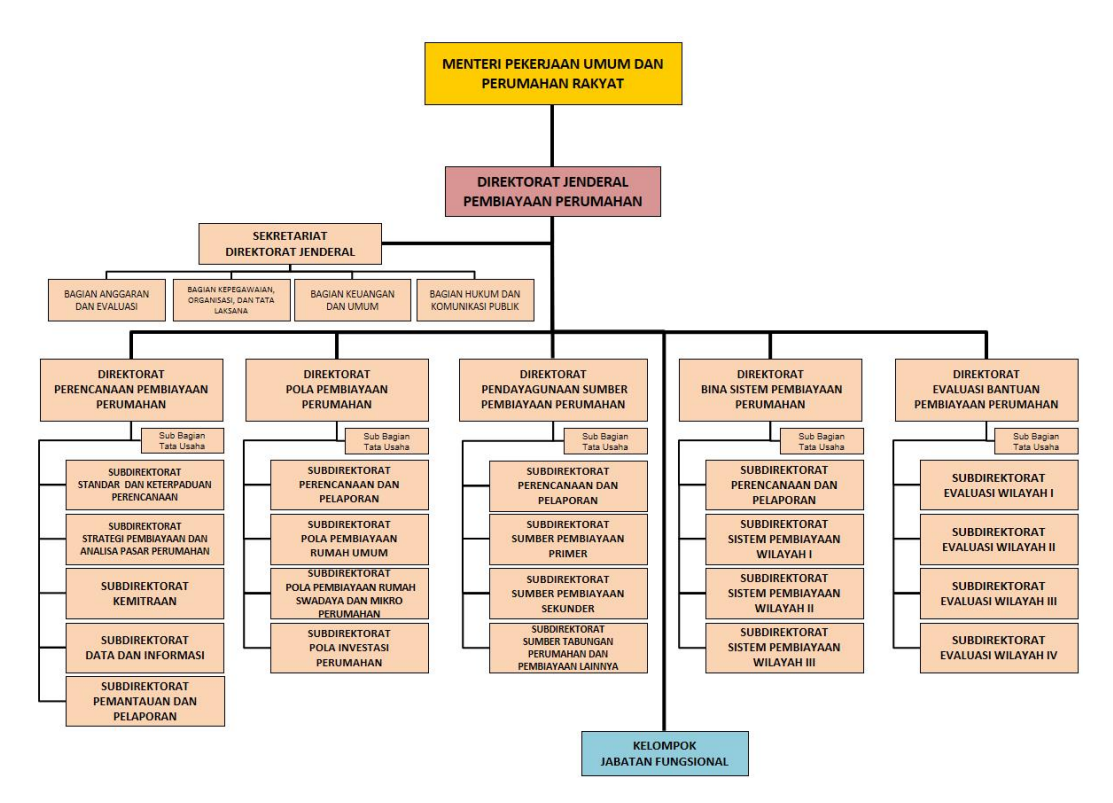

Sumber data: www.pembiayaan.pu.go.id
# Contoh Kwitansi Pertanggungjawaban

|                |   | PPh 23          |                                                                                     |                                                                      |                                                                                         |                                  |                                                                            | 32.727                              |                                                                               | 168.000                                  |                   |                                          |                                         |                                        |                                                |                        |                                        |                                         |                                                |         |                                        |                                         |                                              |                   |
|----------------|---|-----------------|-------------------------------------------------------------------------------------|----------------------------------------------------------------------|-----------------------------------------------------------------------------------------|----------------------------------|----------------------------------------------------------------------------|-------------------------------------|-------------------------------------------------------------------------------|------------------------------------------|-------------------|------------------------------------------|-----------------------------------------|----------------------------------------|------------------------------------------------|------------------------|----------------------------------------|-----------------------------------------|------------------------------------------------|---------|----------------------------------------|-----------------------------------------|----------------------------------------------|-------------------|
|                |   | PPh 21          |                                                                                     |                                                                      |                                                                                         |                                  |                                                                            |                                     |                                                                               |                                          |                   |                                          |                                         |                                        |                                                |                        |                                        | 000 000                                 | 000.000                                        |         |                                        |                                         | 000.622                                      |                   |
|                |   | PPh 22          |                                                                                     |                                                                      |                                                                                         | 57.955                           |                                                                            |                                     |                                                                               |                                          |                   |                                          |                                         |                                        |                                                |                        |                                        |                                         |                                                |         |                                        |                                         |                                              |                   |
|                |   | Ndd             |                                                                                     |                                                                      | 386.364                                                                                 |                                  | 163.636                                                                    |                                     |                                                                               |                                          |                   |                                          |                                         |                                        |                                                |                        |                                        |                                         |                                                |         |                                        |                                         |                                              |                   |
|                |   | Tgl Setor Pajak |                                                                                     |                                                                      | 01 Agustus 2016                                                                         | 01 Agustus 2016                  | 01 Agustus 2016                                                            | 01 Agustus 2016                     |                                                                               | 01 Agustus 2016                          |                   |                                          |                                         |                                        |                                                |                        |                                        | 01 Acutation 2016                       | חדחל בחובחפע דה                                |         |                                        |                                         | 9TNZ SUTSUBA LU                              |                   |
|                |   | NO NTPN         |                                                                                     |                                                                      | 988900CGVAVQ4AEO                                                                        | 462350CGUOBOKOEO                 | DF7C40CGVK9QS3E0                                                           | A46500CGV1LPCHE0                    |                                                                               | B1B450CGUF1NSVE0                         |                   |                                          |                                         |                                        |                                                |                        |                                        |                                         |                                                |         |                                        |                                         | 29DZDUCHUG/ISEEU                             |                   |
|                |   | NO NTB          |                                                                                     |                                                                      | 001350000184                                                                            | 001350000180                     | 001350000186                                                               | 001350000182                        |                                                                               | 001350000178                             |                   |                                          |                                         |                                        |                                                |                        |                                        | 00125000005                             | rn7nnnrrtnn                                    |         |                                        |                                         | 76100095100                                  |                   |
| NA SISTEM      |   | Uraian          | Belanja Perjadin Paket Meeting Luar Kota<br>Pelaksanaan Pemberian Teknis Pembiayaan | Verumanan dan kawasan remukiman Ul<br>Wilayah III (Palu) Abidin, dkk | Belanja ATK, Seminar Kit dan Penggandaan<br>Materi Pelaksanaan Pemberian Bantuan Teknis | Pembiayaan Perumahan dan Kawasan | Sewa Laptop dan Infokus Pelaksanaan<br>Demberian Bantuan Teknis Pembiavaan | Perumahan dan Kawasan Permukiman Di | Sewa Kendaraan Pelaksanaan Bantuan Teknis<br>Pembiavaan Perumahan dan Kawasan | Permukiman Di Wilayah III (Palu) Mutiara | Rental Mobil Palu | Pembayaran Spanduk Pelaksanaan Pemberian | Bantuan Teknis Pembiayaan Perumahan dan | Kawasan Permukiman Di Wilayah III Pada | Tanggal 28 Juli 2016 Di Kota Palu (Kaika Print | Percetakan dan Sablon) | Honor Narasumber Pelaksanaan Pemberian | Bantuan Teknis Pembiayaan Perumahan dan | Kawasan Permukiman Di Wilayah III (Palu) Didik | Sunardi | Honor Narasumber Pelaksanaan Pemberian | Bantuan Teknis Pembiayaan Perumahan dan | Kawasan Permukiman Di Wilayah III (Palu) Ir. | Imam Algazali, MT |
| EKTORAT B      |   | Nilai (Rp)      | 73.264.800                                                                          |                                                                      | 4 250 000                                                                               | 00000771                         | 1 800 000                                                                  | 000'009'T                           |                                                                               | 4.620.000                                |                   |                                          |                                         | 470.000                                |                                                |                        |                                        |                                         | 000.000.2                                      |         |                                        | 000 001 0                               | nnn.nnc.t                                    |                   |
| <b>3AN DIR</b> |   |                 | 524119                                                                              |                                                                      | 521211                                                                                  |                                  | 50141                                                                      | 1-1770                              |                                                                               | 522141                                   |                   |                                          |                                         | 521211                                 |                                                |                        |                                        | C001E1                                  | 101770                                         |         |                                        |                                         | 141774                                       |                   |
| AWA            | _ | <b>1</b> AK     | 54 A                                                                                |                                                                      | 4                                                                                       | د<br>۲                           | <                                                                          | ۲<br>۲                              |                                                                               | 54<br>A                                  |                   |                                          |                                         | 54<br>A                                |                                                |                        |                                        |                                         | د<br>۲                                         |         |                                        |                                         | 4                                            | _                 |
| <b>ING</b>     | _ | 2               | 22 0                                                                                |                                                                      | 6                                                                                       | 1                                | 6                                                                          | 7                                   |                                                                               | 122 0.                                   |                   |                                          |                                         | 22 0                                   |                                                |                        |                                        | 5                                       | i<br>t                                         |         |                                        | 2                                       | 77                                           | -                 |
| NGGL           |   |                 | 319 0                                                                               |                                                                      | 10                                                                                      | 2                                | 010                                                                        |                                     |                                                                               | 319 0                                    |                   |                                          |                                         | 319 0                                  |                                                |                        |                                        | 010                                     |                                                |         |                                        |                                         | ) ATSO                                       | -                 |
| ICIAN PERTA    |   | Tanggal         | 7/22/2016 5                                                                         |                                                                      | 2 3100/20/2                                                                             | -                                | 3 2101/10/8                                                                |                                     |                                                                               | 7/29/2016                                |                   |                                          |                                         | 7/22/2016 5                            |                                                |                        |                                        | 2 2100/00/L                             | - 0102/02/1                                    |         |                                        |                                         | 1/28/2016                                    |                   |
| R N            |   | Q               | -                                                                                   |                                                                      | ç                                                                                       | 1                                | 0                                                                          | •                                   |                                                                               | 4                                        |                   |                                          | _                                       | ŝ                                      | _                                              | _                      |                                        | ų                                       | •                                              | _       |                                        | ,                                       | -                                            |                   |

#### Proses Input Kwitansi pada SILABI

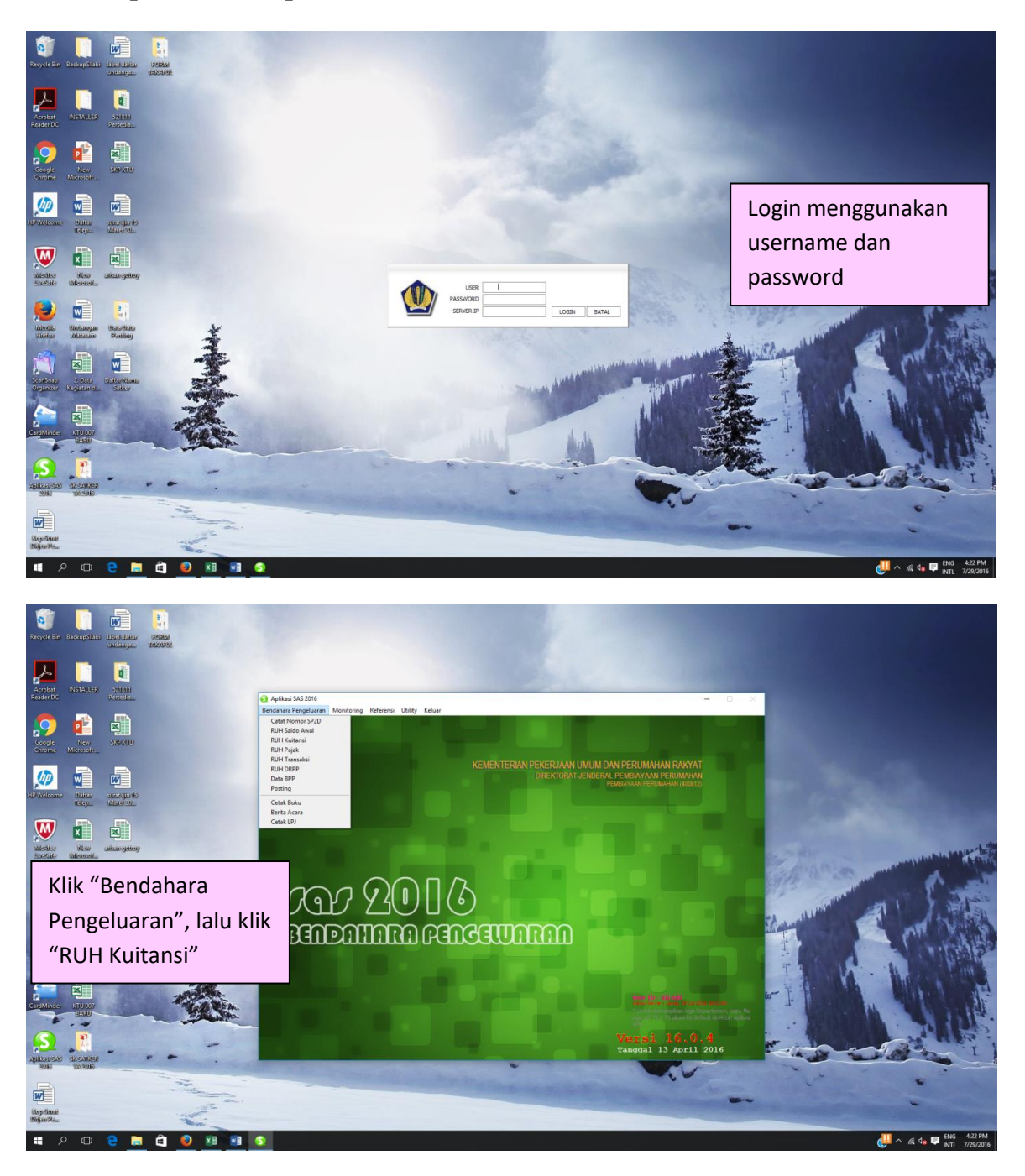

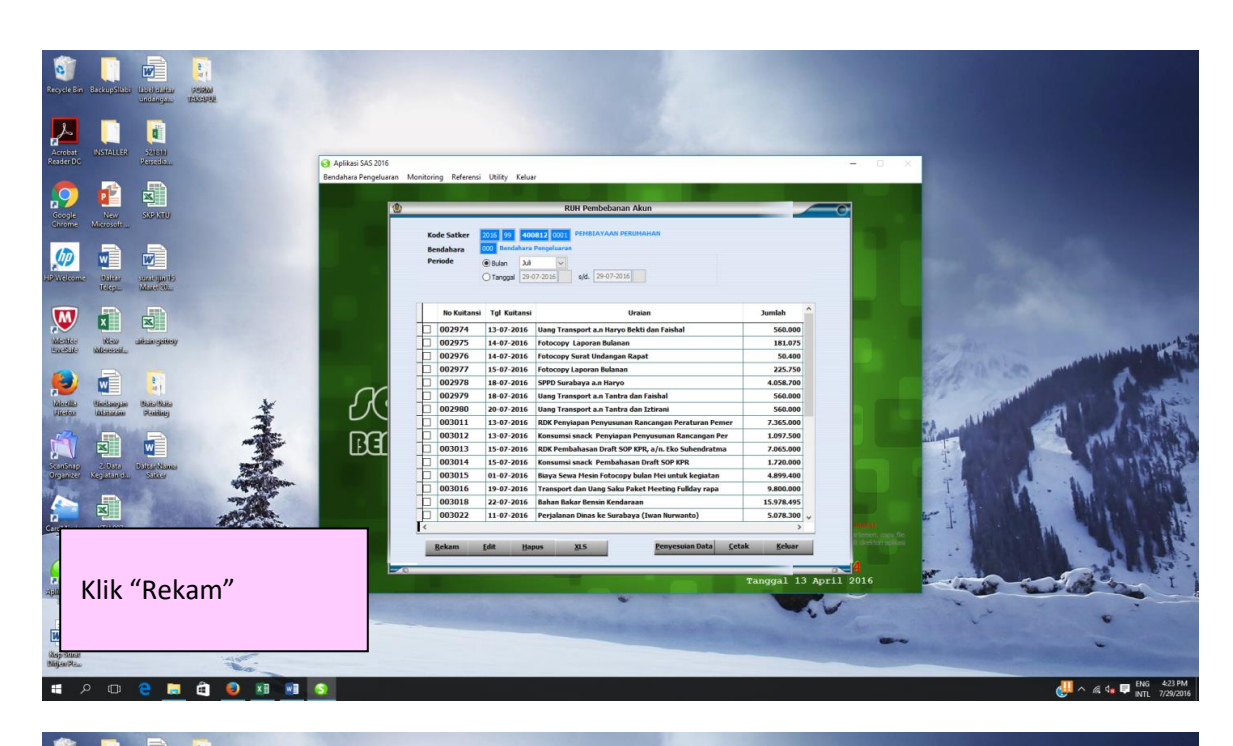

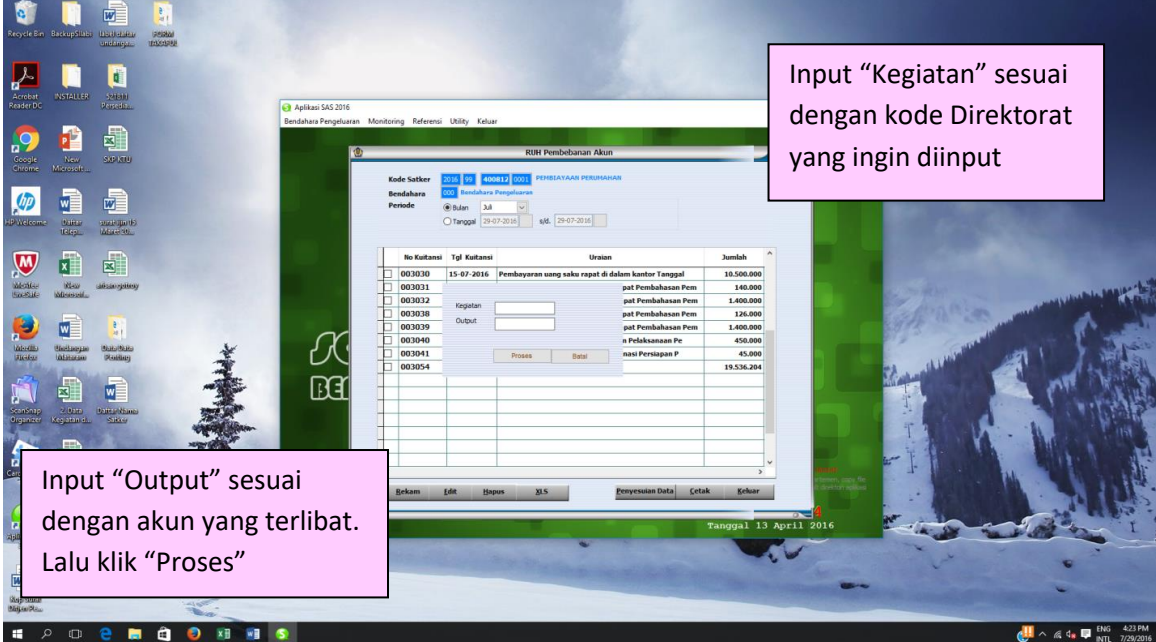

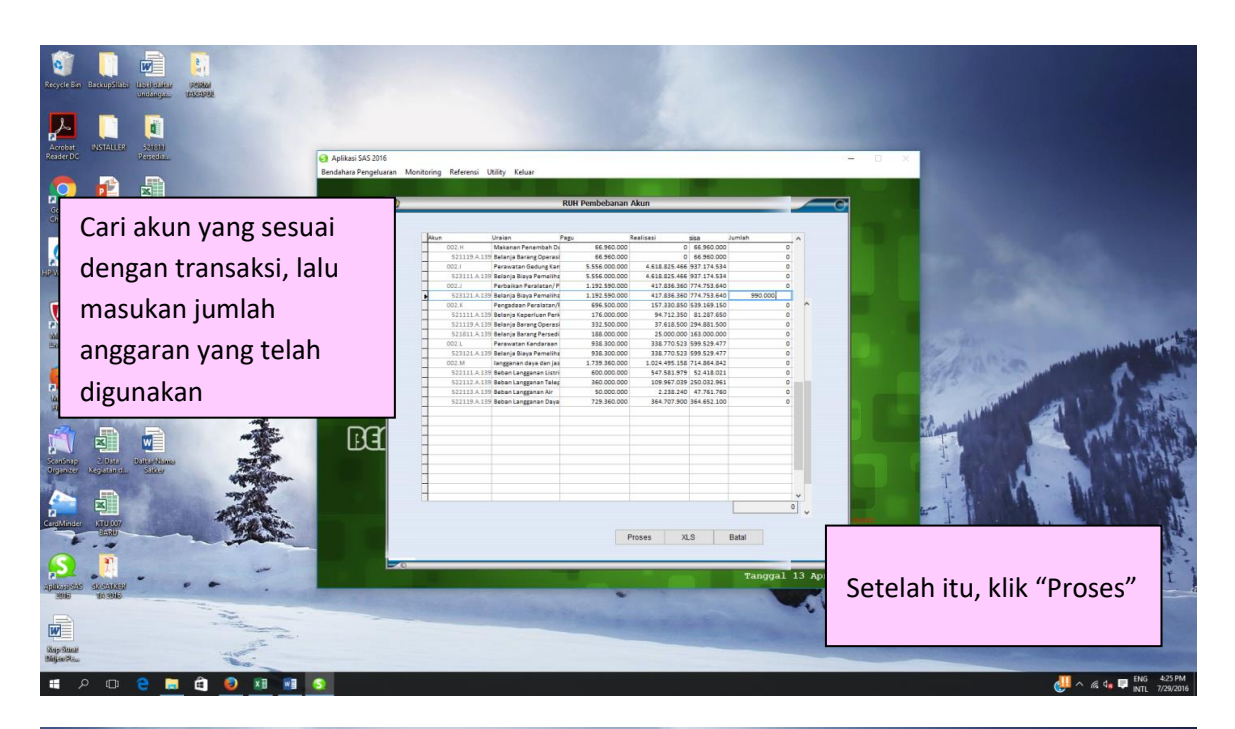

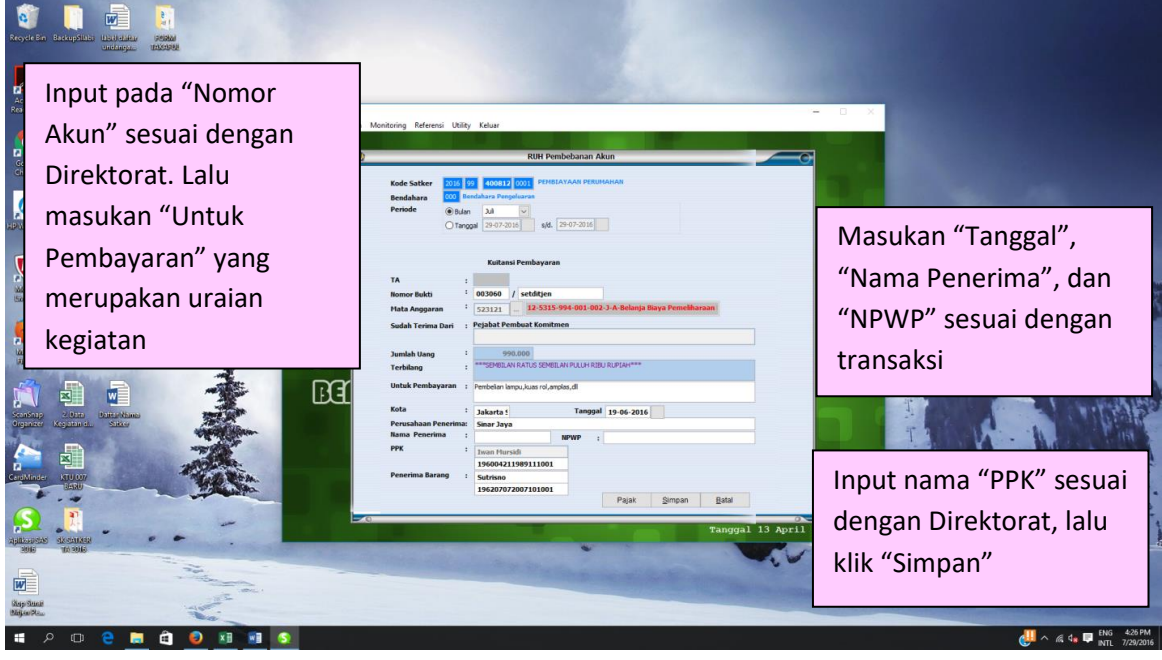

# Proses Input Pajak pada SILABI

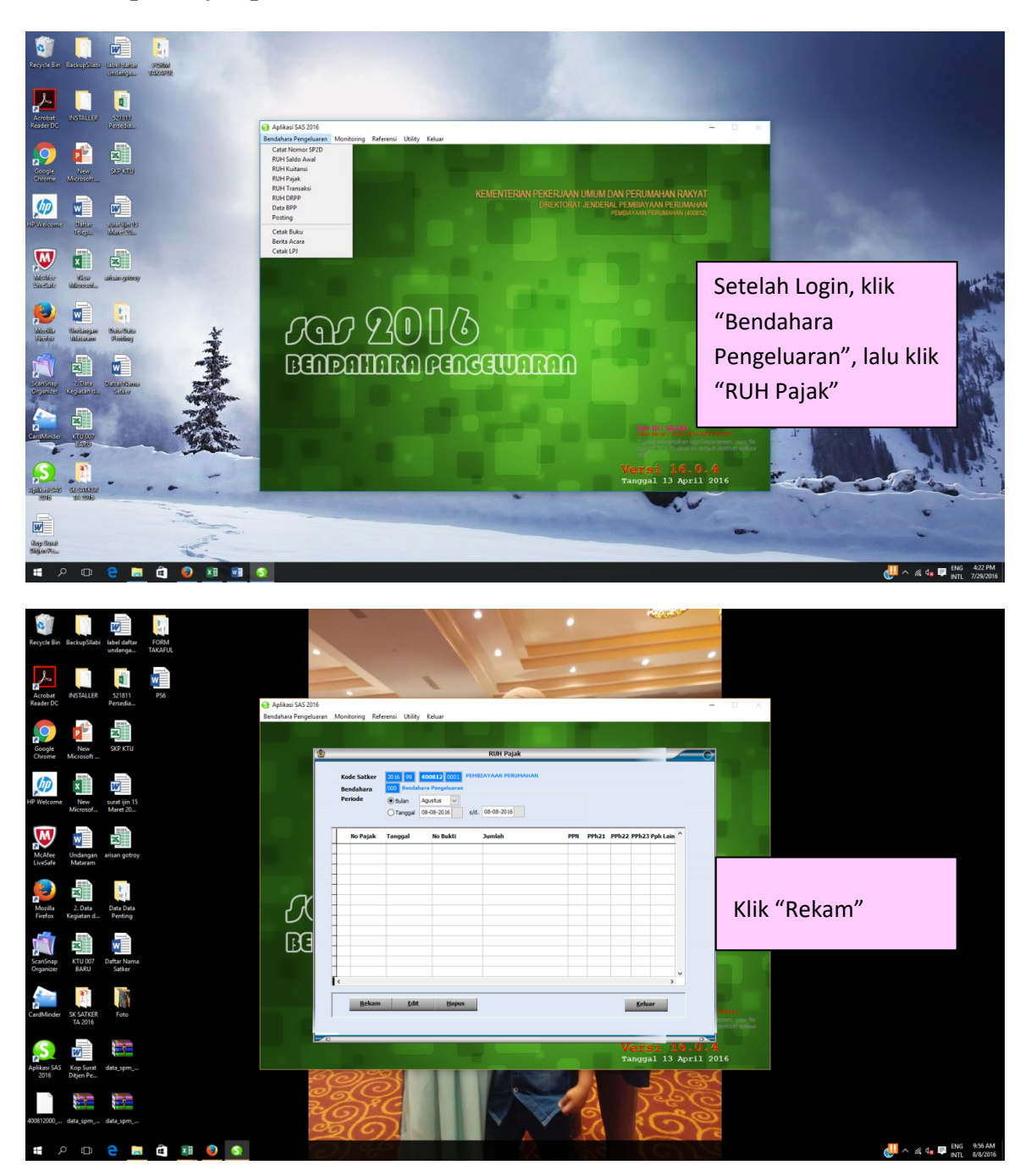

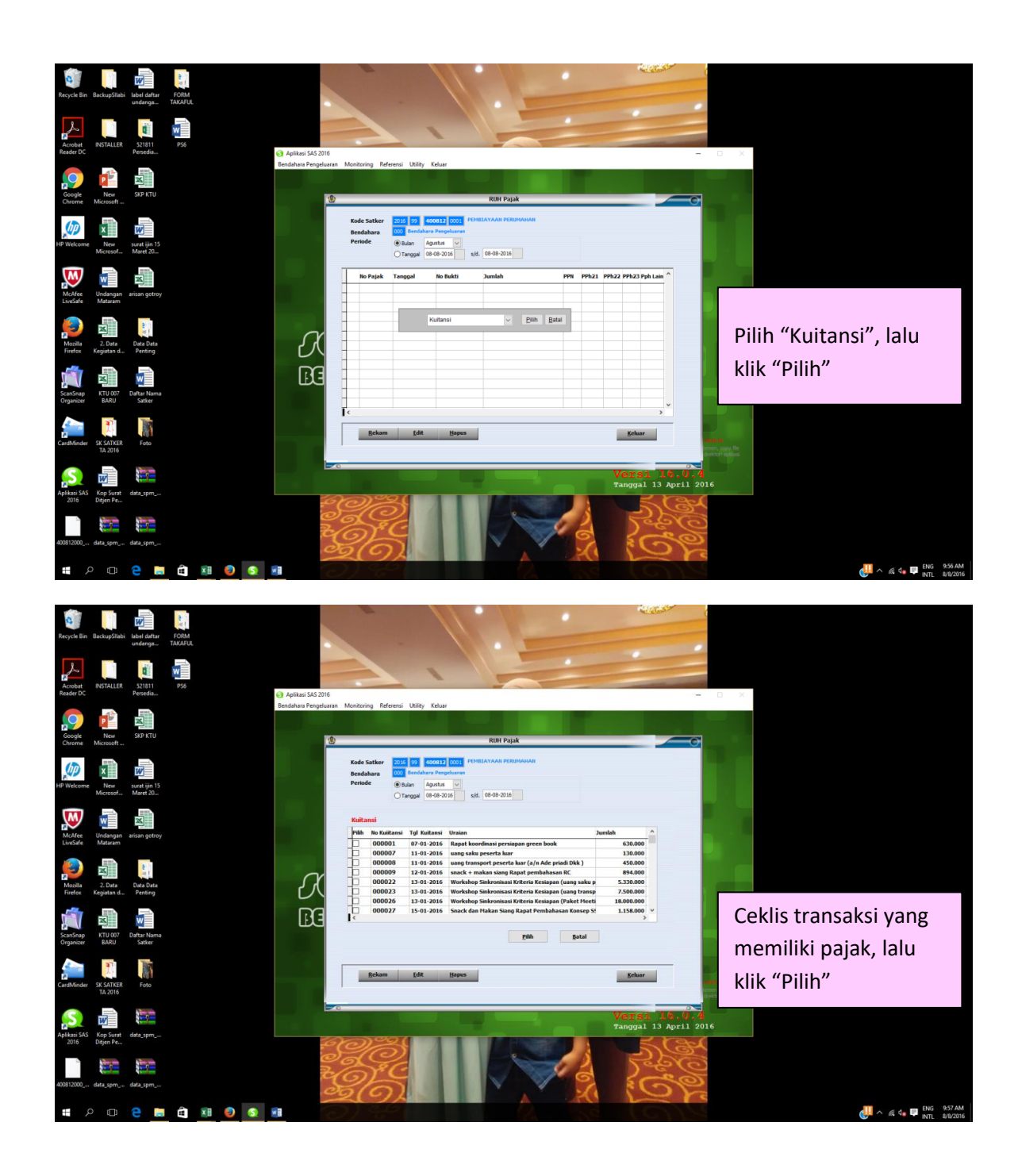

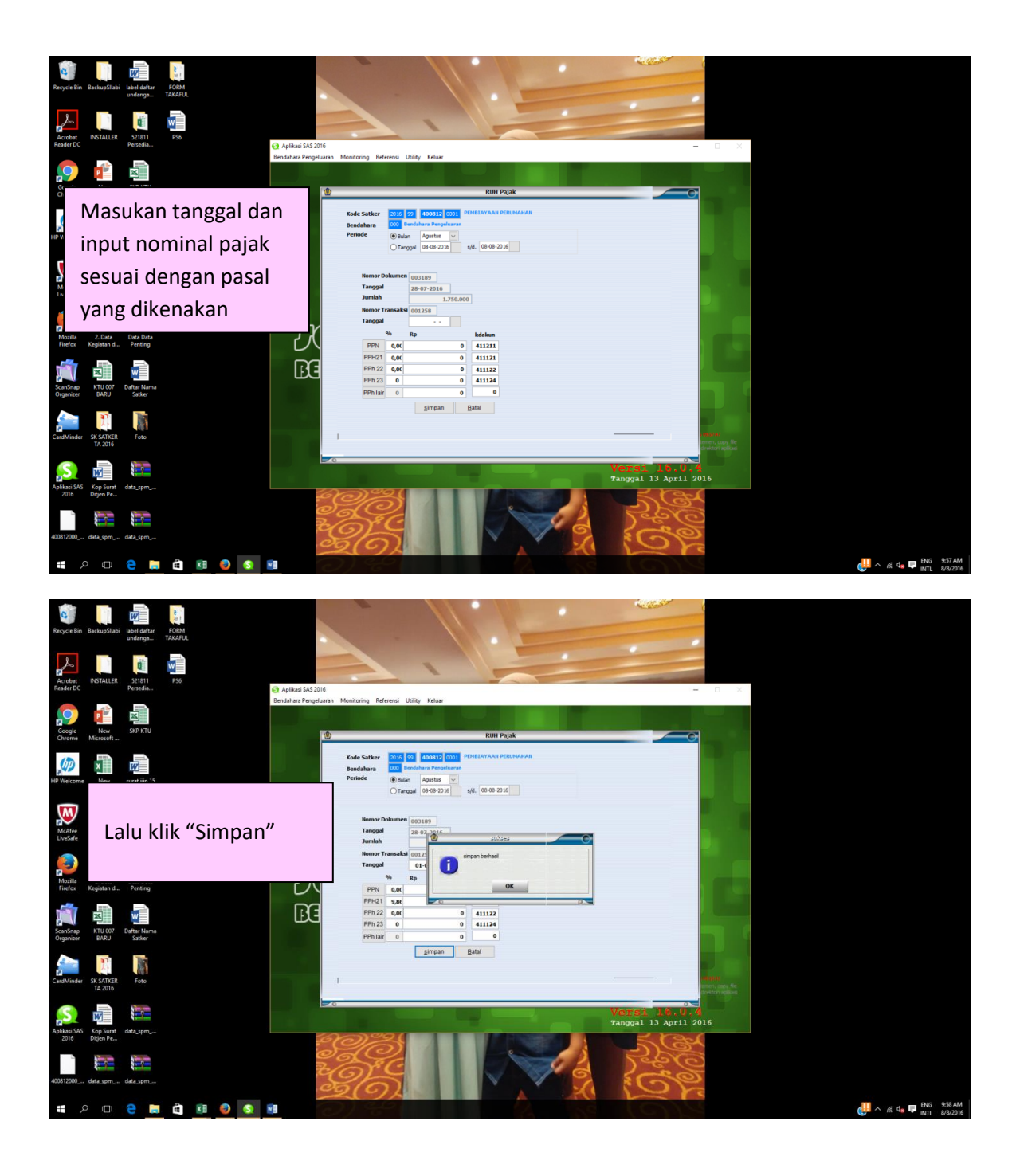

# Proses Pungut Pajak dan Setor Pajak pada SILABI

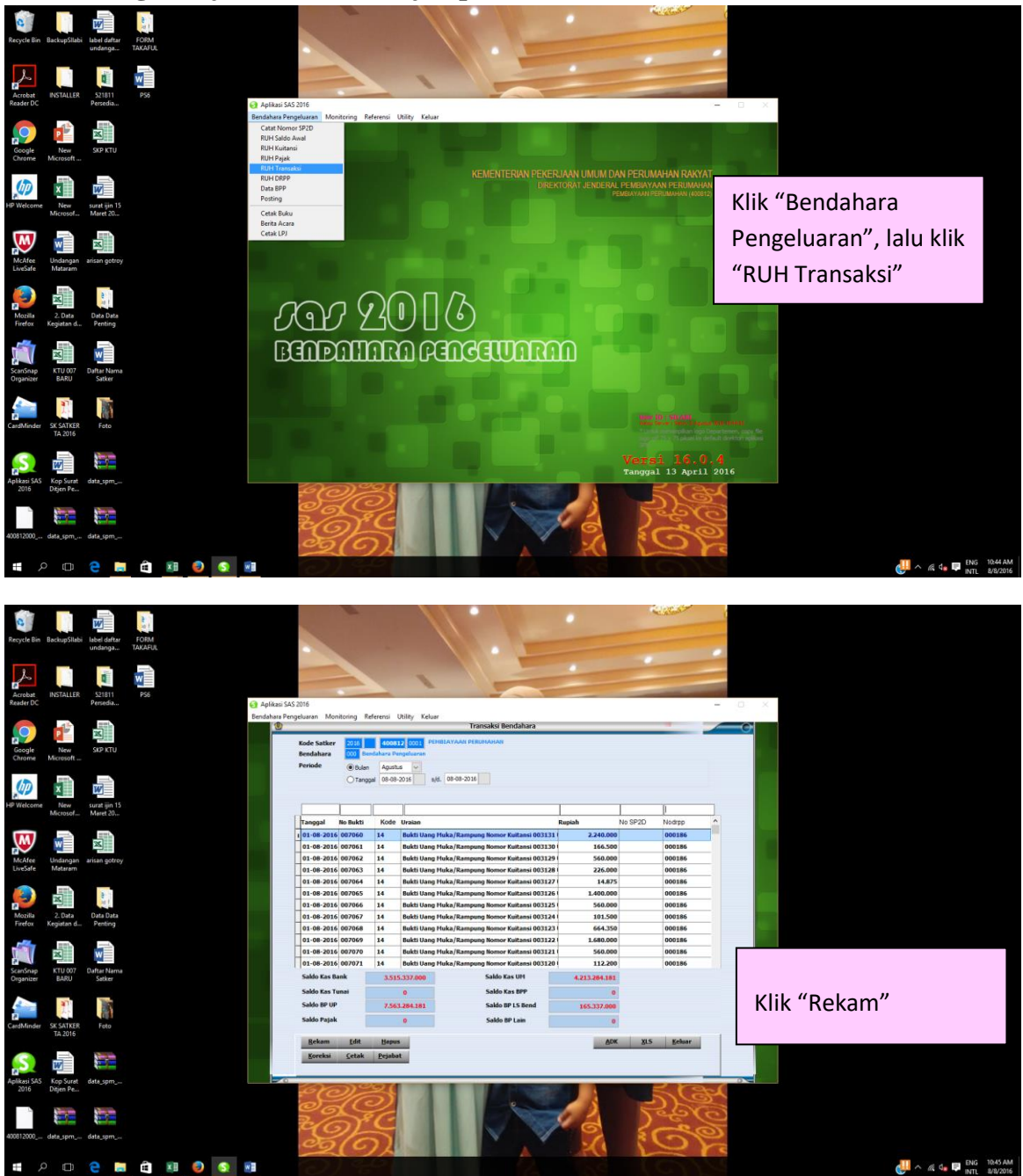

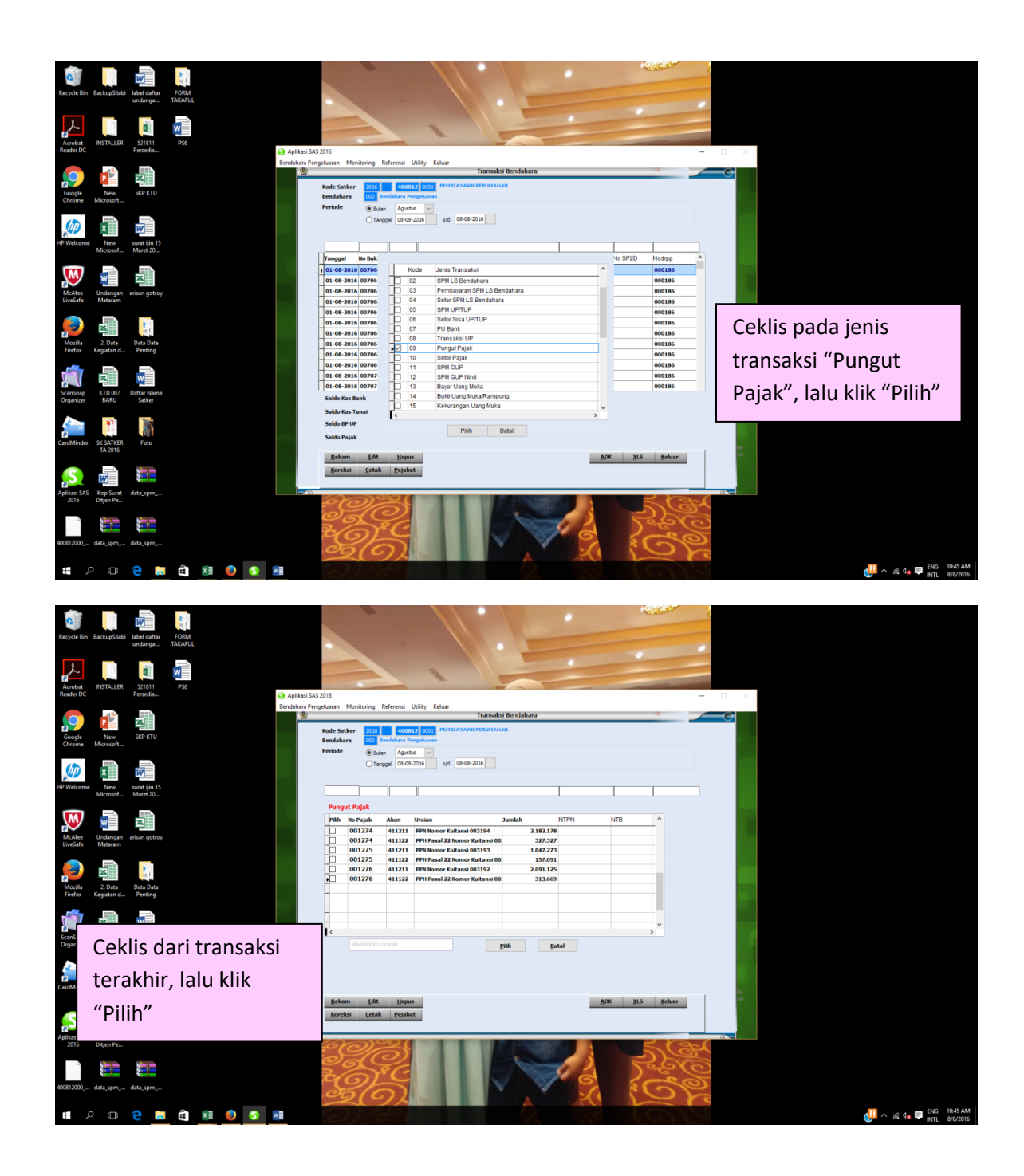

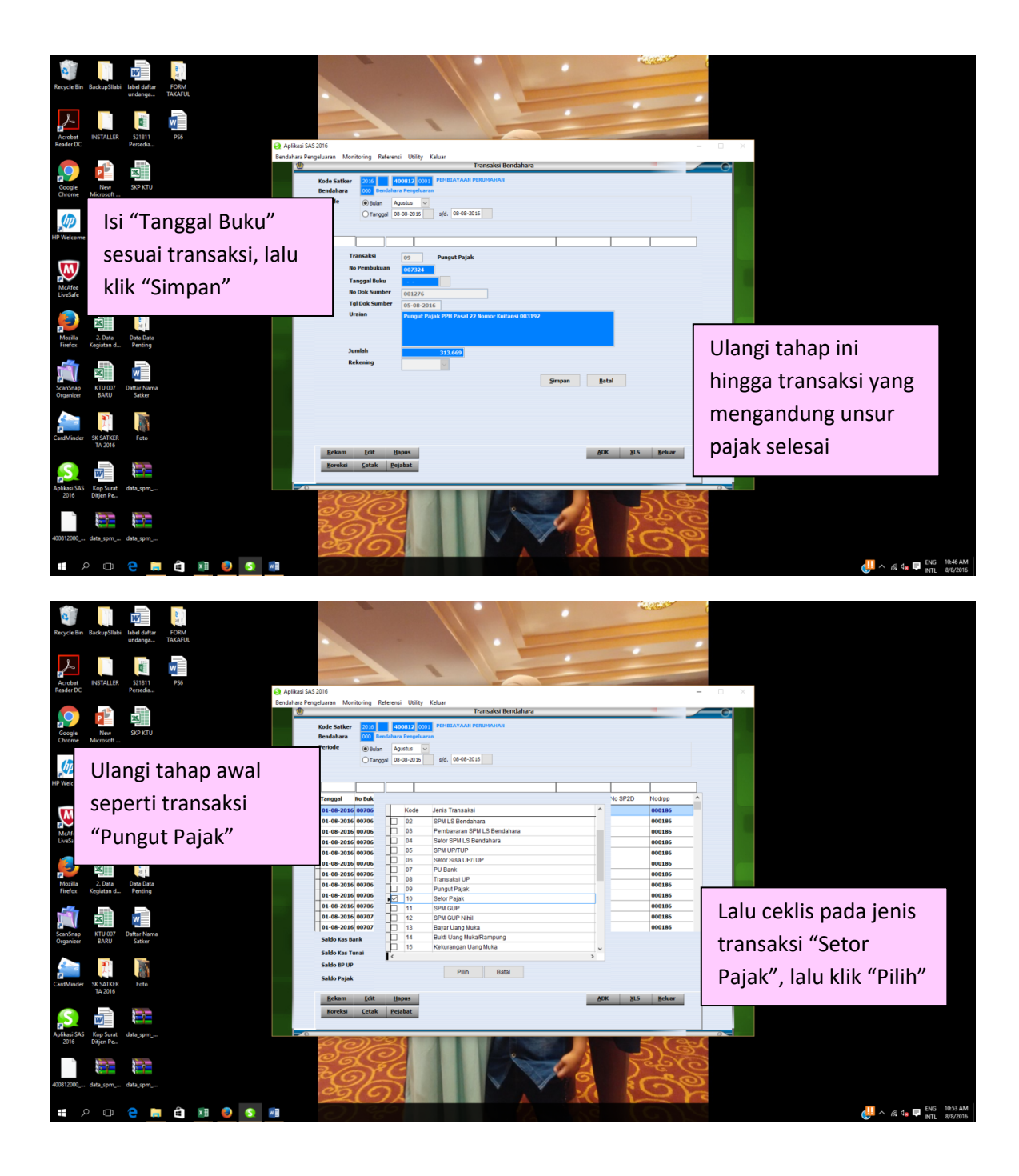

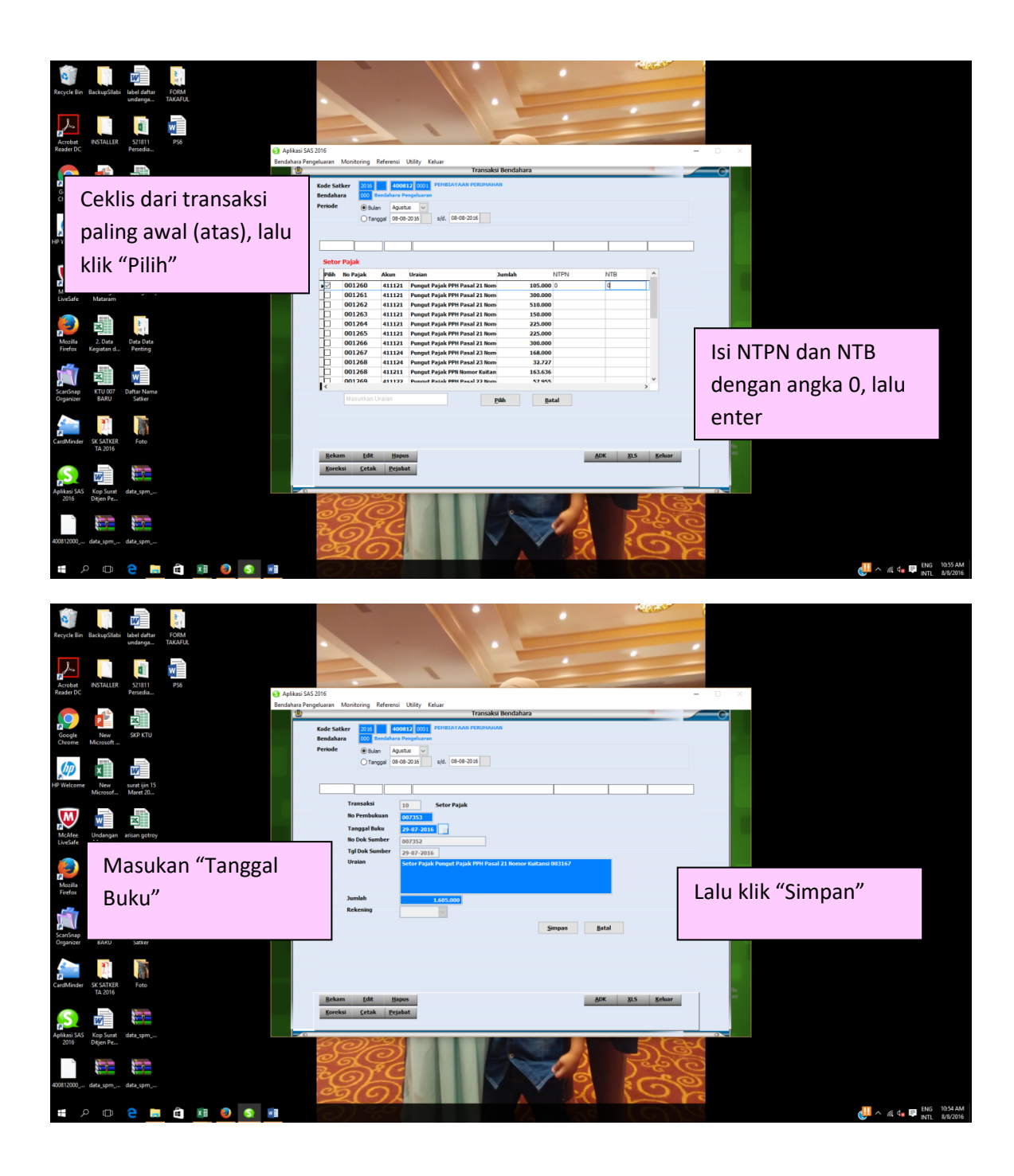

Proses Transaksi Bukti Uang Muka/Rampung pada SILABI

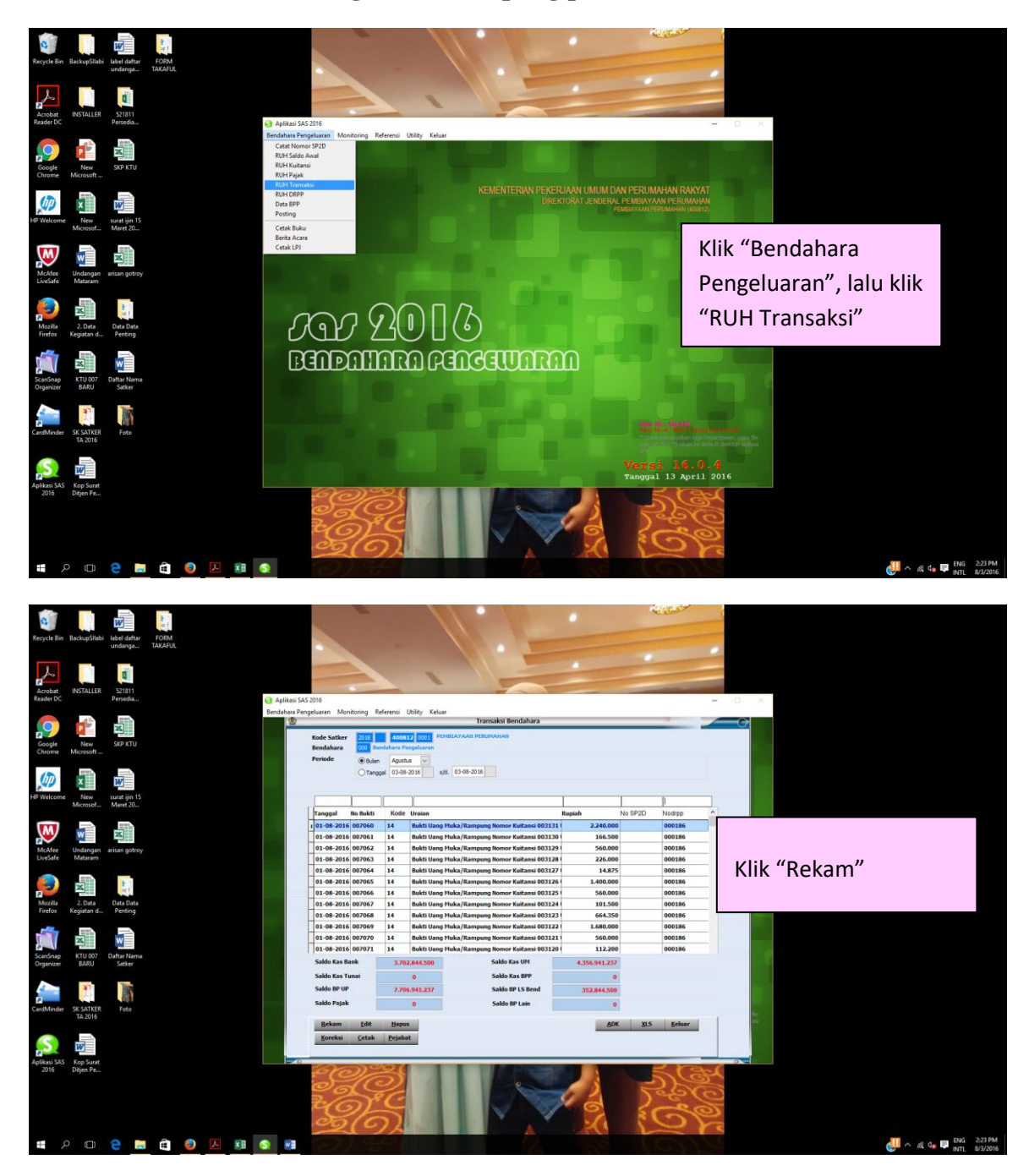

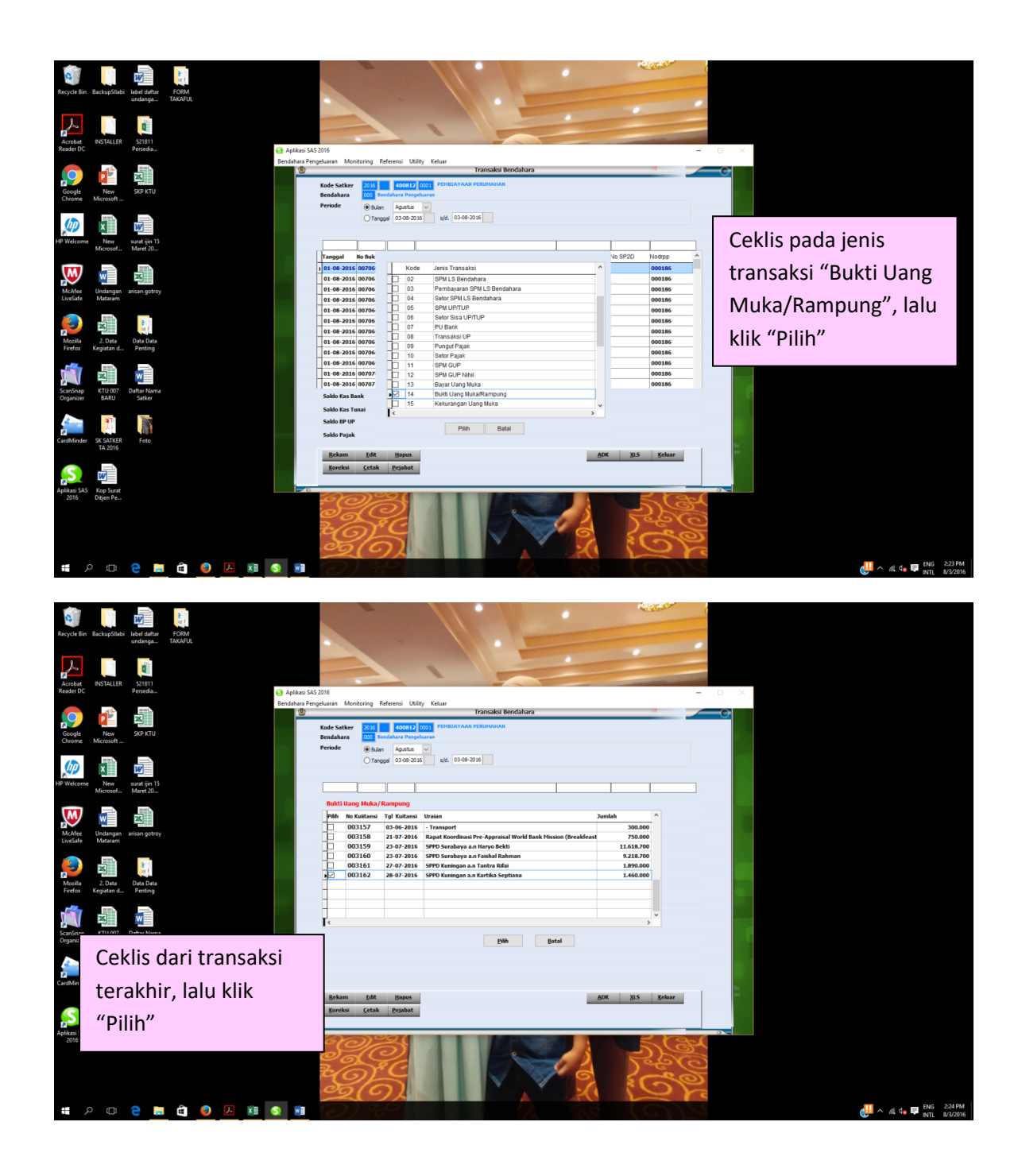

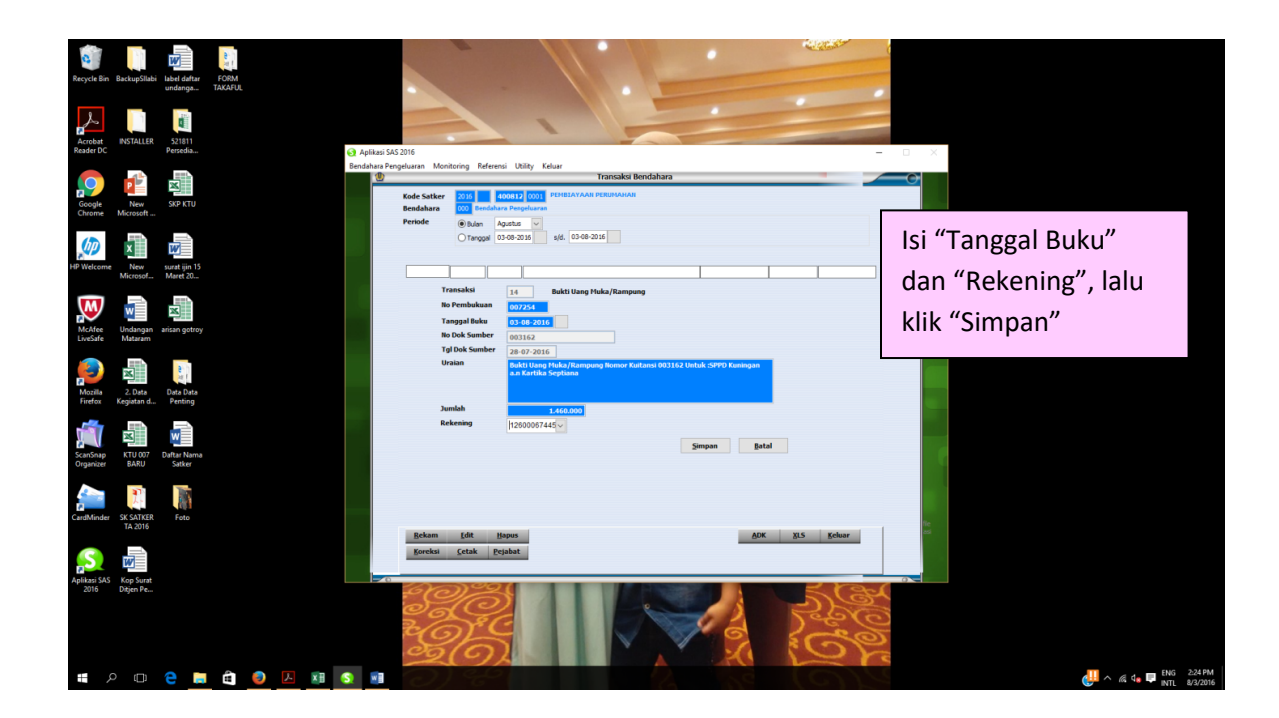

# Proses DRPP pada SILABI

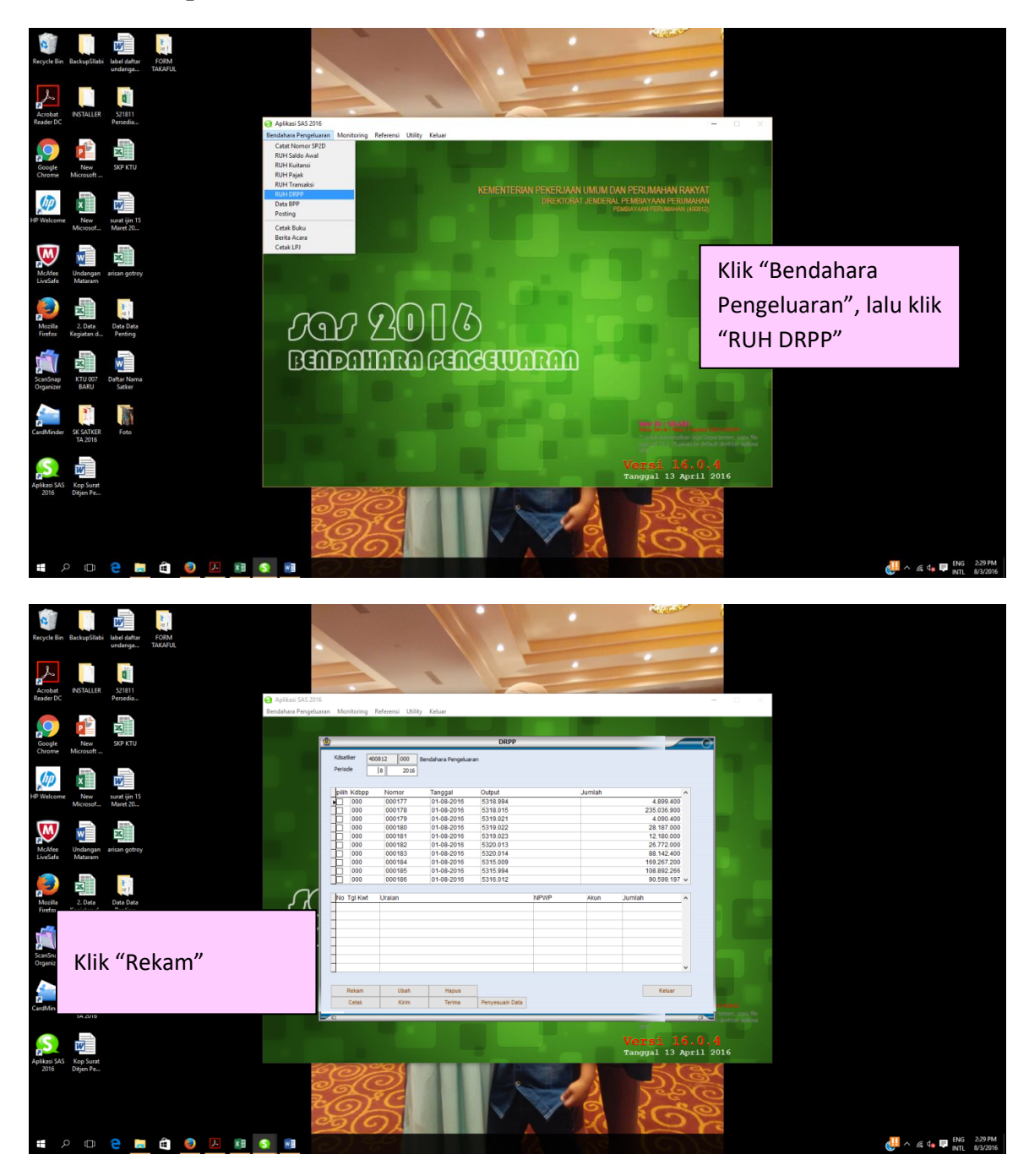

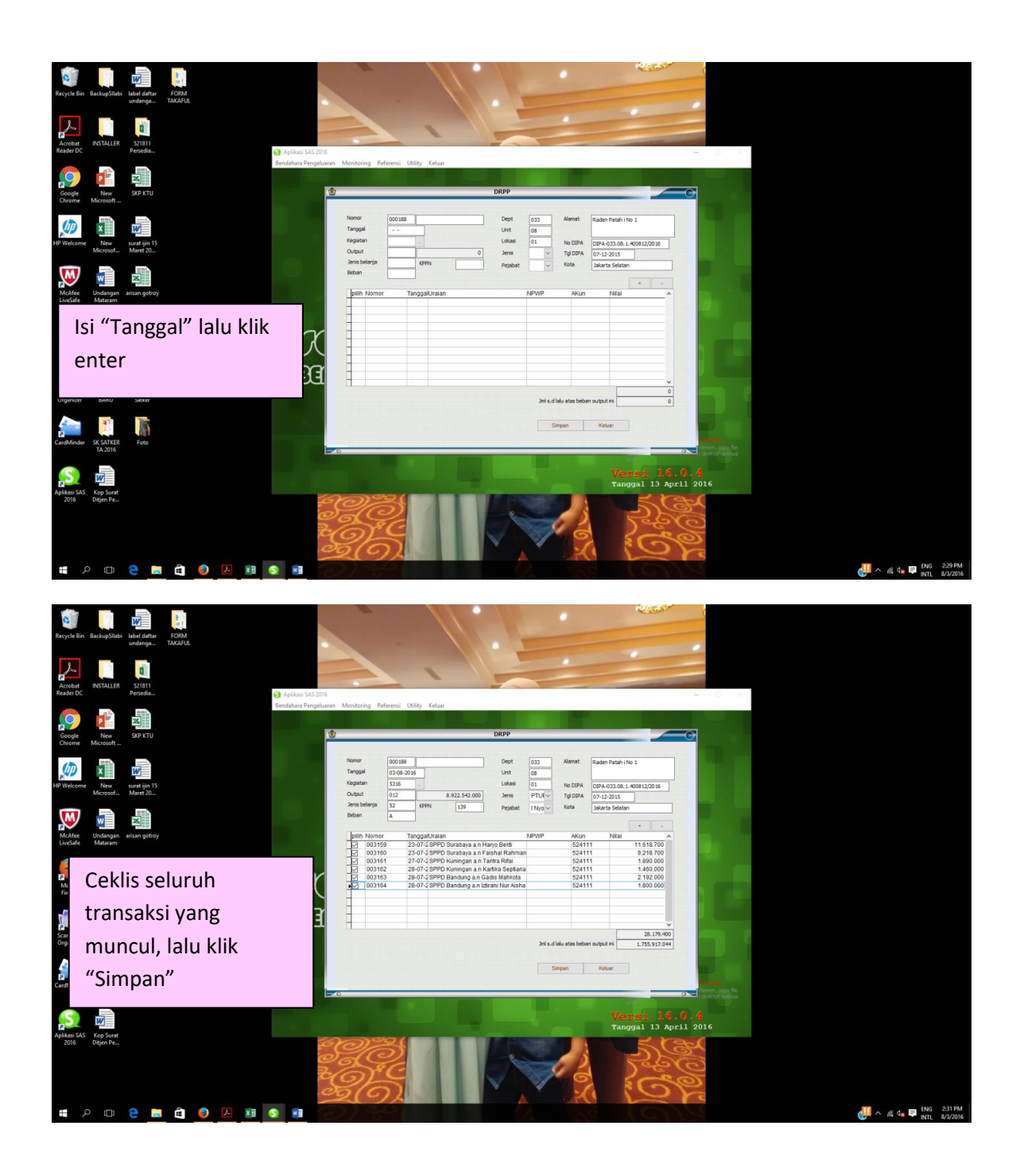

#### **Contoh DRPP**

| KU LISA | eme<br>nit C<br>okas<br>atua<br>Jam | nterian : ( 0<br>)rganisasi ( 1<br>ii : ( 1<br>in Kerja : ( 40<br>at : Rade | KEMENTERIAN PEKERJAAN U     DIREKTORAT JENDERAL PEN     1    DIKI JAKARTA     0812) PEMBIAYAAN PERUMAHAN     n Patah i No 1 | IMUM DAN<br>IBIAYAAN | Jenis Sf<br>PTUP<br>Pagu O   | P : 3<br>utput:<br>8.922.5   | DIPA<br>Kode Kegiatan<br>Kode Output<br>Tahun Anggaran<br>42.000 Bulan | DIPA-033.08.1.400<br>07-12-2015<br>5316<br>012<br>2016<br>08 |
|---------|-------------------------------------|-----------------------------------------------------------------------------|----------------------------------------------------------------------------------------------------|----------------------|------------------------------|------------------------------|------------------------------------------------------------------------|--------------------------------------------------------------|
| L       | -                                   |                                                                             |                                                                                                    | Bukti Penge          | eluaran                      |                              |                                                                        |                                                              |
| N       | 0 1                                 | al dan No Bukti                                                             | Nama Penerima dan Keperluan                                                                                                 |                      |                              | NPWP                         | AKUN                                                                   | Jumian Kotor                                                 |
| 1       | 1 (                                 | 003159<br>23-07-2016                                                        | Haryo Bekti<br>SPPD Surabaya a.n Haryo Bekti                                                                                |                      |                              |                              | 524111                                                                 | 11.010.100                                                   |
| 1       | 2 1                                 | 003160<br>23-07-2016                                                        | Faishal Rahman<br>SPPD Surabaya a.n Faishal Rahman                                                                          |                      |                              |                              | 524111                                                                 | 9.218.700                                                    |
|         | 3                                   | 003161<br>27-07-2016                                                        | Tantra Rifai<br>SPPD Kuningan a.n Tantra Rifai                                                                              |                      |                              | _                            | 524111                                                                 | 1.890.000                                                    |
|         |                                     |                                                                             |                                                                                                    |                      |                              |                              | 501444                                                                 | 1.460.000                                                    |
| -       | 4                                   | 003162<br>28-07-2016                                                        | Kartika Septiana<br>SPPD Kuningan a.n Kartika Septiana                                                                      |                      |                              |                              | 524111                                                                 |                                                              |
|         |                                     |                                                                             |                                                                                                    |                      |                              |                              | 524111                                                                 | 2.192.00                                                     |
| -       | 5                                   | 003163<br>28-07-2016                                                        | Gadis Mahkota<br>SPPD Bandung a.n Gadis Mahkota                                                                             |                      |                              |                              | 324111                                                                 |                                                              |
|         |                                     |                                                                             |                                                                                                    |                      |                              |                              | 524111                                                                 | 1.800.0                                                      |
|         | 6                                   | 003164<br>28-07-2016                                                        | Iztirani Nur Aisha<br>SPPD Bandung a.n Iztirani Nur Aisha                                                                   |                      |                              |                              |                                                                        |                                                              |
|         | -                                   |                                                                             |                                                                                                    |                      |                              | Jumla                        | h SPP ini :                                                            | 28.179                                                       |
|         | Ju                                  | mlah Lampiran<br>mbar                                                       | 6                                                                                                    | Jum<br>Jumlah        | lah s.d. lalu<br>s.d.SPP ini | atas beban o<br>atas beban o | output ini :<br>output ini :                                           | 1.755.917                                                    |
| 7       | -                                   | Martin .                                                                    |                                                                                                    |                      | Jakarta Se                   | latan, 03-08-                | 2016                                                                   |                                                              |
|         |                                     |                                                                             |                                                                                                    |                      | A.n. Kuasa<br>PEJABAT        | Pengguna A<br>PEMBUAT K      | nggaran<br>OMITMEN                                                     |                                                              |
|         |                                     |                                                                             |                                                                                                    |                      | I Nyomar<br>NIP. 196         | Sutama<br>01231198211        | 1001                                                                   |                                                              |
|         |                                     |                                                                             |                                                                                                    |                      |                              |                              |                                                                        |                                                              |

#### Proses Membuat Database Supplier dan KARWAS

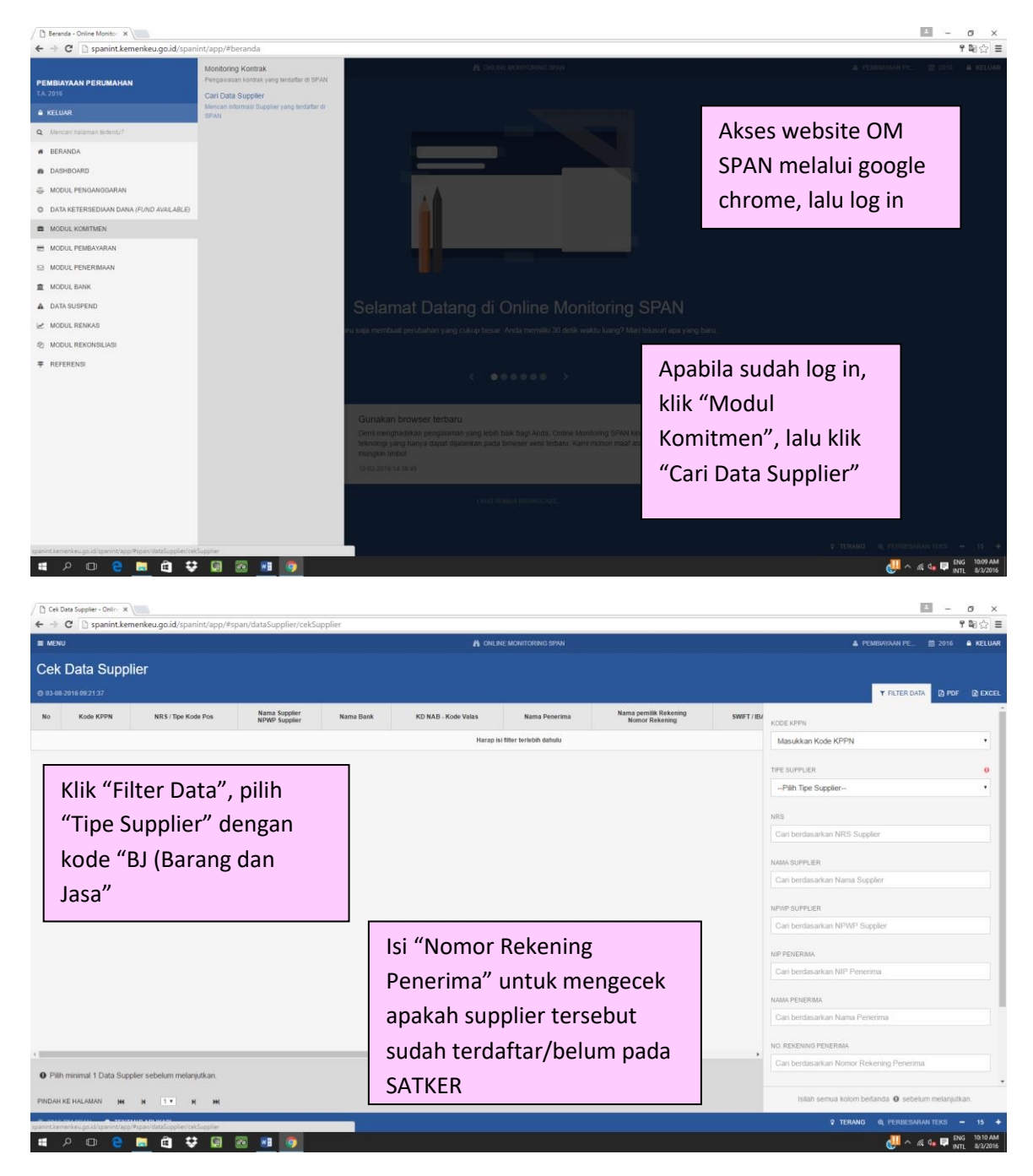

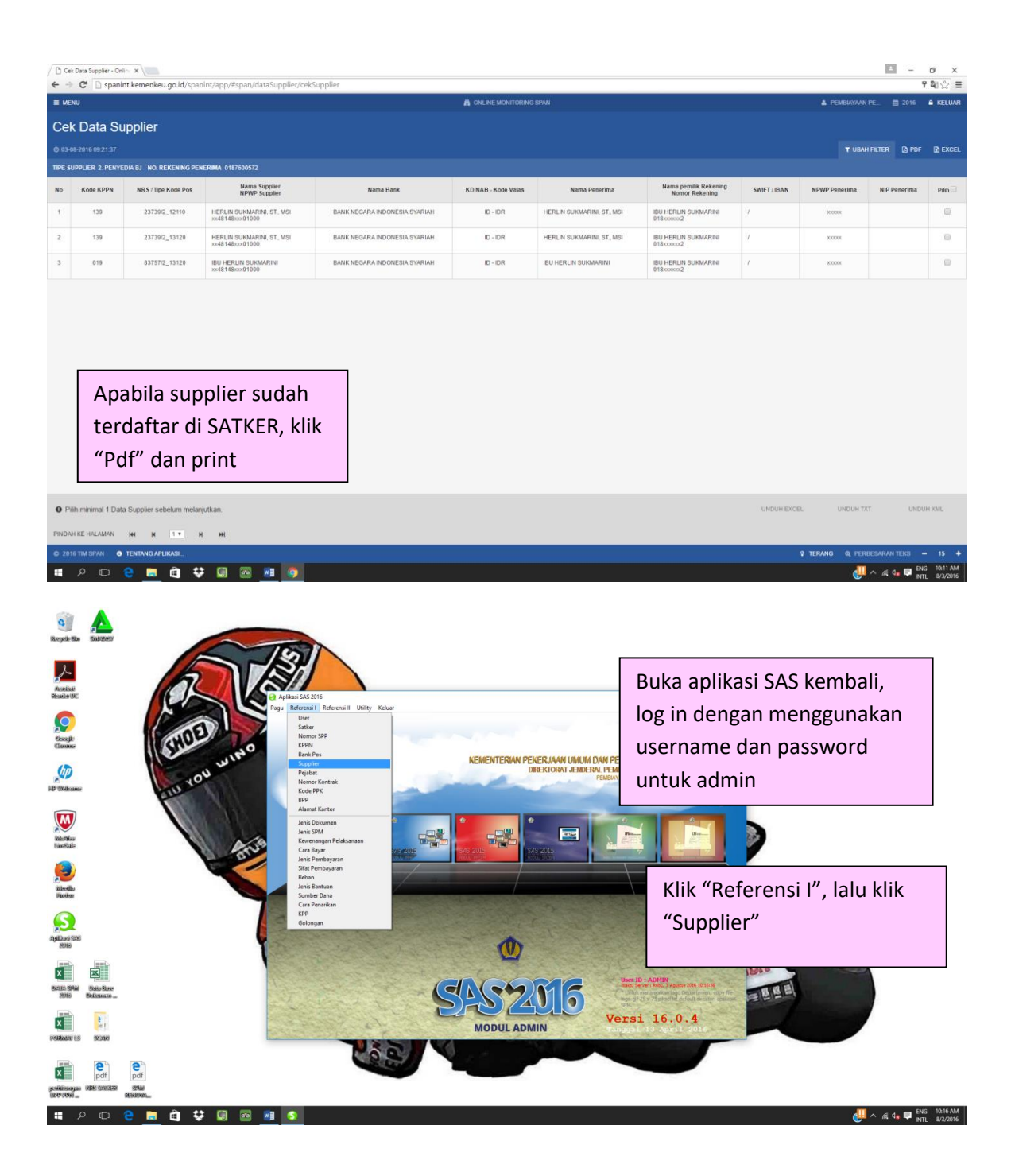

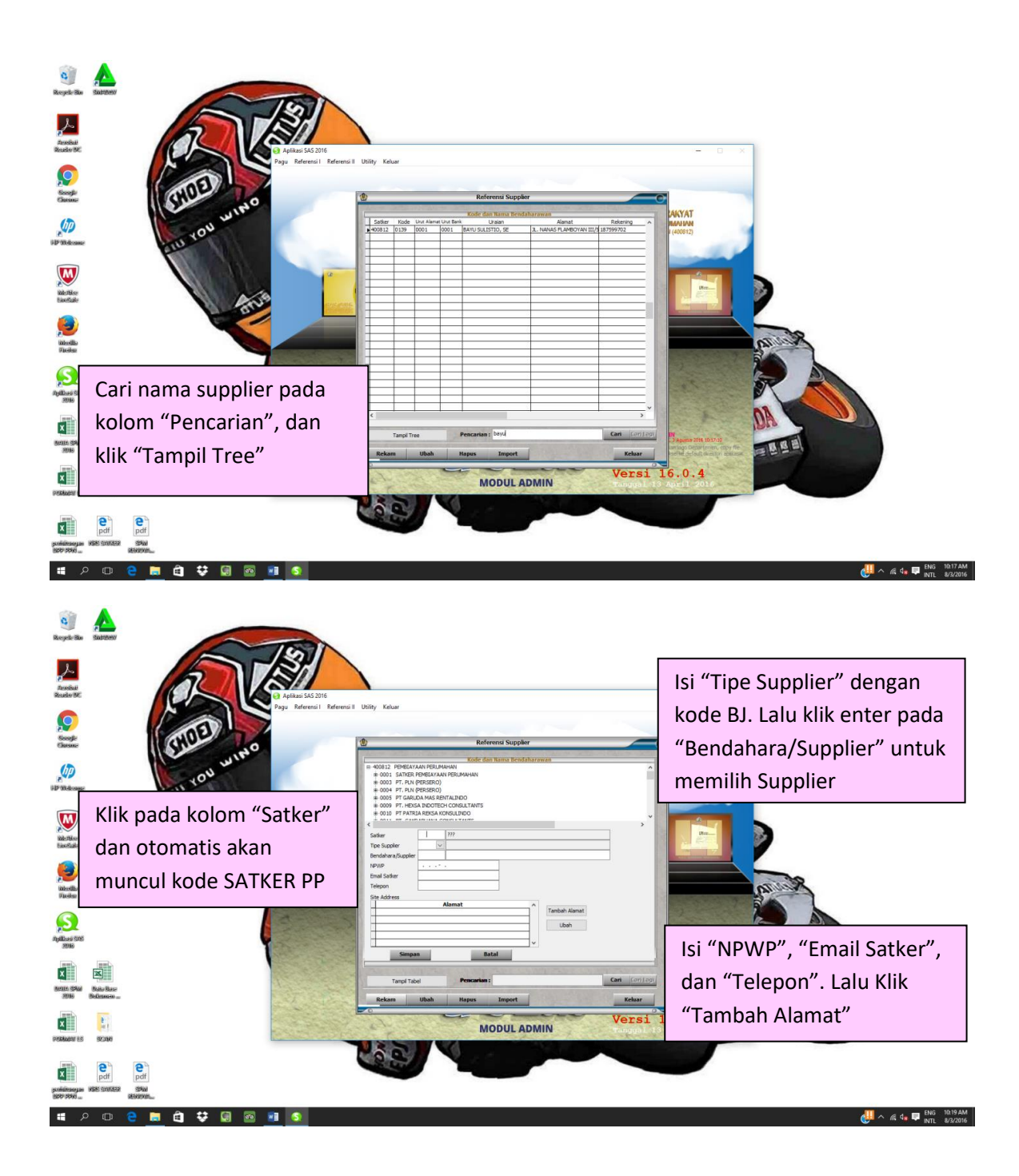

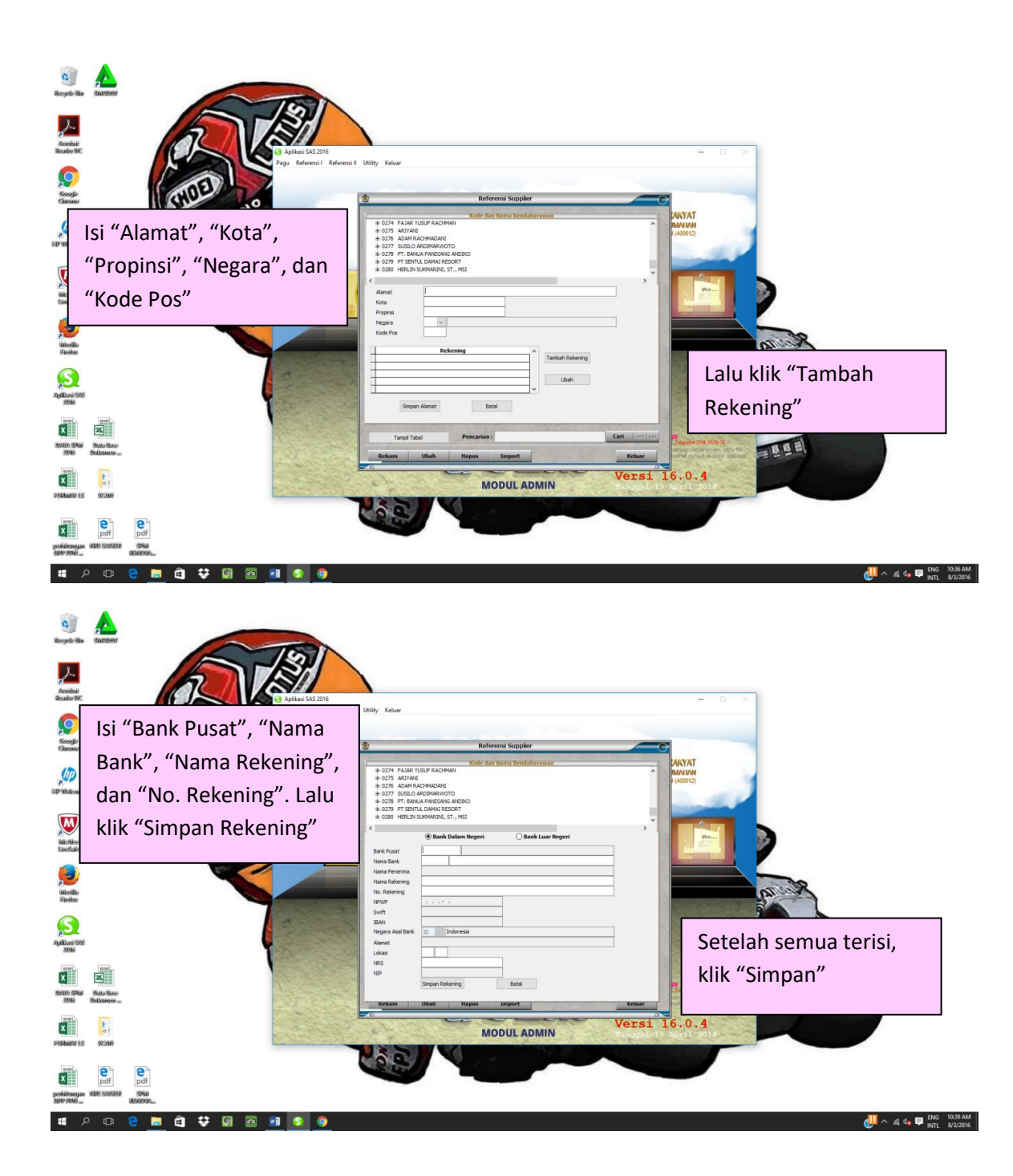

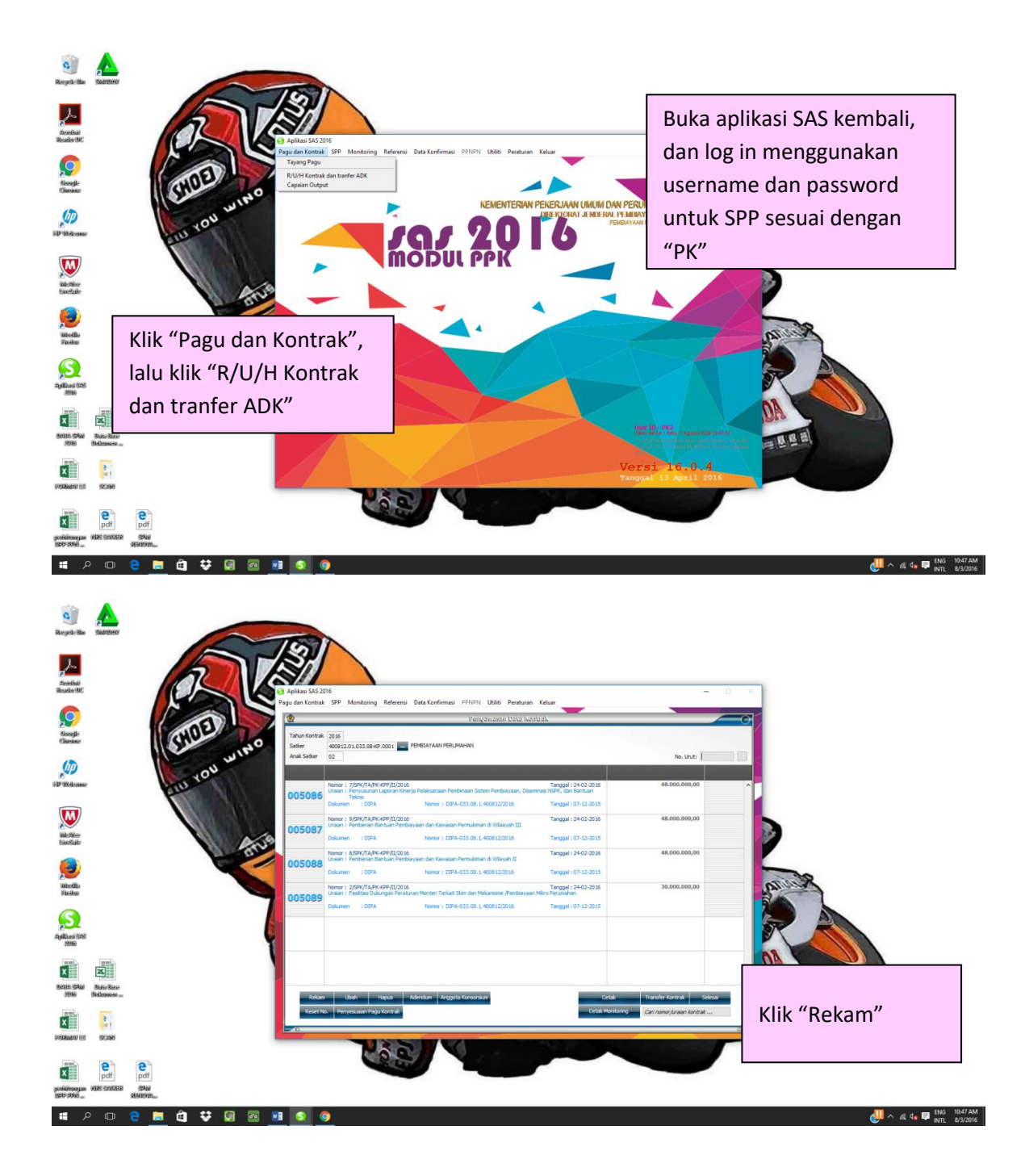

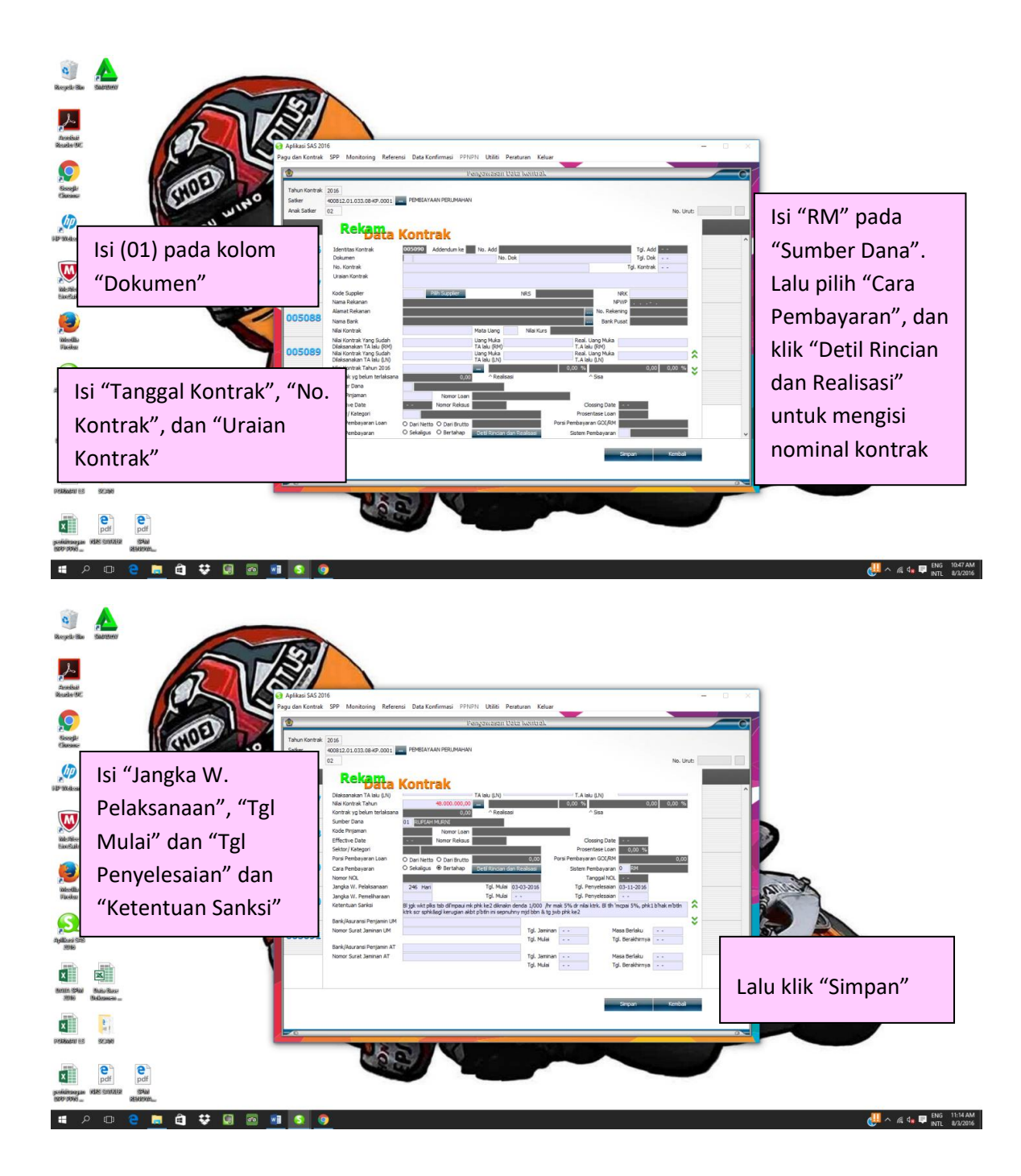

# Contoh Kartu Pengawasan (KARWAS)

|              | 6 Alamat<br>Kopada<br>Yith Pojabat Penanda<br>PENBIAYAAN PERUA | Tangain Surat Perintan Merrory<br>AA(A)                                                                                                    | ve nr-12-2015, bersama ve sa   |                       |                              |                |              |            |                  |
|--------------|----------------------------------------------------------------|----------------------------------------------------------------------------------------------------|--------------------------------|-----------------------|------------------------------|----------------|--------------|------------|------------------|
|              | di KOTA JAKARTA SE                                             | LAIM                                                                                                    | RE                             | GISTER DATA REA       | LISASI KONTRAK               | c              |              |            |                  |
|              |                                                                |                                                                                                    |                                |                       |                              |                |              |            |                  |
| Tal          | sun Kontrak i<br>an Korja i G                                  | 2016<br>400812 PEMBIAYAAN PERUI<br>205037 Nomor Kor                                                                                                    | MAHAN<br>htrak : KU.06.01/27/P | К-КРР/2016            | Tgl. Kontrak<br>Tgl. Adendur | : 18-03-2016   |              |            |                  |
| Iden<br>Aden | utas Kontrak ;<br>dum Ke                                       | Nomor Ade                                                                                                    | Lange Hang Muka                | Retensi               | Nilai Bruto                  | Nilai Declini  |              |            | 101<br>301       |
| Tarm         | Uang Muka                                                      | Prestasi Pekerjaan<br>RM                                                                                                    | RM<br>LN                       | RM<br>LN              | RM<br>LN                     | RM<br>LN       | PPN<br>RM    | PPh<br>RM  | Nilai Bersh t    |
|              | LN                                                             | 46.508.000,00                                                                                                    | 0,00                           | 0,00<br>0,00          | 46.508.000,00                | 46.508.000,00  | 4.228.000,00 | 845.600,00 | LN 41.434.400.00 |
| I            | 0,00                                                           | 187,407.000,00                                                                                                    | 0,00                           | 0,00<br>00,0          | 187.407.000,00<br>0,00       | 187.407.000,00 | 0,00         | 0,00       | 0,00             |
| п            | 0,00                                                           | 0,00<br>355.906.650,00                                                                                                    | 0,00                           | 0,00                  | 355.906.650,00               | 0,00           | 0,00         | 0.00       | 000              |
| III          | 0,00                                                           | 0,00                                                                                                    | 0,00                           | 0,00                  | 589.821.650,00               | 233.915.000,00 | 0,00         | 0,00       | 00,0             |
| TOTAL        | 0,00                                                           | 0.00                                                                                                    | 0,00                           | 0,00                  | 0,00                         | 0,00           | 0,00         | 0.00       | 0.000            |
| 10.7.5       | 0,00                                                           |                                                                                                    |                                |                       |                              |                |              |            | 0,00]            |
| GEL          |                                                                |                                                                                                    |                                |                       |                              |                |              |            |                  |
|              |                                                                |                                                                                                    |                                |                       |                              |                |              |            |                  |
|              |                                                                |                                                                                                    |                                |                       |                              |                |              |            |                  |
|              |                                                                |                                                                                                    |                                |                       |                              |                |              |            |                  |
|              |                                                                |                                                                                                    |                                |                       |                              |                |              |            |                  |
|              |                                                                |                                                                                                    |                                |                       |                              |                |              |            |                  |
|              |                                                                |                                                                                                    |                                |                       |                              |                |              |            |                  |
|              |                                                                |                                                                                                    |                                |                       |                              |                |              |            |                  |
|              |                                                                |                                                                                                    |                                |                       |                              |                |              |            |                  |
|              |                                                                |                                                                                                    |                                |                       |                              |                |              |            |                  |
|              |                                                                |                                                                                                    |                                |                       |                              |                |              |            |                  |
|              |                                                                |                                                                                                    |                                |                       |                              |                |              |            |                  |
|              |                                                                |                                                                                                    |                                |                       |                              |                |              |            |                  |
|              |                                                                | Contraction of the local division of the local division of the loc |                                |                       |                              |                |              |            |                  |
|              |                                                                |                                                                                                    |                                | and the second second |                              |                |              |            |                  |
|              |                                                                |                                                                                                    |                                |                       |                              |                |              |            |                  |
|              |                                                                |                                                                                                    |                                |                       |                              |                |              |            |                  |

| Dokumen : 01<br>Laenitas Kontrak : 01<br>Nomor Kontrak : KU.G<br>Uraian Kontrak : Perty<br>Nama Rekanan : J. P.T. P<br>Nama Bank : Bank<br>Cara Pembayaran : Terma<br>Pro<br>Kode | DIPA No. Do<br>037 Add ke :<br>06.01/27/PK-RPP/2016<br>kanaan Kermudahan du<br>HEXSA INDOTECH CON<br>AL Pubh 191A, Kramat I<br>BNI 46 Cabang Krama<br>In | k : DIPA-033.08.1.4008<br>No. Add :<br>Peraturan Pelaksanaan Pe<br>nylatau Bantuan Pembiay<br>SULTANTS<br>Raya, Jakarta Pusat<br>t Raya - Atrium Senen<br>Sist | 12/2016<br>emberdayaan Le<br>aan Dalam Siste<br>NPW<br>No. Re<br>em Pembayarar | Tgl. Dok : 07-12-2015<br>Tgl. Add :<br>Tgl.Kontrak : 18-03-2016<br>mbaga Jasa Keuangan serta<br>m Pembiayaan Perumahan dan<br>P : 01.349-59-30-023.000 | J.W. Petaks. 186<br>J.W. Peni. 0 H<br>Nomor Loan 10 H<br>Effektir Date 1<br>Sektor/Kategori 1<br>Porsi GOI / RM<br>Porsi GOI / RM<br>Porsi Loan | Hari Tgi. Mulai : 18-0<br>ri Tgi. Mulai : -<br>No. Re<br>Closing<br>Pros.<br>: | 23-2016 Tgl. Selesai : 19-07<br>Tgl. Selesai :<br>Date :<br>Loan : 0 % Dan:<br>Tgl. Nol :<br>0,00 | ►2016        |
|----------------------------------------------------------------------------------------------------|----------------------------------------------------------------------------------------------------|----------------------------------------------------------------------------------------------------|--------------------------------------------------------------------------------|----------------------------------------------------------------------------------------------------|----------------------------------------------------------------------------------------------------|--------------------------------------------------------------------------------|---------------------------------------------------------------------------------------------------|--------------|
| Pro<br>Kode                                                                                                    | a /Kaa /Output /Akup                                                                                                    |                                                                                                    |                                                                                | 1 : RM                                                                                                    | PPN PHLN<br>Nilai Fisik dan PPN Gi                                                                                                    | : 589.821<br>: 589.821                                                         | 0,00<br>650,00<br>0,00<br>.650,00                                                                 |              |
| Kode                                                                                                    | bg/keg/output/akun                                                                                                    |                                                                                                    | S.d                                                                            | NILAI REALISASI                                                                                                    | PPN                                                                                                    | 1                                                                              |                                                                                                   |              |
|                                                                                                    |                                                                                                    | Nilai                                                                                                    | Termin Ke                                                                      | LN                                                                                                    | RM<br>LN                                                                                                    | PPH<br>RM                                                                      | JML. BEP                                                                                          | SIH          |
| 12.5318.015.52213                                                                                                    | 31                                                                                                    | 589.821.650,00                                                                                                    | 2                                                                              | 233.915.000,00                                                                                                    | 21.265.000                                                                                                    | ,00 LN                                                                         | 2 000 oc                                                                                          |              |
| Pagu Kontrak                                                                                                    |                                                                                                    | 589.821.650,00                                                                                                    |                                                                                | 233.915.000,00                                                                                                    | 21 265 000                                                                                                    | ,00                                                                            | 0,00 20                                                                                           | 3.397.000,00 |
| KETERANGAN                                                                                                    | RM                                                                                                    | LN                                                                                                    |                                                                                |                                                                                                    | Kontrak Tahun Jamak                                                                                                    | 4.2                                                                            | 53.000,00 21                                                                                      | 8.397.000,00 |
| lai Kontrak                                                                                                    | 589.821.650,00                                                                                                    | 0,                                                                                                    | ,00                                                                            |                                                                                                    | Total Nilai Kontrak                                                                                                    | RM                                                                             | LN                                                                                                |              |
| lai Realisasi                                                                                                    | 233.915.000,00                                                                                                    | 0,                                                                                                    | .00                                                                            |                                                                                                    | T.A. 2016                                                                                                    | 589.821.650,00                                                                 | 0,00                                                                                              | 1            |
| sa Kontrak                                                                                                    | 355.906.650,00                                                                                                    | 0,                                                                                                    | 00                                                                             |                                                                                                    |                                                                                                    |                                                                                | 0,00                                                                                              |              |
|                                                                                                    |                                                                                                    |                                                                                                    |                                                                                |                                                                                                    | Nilai Bruto                                                                                                    | 233.915.000.00                                                                 |                                                                                                   | 4            |
| nsi : 0 % Da                                                                                                    | ari Nilai : Re                                                                                                    | alisasi                                                                                                    |                                                                                |                                                                                                    | Sisa Kontrak                                                                                                    | 355 905 650 00                                                                 | 0,1                                                                                               | 10           |
| nan Uang Muka : Ba                                                                                                    | nk/LK Penjamin : PT.                                                                                                    | BOSOWA ASURANSI                                                                                                    |                                                                                | No. Surat Jaminan                                                                                                    | : 01.1.418.0022.16                                                                                                    | Masa Bertal                                                                    | 0,                                                                                                | 20           |
| an Pemeliharaan : Bar                                                                                                    | nk/LK Penjamin :                                                                                                    |                                                                                                    |                                                                                | No. Surat Jaminan                                                                                                    |                                                                                                    | Masa Berla                                                                     | ku: // s.d                                                                                        | 19/09/2016   |

#### **Proses Membuat SPP**

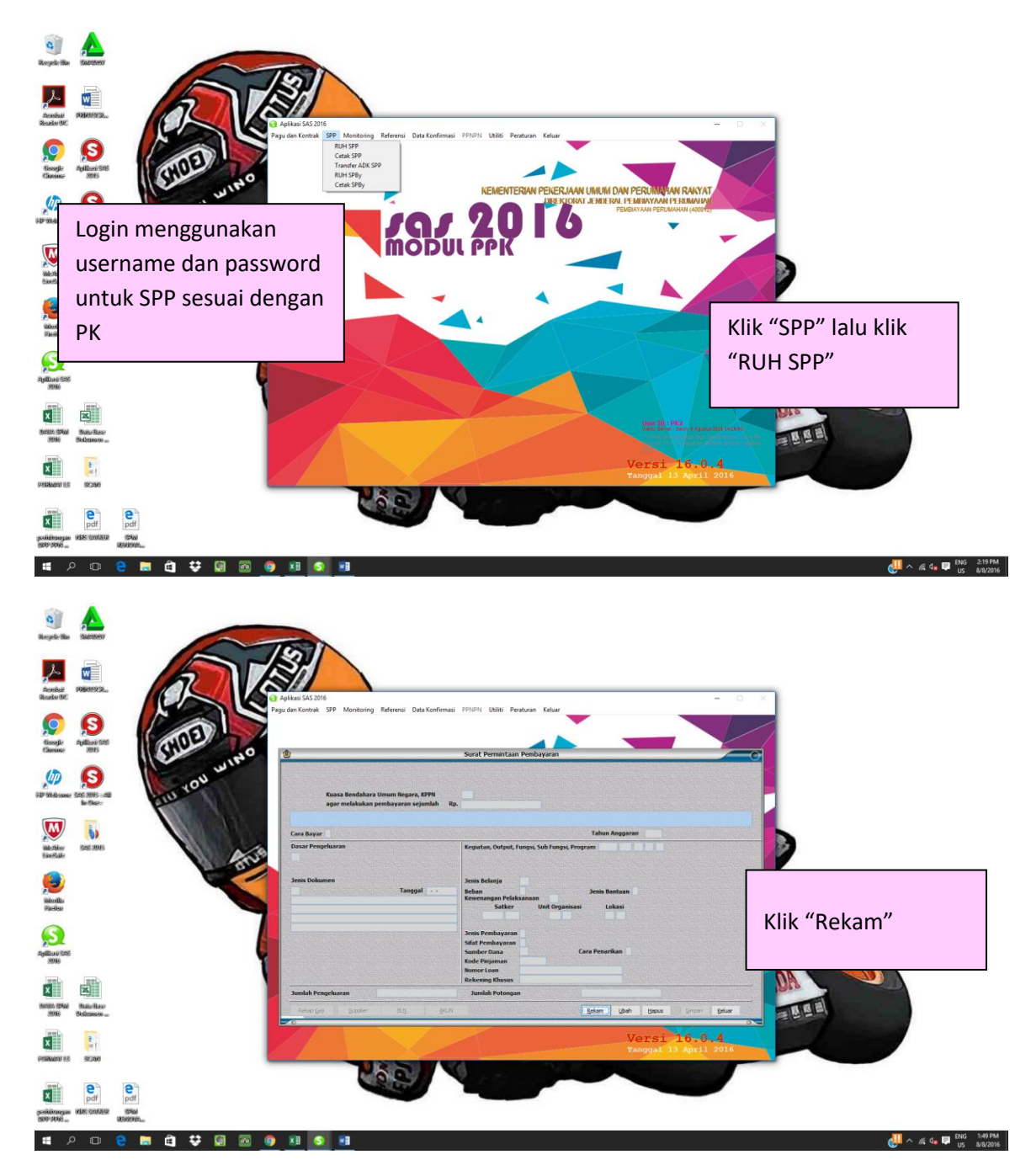

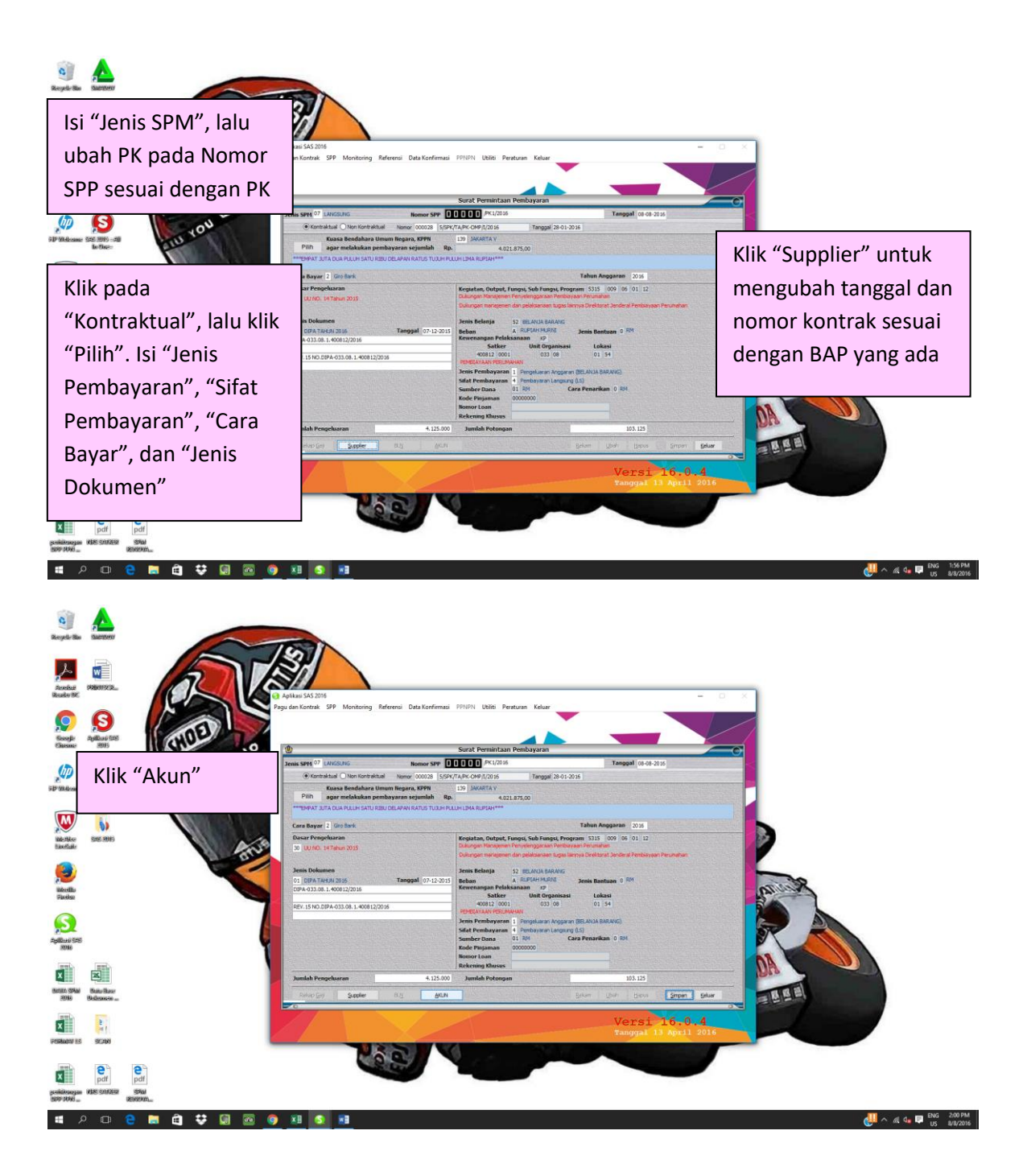

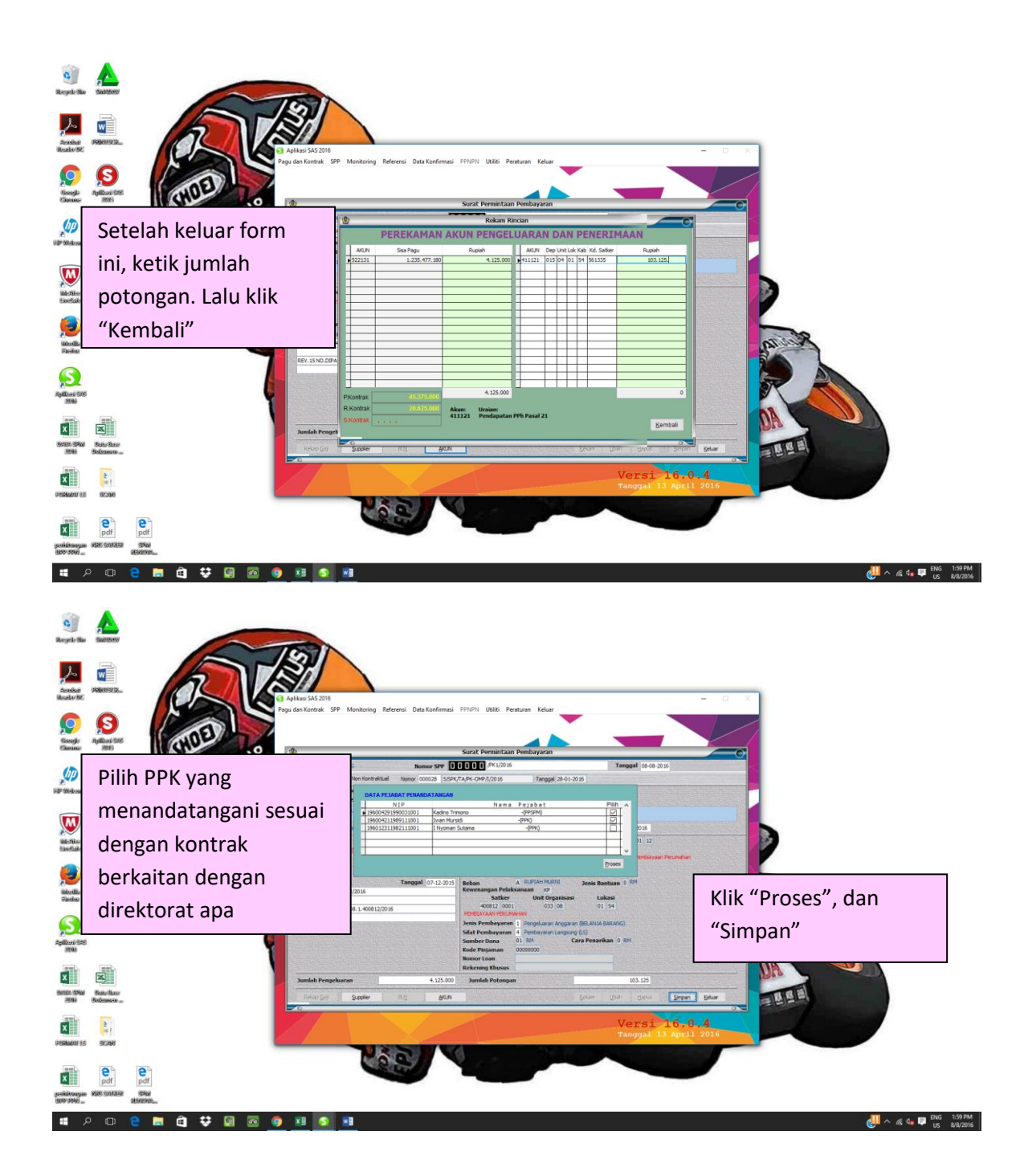

# Contoh SPP (Surat Permintaan Pembayaran)

| / |                     | ,                          | But                                                       | Ita                                   | funian)                                             | KODE KEGI                            | RSANGKUTAN<br>ATAN DALAM DIPA                                | Rp 45.3                          | TAPK-ONEPI2016, 28-01-20                                                             | NO 19 PUL OGADUNO                                | III COMPONI                                                                                | embiayaan Perumahan<br>2016, Tangan                      | SU(2) L.                    |
|---|---------------------|----------------------------|-----------------------------------------------------------|---------------------------------------|-----------------------------------------------------|--------------------------------------|--------------------------------------------------------------|----------------------------------|--------------------------------------------------------------------------------------|--------------------------------------------------|--------------------------------------------------------------------------------------------|----------------------------------------------------------|-----------------------------|
|   |                     |                            |                                                           |                                       | 94 Loo                                              |                                      | SURAT PE<br>Tanggal<br>Sifat Pembayaran<br>Jenis Pembayaran  | RMIN<br>08-08-<br>(4) Pe         | TAAN PEMBA<br>2016 Nomor 00740/PK2/2<br>mbayaran Langsung (LS)<br>ngeluaran Anggaran | YARAN<br>2016                                    |                                                                                            |                                                          | 016 <sup>montrak</sup> No   |
|   |                     |                            | 1 Departem<br>2 Unit Orgar<br>3 Kantor/Sat                | en/Lembaga<br>hisasi<br>Iker          | : KEMENTER<br>DIREKTORA<br>: PEMBIAYAA              | IAN PEKER<br>T JENDERA<br>N PERUMA   | JAAN UMUM DAN PER<br>AL PEMBIAYAAN PERL<br>HAN (400812)      | UMAHAN                           | (08)<br>8 Kode Kegiata                                                               | : Penyus<br>Kerjasa<br>Pembia<br>5316<br>06.01   | unan Kebijakan, Program dan A<br>Ima, Data Informasi serta evalu:<br>Iyaan Perumahan<br>12 | nggaran,<br>Isi Kinerja                                  | F                           |
| ľ | 1                   | -                          | 4 Lokasi<br>5 Tempat<br>6 Alamat<br>Kepada<br>Yth. Pejaba | t Penanda 1                           | DKI JAKART<br>KOTA JAKAF<br>PATI<br>angan Surat Per | A (01)<br>RTA SELATA                 | AN (54)<br>ayar                                              |                                  | S Fungsi, Pro<br>10 Kewenangar                                                       | gram<br>1 Pelaksanaan : (KP) K                   | antor Pusat                                                                                |                                                          | 7/2                         |
|   |                     |                            | di KOTA JA<br>Berdas<br>1. Jumli                          | KARTA SEL<br>arkan DIPA<br>ah pembaya | AHAN<br>ATAN<br>Nomor : DIPA-0<br>ran yang diminta  | 33.08.1.400<br>kan : Rj              | 812/2016, 07-12-2015,<br>p. 4.500.000<br>(***empat juta lima | bersami<br>ratus ribu            | a ini kami ajukan perminta<br>I rupiah <sup>ese</sup> )                              | aan pernbayaran sebaga                           | i berikut :                                                                                |                                                          |                             |
|   |                     |                            | 2. Untuk                                                  | keperluan                             |                                                     | : Pe<br>Se<br>20                     | mbayaran Belanja Ban<br>suai Kontrak No: 1 0/S<br>16         | ang Jasa<br>PK/TA/Pi             | Konsultan Kegiatan Pen<br>K-KPP/I/2016, Tanggal 28                                   | yusunan Laporan Kinerj<br>8 Januari 2016, BAP No | a Direktorat Jenderal Pembiaya<br>7/BAP/TA/PK- KPP/VIII/2016                               | an Perumahan,<br>Tanggal 1 Agustus                       | **********                  |
|   |                     |                            | 3. Jenis B<br>4. Atas Na<br>5. Alamat                     | lelanja<br>ama                        |                                                     | : BEI                                | LANJA BARANG<br>Jangrejo Rt. 2 Rw 1, Ta                      | ayu, Pati                        | - Jawa Tengah                                                                        |                                                  |                                                                                            |                                                          | ********                    |
|   |                     |                            | 7. Nomor o<br>8. Nilai SP<br>9. Dengan                    | dan Tangga<br>K/Kontrak<br>penjelasan | ig<br>I SPK Kontrak                                 | : Bar<br>non<br>: 10/3<br>: Rp.<br>: | nor rekening :<br>SPK/TA/PK-KPP/I/201<br>49.500.000          | 6, 28-01-                        | 2016                                                                                 |                                                  |                                                                                            |                                                          | _                           |
|   |                     | No                         | I KEGIATA<br>(AKUN 6<br>II SEMUA I                        | AN/OUTPU<br>DIGIT) BE<br>KODE KEG     | T/MAK<br>RSANGKUTAN<br>IATAN DALAM                  | DIPA                                 | PAGU<br>DALAM DIPA/SK<br>(Rp.)                               | (PA                              | SPP/SPM S.D.<br>YANG LALU<br>(Rp.)                                                   | SPP INI<br>(Rp.)                                 | JUMLAH S.D.<br>SPP INI<br>(Rp.)                                                            | (Rp.)                                                    |                             |
|   |                     |                            | Jumlah I                                                  | 5316.0                                | 013 . 522131                                        |                                      | 148.50<br>148.50                                             | 0.000                            | 67.500.000<br>67.500.000                                                             | 4.500.0                                          | 000 72.000.000<br>000 72.000.000                                                           | 76.500<br>76.500                                         | .000                        |
|   |                     | II                         | SEMUA KE                                                  | GIATAN                                | 5315<br>5316<br>317                                 |                                      | 81.796.98<br>13.402.51<br>12.711.34                          | 7.000<br>8.000<br>1.000          | 0<br>321.865.400<br>0                                                                | 4.500.                                           | 0<br>000 326.365.40<br>0                                                                   | 0 81.796.98<br>0 13.076.15<br>0 12.711.34                | 7.000                       |
|   |                     | J                          | umlah II                                                  | 5<br>5<br>5                           | 318<br>319<br>320                                   | -                                    | 13.192.96<br>12.551.15<br>15.345.00<br>148.999.97            | 8.000<br>5.000<br>9.000<br>8.000 | 0<br>0<br>0<br>321.865.400                                                           | 4.500                                            | 0<br>0<br>0<br>.000 326.365.4                                                              | 0 13.192.96<br>0 12.551.19<br>0 15.345.0<br>00 148.673.6 | 55.000<br>09.000<br>112.600 |
|   | F                   | La                         | UANG                                                      | PERSEDI                               | AAN<br>Lembar<br>Pendukung                          | Lembar                               |                                                              |                                  | 0 Surat Buku<br>Pengeluaran                                                          | Lembar                                           |                                                                                            | STSLembar                                                |                             |
|   | Dite<br>PEN<br>pada | erima (<br>MBIA)<br>a tang | oleh penguji<br>'AAN PERU<br>Iggal                        | SPP / Per<br>MAHAN (4                 | erbit SPM<br>00812)                                 |                                      |                                                              |                                  |                                                                                      | KOTA JAKARTA<br>Pejabat Pembuat<br>PEMBIAYAAN PI | SELATAN, Tanggal seperti<br>Komitmen<br>ERUMAHAN (400812)                                  | di atas                                                  |                             |
|   | Kadir<br>NIP. 1     | no Trii<br>19600           | mono<br>)429199003                                        | 1001                                  |                                                     |                                      |                                                              |                                  |                                                                                      | l Nyoman Sutan<br>NIP. 196012311                 | a<br>982111001                                                                             |                                                          |                             |
|   |                     |                            |                                                           |                                       |                                                     |                                      |                                                              |                                  |                                                                                      |                                                  |                                                                                            |                                                          |                             |
|   |                     |                            |                                                           |                                       |                                                     |                                      |                                                              |                                  |                                                                                      |                                                  |                                                                                            |                                                          |                             |
|   |                     |                            |                                                           |                                       |                                                     |                                      |                                                              |                                  |                                                                                      |                                                  |                                                                                            |                                                          |                             |
|   |                     |                            |                                                           |                                       |                                                     |                                      |                                                              |                                  |                                                                                      |                                                  |                                                                                            |                                                          |                             |
|   |                     |                            |                                                           |                                       |                                                     |                                      |                                                              |                                  |                                                                                      |                                                  |                                                                                            |                                                          |                             |

#### **Proses Membuat SPM**

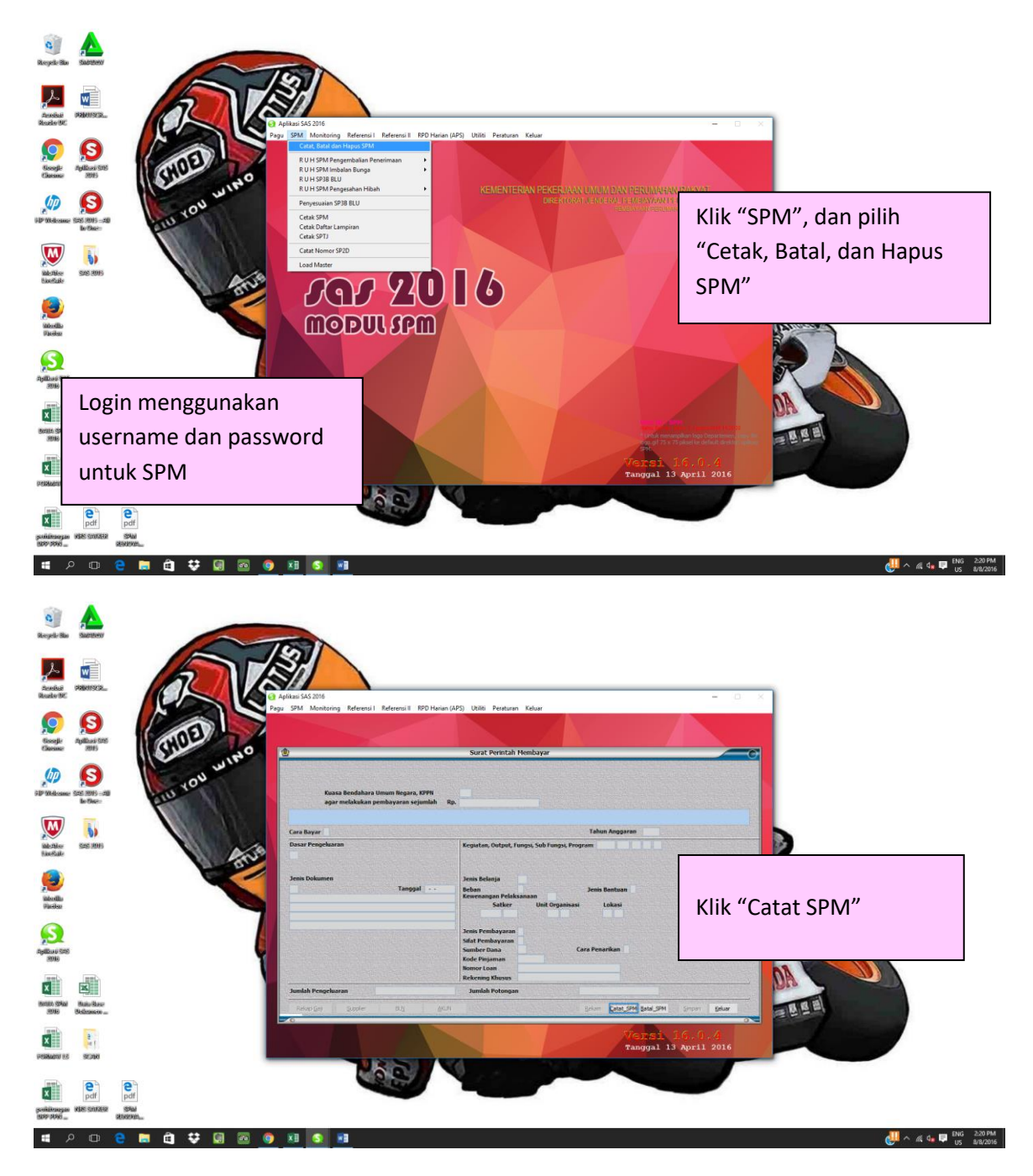

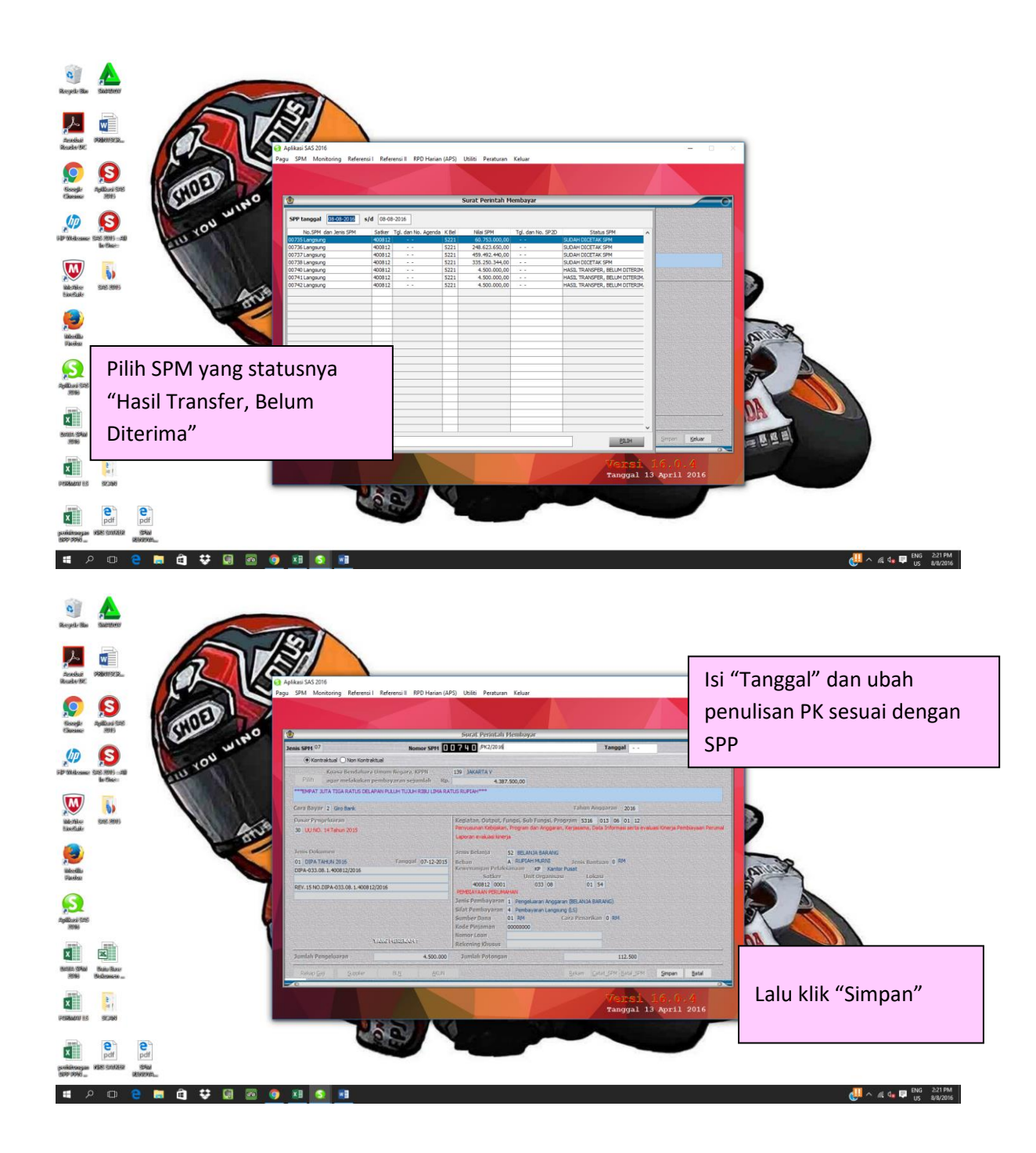

# Contoh SPM (Surat Perintah Membayar)

|                                                                                         | Та                                                                                                    | nggal : 10-08-2016                                                                                                    | raan Negara JAKARTA V (1997                                                                                                    |                                                                                                    |
|-----------------------------------------------------------------------------------------|----------------------------------------------------------------------------------------------------|----------------------------------------------------------------------------------------------------|----------------------------------------------------------------------------------------------------|----------------------------------------------------------------------------------------------------|
|                                                                                         | Kuasa Bendahara Umum Negar                                                                                                    | a, Kantor Pelayanan Perbendum                                                                                                    | DIPIAH***                                                                                                    |                                                                                                    |
|                                                                                         | Agar melakukan pembayaran se                                                                                                    | jumlah Rp. 4.021.875,                                                                                                    | UH PULUH LIMA KOFD                                                                                                    | Tahun Anggaran : 2016                                                                                        |
|                                                                                         | ***EMPAT JUTA DUA PULUH SA                                                                                                    | ATU RIBU DELAPARTE                                                                                                    | ar : 2 Giro Bank                                                                                                    | 55                                                                                                    |
|                                                                                         | Jenis SPM : 07 LANGSUNG                                                                                                    | Cara Bayo                                                                                                    | angan Nama Satker                                                                                                    |                                                                                                    |
|                                                                                         | Dasar Pembayaran<br>UU NO. 14 Tahun 2015<br>(01) DIPANO. DIPA-033.08.1.40<br>TANGGAL 07-12-2015 REV.15<br>NO.DIPA-033.08.1.400812/2016 | 540812 KP<br>0812/2016<br>5 Fungsi, Sub Fung<br>06 01<br>Kegiatan, Output<br>5315 009<br>Jenis Pembayara<br>Sifat Pembayara<br>Sifat Pembayara                                                                              | penearia<br>o33 o8 12<br>; Lokasi<br>o1.54 : 1 Pengelua<br>n : 4 Pembaya<br>n : 01.0 RM / RM                                       | ran Anggaran<br>ran Langsung (LS)                                                                            |
|                                                                                         |                                                                                                    | Sumper Dana /                                                                                                    | POTON                                                                                                    | CAN                                                                                                    |
|                                                                                         |                                                                                                    |                                                                                                    | POTONG                                                                                                    | Jumlah Uang                                                                                                  |
| L                                                                                       | PENGELL                                                                                                    | JARAN<br>Jumlah Llang                                                                                                    | BA.Unit.Lok.Akun.Satker                                                                                                    | 103.125,-                                                                                                    |
| H                                                                                       | Jenis Belanja                                                                                                    | 4.125.000,-                                                                                                    | 015.04.01.54.411121.5011                                                                                                    |                                                                                                    |
|                                                                                         |                                                                                                    |                                                                                                    |                                                                                                    |                                                                                                    |
|                                                                                         |                                                                                                    | 4 125 000 -                                                                                                    | Jumlah Potongan                                                                                                    | 103.125,-                                                                                                    |
|                                                                                         | Jumlah Pengeluaran                                                                                                    | 4.125.000,                                                                                                    | Rp                                                                                                    | 4.021.875,-                                                                                                  |
| Кера                                                                                    | ada :                                                                                                    |                                                                                                    |                                                                                                    |                                                                                                    |
| Kepa<br>IPW<br>leke<br>ank,<br>raiar                                                    | aaa :<br>ning :<br>/Pos : BANK MANDIRI KCP F<br>> Pembayaran Belanja f<br>Kontrak No: 5/SPK/T/<br>Agustus 2016                         | XAWAMANGUN<br>Barang Pemutakhiran Data K<br>/PK-OMP/I/2016, Tanggal 2                                                                                                    | (epegawaian Direktorat Jen deral P<br>28 Januari 2016, BAP No: 5/BAP/Ti                                                            | embiayaan Perumahan, Sesu<br>4/PK-OMP/VIII/2016, Tangga                                                      |
| Kepa<br>NPW<br>teke<br>ank,<br>raiar<br>fuiji c<br>teban<br>litatai<br>ieban<br>litatai | ada :                                                                                                    | RAWAMANGUN<br>Barang Pemutakhiran Data k<br>(/PK-OMP/I/2016, Tanggal 2<br>kan Pejabat Pembuat Komitmen te<br>) untuk dilakukan pembayaran ata<br>juaran dimaksud disimpan dan<br>n SPM.<br>1g dalam SPM ini menjadi tanggun | Kepegawaian Direktorat Jen deral P<br>28 Januari 2016, BAP No: 5/BAP/Ti<br>lan JAKARTA, 10<br>5 A.n. Kuasa Pe<br>Pejabat Pena<br>9 | embiayaan Perumahan, Sesu<br>A/PK-OMP/VIII/2016, Tangga<br>AGUSTUS 2016<br>ngguna Anggaran<br>nda Tangan SPM |

#### **Proses Rekap SPM**

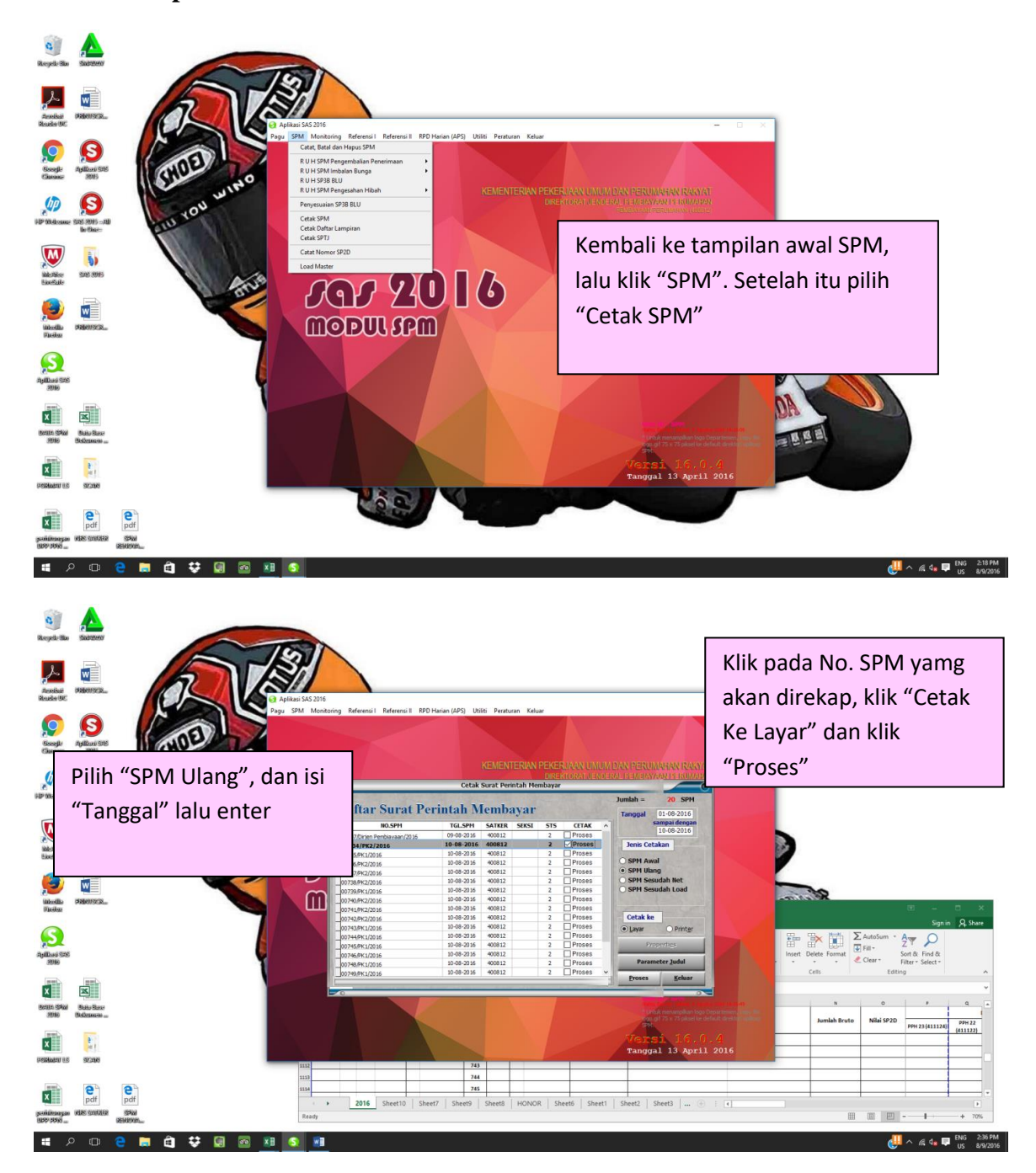

| Regele State                                  |               |                                                    |                         |              |                    |                            | г                 |                                        |               |                  |                          | _                       |
|-----------------------------------------------|---------------|----------------------------------------------------|-------------------------|--------------|--------------------|----------------------------|-------------------|----------------------------------------|---------------|------------------|--------------------------|-------------------------|
| 2                                             | 3             |                                                    |                         |              |                    |                            |                   | Setelah SPN                            | l tamp        | oil di           | layar                    | ,                       |
| Anneliasi (Reporter anneliasi<br>Republic (RC |               | AS 2016                                            |                         |              |                    |                            |                   | isi "Akun""                            | Tango         | al"              |                          |                         |
| <b>A A</b>                                    | Pagu SPM      | Monitoring Referensi I Referensi I                 | RPD Harian (APS         | i) Utiliti P | Peraturan Keluar   |                            |                   | 151 / IKull ,                          | i un se       | ,ur,             |                          |                         |
| South fullows Stri                            | En            | Tesigner – r_rspp17denganselanyutnya.fr            | x + Page 1              |              |                    |                            |                   | "Kepada (Ur                            | ˈaian)"       | ,                |                          |                         |
| Gauna: 2015                                   | CILL WINO     |                                                    | KEMENTERIAN<br>SUI      | RAT PER      | N UMUM DAN P       | RUMAHAN RAKYAT<br>BAYAR    |                   | "Jumlah", da                           | an "Pa        | iak"             | pada                     |                         |
| M 🔊                                           | 104           | Kuasa Bendahara Umum M                             | legara, Kantor Pela     | yanan Perbe  | ndaharaan Negara   | JAKARTA V (139)            |                   |                                        |               |                  | p 0. 0. 0.               |                         |
| 40 00-loans: \$25,3005-20<br>to One-          | L'IU L        | Agar melakukan pembayar                            | ran sejumlah Rp. 4.     | 021.875,-    |                    | A DI IDTALIANA             |                   | kolom Ms F                             | vcel          |                  |                          |                         |
|                                               |               | 1anis SPM - 07 114NG                               | SUNG                    | Cars         | 8avar - 2 6        | ro Bank 7                  | Tahun Angeran 1   |                                        | ACCI          |                  |                          |                         |
| M III                                         |               | Dasar Pembayaran                                   | 13040                   | Satker K     | ewenangan Nama     | Satker                     | ranun Anygeran .  |                                        |               |                  |                          |                         |
| Wateria State States                          |               | (01) DIPANO. DIPA-033.06<br>TANGGAL 07-12-2015 REV | 8.1.400812/2016<br>/.15 | 400012 N     | r PD40             | DATAGE PEROPARIAN          | -                 | 5                                      |               |                  |                          |                         |
| tioetate                                      | are a         | NO.DIPA-033.08.1.400812                            | 2/2016                  | Fungsi, Sub  | Fungsi, BA, Unit E | s.I, Program               |                   |                                        |               |                  |                          |                         |
|                                               |               |                                                    |                         | Kegiatan, C  | lutput, Lokasi     | **                         |                   |                                        | -             |                  |                          |                         |
| intentio statements                           |               |                                                    |                         | Jenis Pemb   | ayaran             | : 1 Pengeluaran            | n Anggaran        |                                        | 362           |                  |                          | _                       |
| Faciliar                                      |               | File Home Insett Page                              | =<br>Lavout Formu       | iles Deti    | Review 1           | D/<br>Anw O Tell me what v | ATA SPM 2016 - Ex |                                        |               | e                | E – D<br>Sign in C       | ×<br>2 Share            |
| S                                             |               | Calibri                                            | - 12 - 1                | A* A* =      | = .                | Wrap Text                  | General           |                                        | 🛼 🖬 Σ         | AutoSum • 🧛      | - Q                      |                         |
| Apillows SAS                                  |               | Paste Copy - B I U                                 | ·                       | ▲ - =        | 88 23              | E Merge & Center           | \$ - % , %        | g og Conditional Format as Cell Insert | Delete Format | Fill - L<br>Sort | t & Find &               |                         |
| 2016                                          | 1             | Clipboard G                                        | Font                    | 5            | Align              | ment G                     | Number            | Formatting * Table * Styles * *        | Cells         | Editing          | er * Select *            | ~                       |
| X                                             |               | 1108 *   × ✓ .                                     | fe .                    |              |                    |                            |                   |                                        |               |                  |                          | ~                       |
| Bollin Shall Bala Base                        |               | A B C D                                            | r - r                   |              | н і .              |                            | -                 | ц. м                                   |               | 0                |                          | 9                       |
| 3996 Bellepinen                               |               | Akun                                               | Tgi SPM                 | SPM D        | RPP Tgi SP2        | D No SP2D                  |                   | Kepada (Uraian)                        | Jumlah Bruto  | Nilai SP2D       | PH 23 (411124)           | PH 22                   |
| x                                             | 11            | 5319.021                                           | 10 Agustus 2016         | 738          |                    |                            | PT ADITYA RIDHO   | GUMILANG KU. 17, TERMIN 2              | 335,250,344   | 298.677.579      | 6,095,461                |                         |
| PERMANU US SICING                             | < 11          | 5315.009                                           | 10 Agustus 2016         | 739          | -                  |                            | -                 |                                        |               |                  |                          | -0                      |
|                                               | 11            | 10                                                 |                         | 740          |                    |                            |                   |                                        |               |                  |                          |                         |
| 8                                             | <b>e</b>      | n                                                  |                         | 742          |                    |                            | -                 |                                        |               |                  |                          |                         |
| pdf                                           | pdf           | • 2016 Sheet10                                     | Sheet7 She              | et9 She      | et8 HONOR          | Sheet6 Sheet1              | Sheet2 Sheet      | 3 🕀 : 📢                                |               |                  |                          |                         |
| BDD-1999 (3)                                  | Report        | eady                                               |                         |              |                    |                            |                   |                                        | <b>III</b>    | • •              | 1                        | r 70%                   |
| ा २ 🗆 🦲                                       | 🛤 🛱 👯 😡 🚳 🖬 🧕 | <b>X</b> I                                         |                         |              |                    |                            |                   |                                        |               | ^ 🔑              | ` & 4 <mark>∎</mark> 🛡 U | G 2:39 PM<br>S 8/9/2016 |

| 日 ୭୦୦-ଡି 🗟                         | Ŧ               |          |        |              |                    |                                  | DATA SPM 2016 - E                      | xcel         |              |                 |          |          |                       |              |          |            | æ                 | -       | e x                 |
|------------------------------------|-----------------|----------|--------|--------------|--------------------|----------------------------------|----------------------------------------|--------------|--------------|-----------------|----------|----------|-----------------------|--------------|----------|------------|-------------------|---------|---------------------|
| File Home Insert Pag               | e Layout Formu  | ilas     | Data   | Review View  | ♀ Tell me what you |                                  |                                        |              |              |                 |          |          |                       |              |          |            |                   | Sign in | A, Share            |
| Cut Calibri                        | - 12 - /        | A A      | = =    | <i>₩</i> - ₩ | ap Text A          | ccounting -                      | Accent3                                | Accent4      | Accent5      | Accent6         | Cor      | mma      | - #                   | • 🔭 🛙        | ΣΑι      | ıtoSum ≈   | Ar D              |         |                     |
| Paste B I                          |                 | Α-       | = =    | M            | rrge & Center + 5  | - % ,                            | Format as Comma [0]                    | Currency     | Currency [0] | Percent         |          |          | Inse                  | rt Delete Fo | rmat Fil | *          | Sort & Find &     |         |                     |
| <ul> <li>Format Painter</li> </ul> | Feel            | •        |        |              |                    | Formatting                       | • Table •                              |              | -            |                 |          |          |                       |              | - ea     | ear *      | Filter * Select * |         |                     |
| Cipudaru 12                        | P Vint          |          |        | Augumern     |                    | Number 13                        |                                        |              | hes          |                 |          |          |                       | CEIS         |          | CONTRACTOR | -9                |         | -                   |
| N1117 * : × ✓                      | Jx              |          |        |              |                    |                                  |                                        |              |              |                 |          |          |                       |              |          |            |                   |         | ~                   |
|                                    | E 1             | G        |        | 1            | ĸ                  | L                                | м                                      | N            | 0            |                 | 9        | R        | 5                     | т            | U        | v          | w a               | ×       | 2                   |
| Akun                               | Tgl SPM         | SPM      | DRPP   | Tgl SP2D     | No SP2D            | Kepada (t                        | Jraian)                                | Jumlah Bruto | Nilai SP2D   | PPH 23 (411124) | PPH 22   | PPH 21   | PPH Ps 4              | PPN          |          |            |                   |         |                     |
| 5                                  |                 |          |        |              |                    |                                  |                                        |              |              |                 | (411122) | [411121] | (eyat 2)              | (411211)     | 811131   | 811132     | 811911 5111       | 11      |                     |
| 1104 5315.994                      | 10 Agustus 2016 | 735      |        |              |                    | PT CYBER NETWORK INDONESIA       | KU 13 TERMIN 3                         | 60,753,000   | 331 501 020  | 4 510 420       |          |          |                       | 5,523,000    |          |            |                   |         |                     |
| 1100 5317.023                      | 10 Apustus 2016 | 717      |        |              |                    | PT ADITYA RIDHO GUMILANG         | KU.21. TERMIN 2                        | 459,492,440  | 409.365.992  | 8,354,408       |          |          |                       | 41,772,040   |          |            |                   |         |                     |
| 1107 5319.021                      | 10 Agustus 2016 | 738      |        |              |                    | PT ADITYA RIDHO GUMILANG         | KU.17, TERMIN 2                        | 335,250,344  | 298.677.579  | 6,095,461       |          |          |                       | 30,477,304   |          |            |                   |         |                     |
| 1108                               |                 | 739      |        |              |                    |                                  |                                        |              |              |                 |          |          |                       |              |          |            |                   |         |                     |
| 1109                               |                 | 740      |        |              |                    |                                  |                                        |              |              |                 |          |          |                       |              |          |            |                   |         |                     |
| 1110                               |                 | 741      |        |              |                    |                                  |                                        |              |              |                 |          |          |                       |              |          |            |                   |         |                     |
| 1111                               |                 | 742      |        |              |                    |                                  |                                        |              |              |                 |          |          |                       |              |          |            |                   | -       |                     |
| 1112                               |                 | 743      |        |              |                    |                                  |                                        |              |              |                 |          |          |                       |              |          |            |                   |         |                     |
| 1113                               |                 | 744      |        |              |                    |                                  |                                        |              |              |                 |          |          |                       |              |          |            |                   |         |                     |
| 1114                               |                 | 745      |        |              |                    |                                  |                                        |              |              |                 |          |          |                       |              |          |            |                   |         |                     |
| 110                                | a 10000 2010    | 746      |        |              |                    | faster Bracklerer Branneber      | Tanàna amin'ny fisiana amin'ny fisiana | 110 200 003  |              |                 |          |          |                       |              |          |            |                   |         |                     |
| 1117                               | 9 Agustus 2016  | 747      |        |              |                    | satker Periotayaan Perumanan     | runjarigan kinerja pan                 | /10./30.003  |              |                 |          |          |                       |              |          |            |                   |         |                     |
| 1118                               |                 |          |        |              |                    |                                  |                                        |              |              |                 |          |          |                       |              |          |            |                   |         |                     |
| 1119                               |                 |          |        |              |                    |                                  |                                        |              |              |                 |          |          |                       |              |          |            |                   |         |                     |
| 1120                               |                 |          |        |              |                    |                                  |                                        |              |              |                 |          |          |                       |              |          |            |                   |         |                     |
| 1121                               |                 |          |        |              | _                  |                                  |                                        |              |              |                 |          |          |                       |              |          |            |                   |         |                     |
| 1122                               |                 |          |        |              |                    | $\Delta \leq 1$                  |                                        |              |              |                 |          |          | $-\mathbf{P}_{1}^{t}$ | ane          | 77       |            |                   |         |                     |
| 1123                               |                 | <u> </u> |        |              |                    |                                  |                                        |              |              |                 |          |          |                       | Jago         |          |            |                   |         |                     |
| 1124                               |                 | <u> </u> |        |              |                    |                                  |                                        |              |              |                 |          |          |                       |              |          |            |                   | -       |                     |
| 1125                               |                 | -        |        |              |                    |                                  |                                        |              |              |                 |          |          |                       |              |          |            |                   |         |                     |
| 1126                               |                 | -        |        |              |                    |                                  |                                        |              |              |                 |          |          |                       |              |          |            |                   |         |                     |
| 1127                               |                 |          |        | -            |                    |                                  |                                        |              |              |                 |          |          |                       |              |          |            |                   |         |                     |
| 1128                               |                 | -        |        |              |                    |                                  |                                        |              |              |                 |          |          |                       |              |          |            |                   |         |                     |
| 1130                               |                 |          |        |              |                    |                                  |                                        |              |              |                 |          |          |                       |              |          |            |                   |         |                     |
| 1131                               |                 |          |        |              |                    |                                  |                                        |              |              |                 |          |          |                       |              |          |            |                   |         |                     |
| 1132                               |                 |          |        |              |                    |                                  |                                        |              |              |                 |          |          |                       |              |          |            |                   |         |                     |
| 1133                               |                 |          |        |              |                    |                                  |                                        |              |              |                 |          |          |                       |              |          |            |                   |         |                     |
| 1154                               |                 |          |        |              |                    |                                  |                                        |              |              |                 |          |          |                       |              |          |            |                   |         |                     |
| 2016 Sheet10                       | Sheet7 Shee     | et0 .    | Sheet8 | HONOR Shee   | h5 Sheet1 Sh       | l<br>aat2   Sheat3   Shaat4   Sl | heats (A)                              |              | 1. [4]       |                 |          |          |                       |              |          |            |                   |         |                     |
| Ready                              | and and         |          |        |              |                    | and a success of a               |                                        |              |              |                 |          |          |                       |              |          | III II     | 1 円               | 1.1     | + 70%               |
| = 2 🗆 😑 I                          | i 🖻 😌           | : 0      | ] 🗷    | s 🖬 📀        | 8                  |                                  |                                        |              |              | _               | _        | _        | _                     | _            | _        | (          | ۵ » م 📙           | US      | 2:37 PM<br>8/9/2016 |

#### **Contoh SP2D (Surat Perintah Pencairan Dana)**

|    | SP:                     | 2D                | SPP <sup>-</sup>            | Т                 | Resur<br>Tagih             | ne<br>an          | MA       |                   | Nilai     | Nilai             | Bank                        |                                 | S                       | uppli   | ier                 |                       |
|----|-------------------------|-------------------|-----------------------------|-------------------|----------------------------|-------------------|----------|-------------------|-----------|-------------------|-----------------------------|---------------------------------|-------------------------|---------|---------------------|-----------------------|
| No | Nomor                   | Tang<br>gal       | Nomor                       | Tang<br>gal       | Nomor                      | Tangg<br>al       | UA<br>NG | Nilai             | Tuk<br>ar | Dalam<br>Rupiah   | Operas<br>ional             | Nama                            | NPWP                    | NO<br>P | Bank                | Nomor<br>Rekenin<br>g |
| 1  | 16139<br>13020<br>30853 | 26-<br>AUG-<br>16 | SPPT/13<br>9/16025<br>81637 | 25-<br>AUG<br>-16 | 00839T/<br>400812/2<br>016 | 25-<br>AUG-<br>16 | IDR      | 18.700.<br>000,00 | 1,00      | 18.700.<br>000,00 | RPKBU<br>NP<br>SPAN<br>MDRI | PEMBI<br>AYAAN<br>PERUM<br>AHAN | 004420<br>766012<br>000 | -       | BANK<br>MANDI<br>RI | 126000<br>674459<br>2 |

#### **Proses Rekap SP2D**

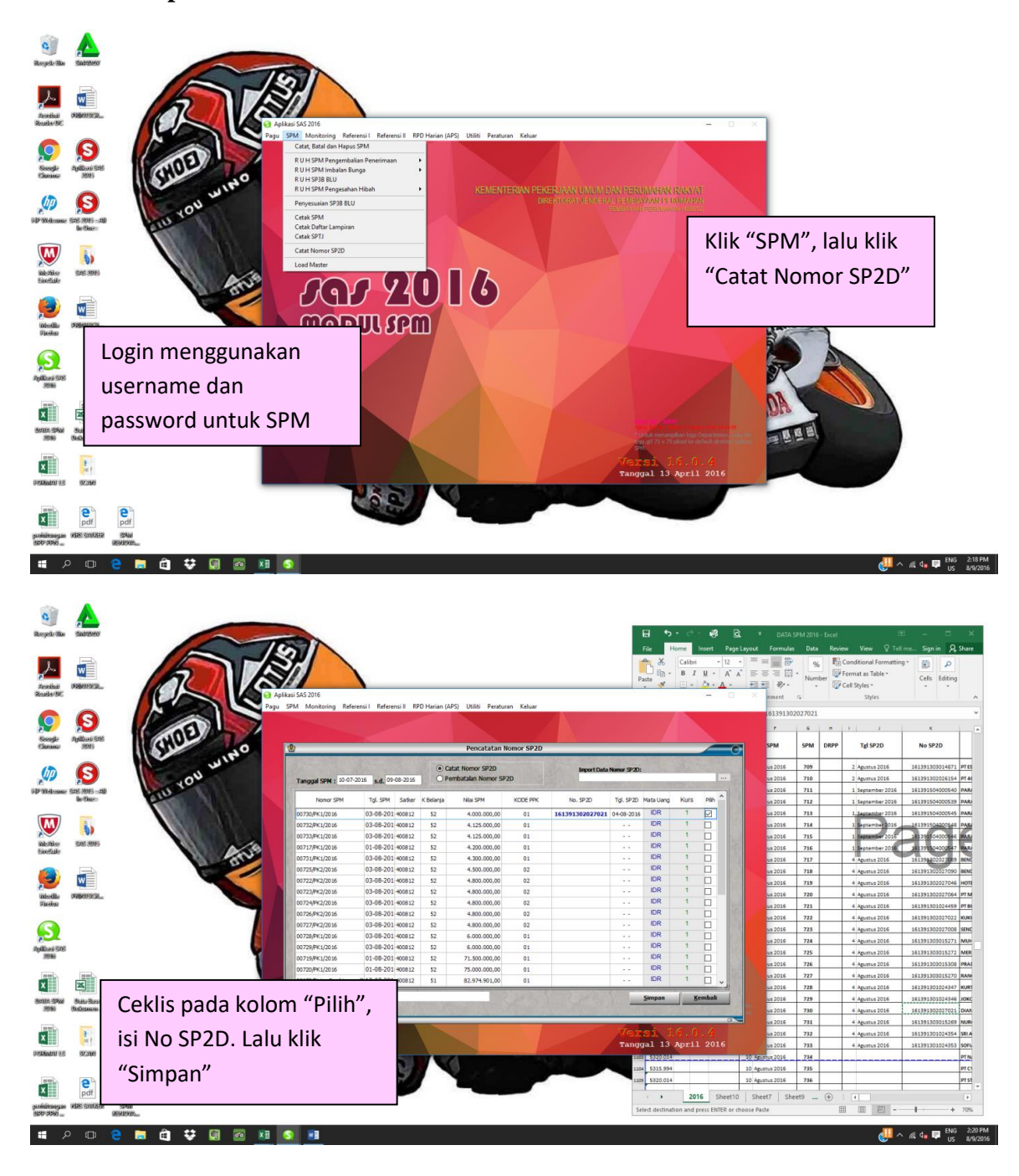

Bukti Pembayaran Pajak dari Bank dan Rekapan Pajak

| Kodi biling CILCO: CILCO: VICCO III AND AND AND AND AND AND AND AND AND AND                                                                                                    | Narra - Concerne                                                                                                    | 227                                    |
|----------------------------------------------------------------------------------------------------|----------------------------------------------------------------------------------------------------|----------------------------------------|
| BANK BÎN<br>PENERIMAAN NEGARA<br>PENERIMAAN PAJAK                                                                                                    | KEMENTERIAN KEUANGAN                                                                                                    |                                        |
| Deta PERBAYARAN<br>TANGGAL DAN JAM SAYAR < 30/06/2016 11:41:00<br>TANGGAL BUKU : 30/06/16<br>KADE CARANG : 01060                                                                                                    | NTE : 001350000107<br>NTEH : 528200A56MG96HHB<br>STAN : 035757                                                                                                    |                                        |
| UPATA SELUMAN<br>KODE BILLING       016063058366121<br>NPUP         NADE BILLING       013389267002000<br>NISABADESTORED         NAMA WATIE PAJAK       01339267002000<br>NISABADESTORED         NAMA WATIE PAJAK       01309267002000<br>HILLING         ANDU SEDURAN       11122<br>JENIS SEDURAN         NAMOR PAJAK       00000000000000<br>JUMLAH SETURAN         NAMOR KETEKAPAN       000000000000000<br>JUMLAH SETURAN         TERBILANG | RIBU ZIA RATUS DVA PRUTRUSS<br>RIBU ZIA RATUS DVA PRUTRUSS<br>RIBU ZIA RATUS DVA PRUTRUSS<br>TELLER PEN<br>TELLER PEN<br>BITV origin risk setzen (akorskelf dalam sake heir) z Rp 100 | A)<br>21-)<br>IVETOR<br>Lembar 2. Nasa |

| E.    | 5- ¢                | - <b>P</b> | â, Ŧ                                                                                                    |                                                                 | FORMAT P                         | AJAK - Excel               |                                               |                               |                               |                                                             | ⊞ – ∂ ×                      |
|-------|---------------------|------------|----------------------------------------------------------------------------------------------------|-----------------------------------------------------------------|----------------------------------|----------------------------|-----------------------------------------------|-------------------------------|-------------------------------|-------------------------------------------------------------|------------------------------|
| File  | Hor                 | ne         | Insert Page Layout Formulas                                                                                                    | Data Review View 🖓                                              |                                  |                            |                                               |                               |                               |                                                             | Sign in 👂 Share              |
| Paste | Cut<br>Copy<br>Form | at Paint   | $\begin{bmatrix} Arial & & 11 & \\ B & I & \underline{U} & \\ \hline & & Font \end{bmatrix} \xrightarrow{\bullet} \begin{bmatrix} A^* \\ \bullet \\ \bullet \\ \bullet \\ \hline \end{bmatrix}$ | A = = = ≫·· ≥ Wrap T<br>· = = = 0 0 0 0 0 0 0 0 0 0 0 0 0 0 0 0 | ext General<br>& Center - \$ - 9 | *<br>6 * 58 -98<br>umber 5 | Conditional Form<br>Formatting → Tal<br>Style | nat as Cell<br>ble * Styles * | Insert Delete Format<br>Cells | AutoSum * A<br>Fill * Sort &<br>Clear * Filter *<br>Editing | Find &<br>Select *           |
| 027   | , ,                 | -          | X J to                                                                                                    |                                                                 |                                  |                            |                                               |                               |                               |                                                             | ~                            |
| 0577  |                     |            | ~ v Jx                                                                                                    |                                                                 |                                  |                            |                                               |                               |                               |                                                             |                              |
|       | В                   | С          | D                                                                                                    | E                                                               | F                                | G                          | H                                             | 1                             | J                             | K                                                           | L                            |
| 1     |                     |            |                                                                                                    |                                                                 |                                  |                            |                                               |                               |                               |                                                             |                              |
| 2     |                     |            | F                                                                                                    | REKAP PELAPORAN P                                               | AJAK AGUST                       | TUS 2016                   |                                               |                               |                               |                                                             |                              |
| 4     |                     | NO         | No NTPN                                                                                                    | No NTB                                                          | PPN                              | PPH22                      | PPH21                                         | PPH23                         | TGI Bayar Pajal               | Keterangan                                                  |                              |
| 362   |                     | 355        | 29E1A0ETFR56IM9O                                                                                                    | 001350000316                                                    |                                  | 59,659                     |                                               |                               | 23 AGUSTUS 2016               | SATKER                                                      |                              |
| 363   |                     | 356        | 036710ETG4F7AF9O                                                                                                    | 001350000318                                                    | 1,068,182                        |                            |                                               |                               | 23 AGUSTUS 2016               | SATKER                                                      |                              |
| 364   |                     | 357        | 4B5180ETGDP82890                                                                                                    | 001350000320                                                    |                                  | 160,227                    |                                               |                               | 23 AGUSTUS 2016               | SATKER                                                      |                              |
| 365   |                     | 358        | 8D83B0ETGN38Q19O                                                                                                    | 001350000322                                                    | 895,455                          |                            |                                               |                               | 23 AGUSTUS 2016               | SATKER                                                      |                              |
| 366   |                     | 359        | 78E460ETHO9HQ9O                                                                                                    | 001350000324                                                    |                                  | 134,318                    |                                               |                               | 23 AGUSTUS 2016               | SATKER                                                      |                              |
| 367   |                     | 360        | C0ECF0ETH9NA9J9O                                                                                                    | 001350000326                                                    | 1,136,364                        |                            |                                               |                               | 23 AGUSTUS 2016               | SATKER                                                      |                              |
| 368   |                     | 361        | F568A0ETHJ1B1C9O                                                                                                    | 001350000328                                                    |                                  | 170,455                    |                                               |                               | 23 AGUSTUS 2016               | SATKER                                                      |                              |
| 369   |                     | 362        | E75810ETHSBBP590                                                                                                    | 001350000330                                                    | 1,445,455                        |                            |                                               |                               | 23 AGUSTUS 2016               | SATKER                                                      |                              |
| 370   |                     | 363        | DC9680ETI5LCGU9O                                                                                                    | 001350000332                                                    |                                  | 216,818                    |                                               |                               | 23 AGUSTUS 2016               | SATKER                                                      |                              |
| 371   |                     | 364        | 99DC90ETQJ022T28                                                                                                    | 001350000007                                                    |                                  |                            |                                               | 50,909                        | 24 AGUSTUS 2016               | BSPP                                                        |                              |
| 372   |                     | 365        | 349780ETRP052128                                                                                                    | 001350000013                                                    | 363,636                          |                            |                                               |                               | 24 AGUSTUS 2016               | BSPP                                                        |                              |
| 373   |                     | 366        | B61560ETQP22QM28                                                                                                    | 001350000009                                                    |                                  | 163,636                    |                                               |                               | 24 AGUSTUS 2016               | BSPP                                                        |                              |
| 374   |                     | 367        | 908CD0ETSBK6HJ28                                                                                                    | 001350000015                                                    |                                  | 54,545                     |                                               |                               | 24 AGUSTUS 2016               | BSPP                                                        |                              |
| 375   |                     | 368        | 4FA3C0ETRFM4A828                                                                                                    | 001350000011                                                    | 1,090,909                        |                            |                                               |                               | 24 AGUSTUS 2016               | BSPP                                                        |                              |
| 376   |                     | 369        |                                                                                                    |                                                                 |                                  |                            |                                               |                               |                               |                                                             |                              |
| 377   |                     | 370        |                                                                                                    | l                                                               |                                  |                            | 1                                             |                               |                               |                                                             | v                            |
|       |                     | JUN        | I JULI AGUSTUS 🕂                                                                                                    |                                                                 |                                  |                            | •                                             |                               |                               |                                                             | Þ                            |
| Ready |                     |            |                                                                                                    |                                                                 |                                  |                            |                                               |                               |                               | ≡ Ⅲ -                                                       | + 110%                       |
| 1     | ) (6                | 3          | 🚞 💽 🚺 🛛                                                                                                    | ] 😰 📀 🍯                                                         |                                  |                            |                                               | 1+                            | 1.123                         | 😮 - N                                                       | adl () 11:00 AM<br>8/24/2016 |
Lampiran 27

## Kartu Bimbingan PKL

| Settle                                                                                                    | Direktorat<br>han<br>m dan                                                                                                    | TANDA TANGAN<br>PEMBIMBING | f f                                                                         | t t                                        | <u>c</u>                      |  | M                      |                                                                                                    |
|----------------------------------------------------------------------------------------------------|----------------------------------------------------------------------------------------------------|----------------------------|-----------------------------------------------------------------------------|--------------------------------------------|-------------------------------|--|------------------------|----------------------------------------------------------------------------------------------------|
| DGI, DAN PENDIDIKAN TINGGI                                                                                      | ABIMBINGAN FENULISAN FKL<br>5. Judul PKL Laporon. PKL. Pada<br>D. Jenderol. Pemblayaan. Perumal<br>                                     | SARAN PEMBIMBING           | Perbaiki margin dan beri kutipan<br>Perbaiki struktur organisasi & perjelas | Detail pekerjaan & contoh pekerjaan jelask | lengkupi dan siapkan lampiron |  | SETUJU UNTUK UJIAN PKI | ukti pembimbingan                                                                                               |
| KEMENTERIAN RISET, TEKNOL(<br>UNIVERSITAS NEGE<br>FAKULTAS EK<br>kampus Universitas Negeri Jahara coding 8, Jah | KARTU KONSULTASI PEI<br>8335.132429<br>8335.132429<br>133.4kun1900<br>Nuremalia H9sensh<br>Nuremalia H9sensh<br>NP 19770617 200812 2001 | MATERI KONSULTASI          | Bab I<br>Bab II dan Pevisi Bab I                                            | Bab II dan Revisi Bab II                   | tab IV dan Kevisi bab II dag  |  |                        | ndatangani oleh Pembimbing pada saat konsultasi<br>tt ujian PKL., apabila diperlukan dapat dipergunakan sebagai |
| A Company of the second                                                                                         | Mahasiswa<br>gistrasi<br>m Studi<br>Pembimbing                                                                                          | TGL/BLN/THN                | November 2016<br>November 2016                                              | Desember 2016                              | - Desember 2010               |  |                        | :<br>ini dibawa dan dita<br>ini dibawa pada saa                                                                 |